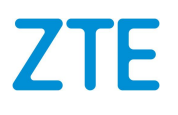

# ZXHN H267N Home Gateway Maintenance Management Guide

Version: V1.0

ZTE CORPORATION No. 55, Hi-tech Road South, ShenZhen, P.R.China Postcode: 518057 Tel: +86-755-26771900 Fax: +86-755-26770801 URL: http://support.zte.com.cn E-mail: 800@zte.com.cn

#### **LEGAL INFORMATION**

#### Copyright © 2015 ZTE CORPORATION.

The contents of this document are protected by copyright laws and international treaties. Any reproduction or distribution of this document or any portion of this document, in any form by any means, without the prior written consent of ZTE CORPORATION is prohibited. Additionally, the contents of this document are protected by contractual confidentiality obligations.

All company, brand and product names are trade or service marks, or registered trade or service marks, of ZTE CORPORATION or of their respective owners.

This document is provided "as is", and all express, implied, or statutory warranties, representations or conditions are disclaimed, including without limitation any implied warranty of merchantability, fitness for a particular purpose, title or non-infringement. ZTE CORPORATION and its licensors shall not be liable for damages resulting from the use of or reliance on the information contained herein.

ZTE CORPORATION or its licensors may have current or pending intellectual property rights or applications covering the subject matter of this document. Except as expressly provided in any written license between ZTE CORPORATION and its licensee, the user of this document shall not acquire any license to the subject matter herein.

ZTE CORPORATION reserves the right to upgrade or make technical change to this product without further notice. Users may visit the ZTE technical support website http://support.zte.com.cn to inquire for related information. The ultimate right to interpret this product resides in ZTE CORPORATION.

#### **Revision History**

| Revision No. | Revision Date | Revision Reason |
|--------------|---------------|-----------------|
| R1.0         | 2014-11-13    | First edition   |
|              |               |                 |

Serial Number: SJ-20140702105807-002

Publishing Date: 2014-11-13 (R1.0)

# Contents

| Safety Precautions                            | I    |
|-----------------------------------------------|------|
| Chapter 1 Product Overview                    | 1-1  |
| 1.1 Interfaces and Buttons                    | 1-1  |
| 1.2 Indicator                                 |      |
| 1.3 Cable Connection                          | 1-3  |
| Chapter 2 Configuration Preparation           | 2-1  |
| 2.1 Configure TCP/IP                          |      |
| 2.2 Login                                     |      |
| Chapter 3 Configure the Internet              | 3-1  |
| 3.1 Check the Device Status                   |      |
| 3.2 Configure the WAN                         |      |
| 3.2.1 Configure the WAN Connection            |      |
| 3.2.2 Configure the DSL                       |      |
| 3.2.3 Configure the 4in6 Tunnel Connection    | 3-13 |
| 3.2.4 Configure the 6in4 Tunnel Connection    | 3-14 |
| 3.3 Configure the QoS                         | 3-16 |
| 3.3.1 Configure the QoS Global Parameters     | 3-16 |
| 3.3.2 Configure the QoS Classification        | 3-16 |
| 3.3.3 Configure the QoS Congestion Management | 3-19 |
| 3.3.4 Configure the QoS Traffic Policing      | 3-20 |
| 3.4 Configure the Security                    | 3-22 |
| 3.4.1 Configure the Firewall Level            | 3-22 |
| 3.4.2 Configure the Filter Criteria           | 3-23 |
| 3.4.3 Configure the Local Service Control     | 3-26 |
| 3.4.4 Configure the ALG                       | 3-29 |
| 3.4.5 Configure the DMZ                       | 3-29 |
| 3.4.6 Configure the Port Forwarding           | 3-30 |
| 3.4.7 Configure the Port Trigger              |      |
| 3.5 Configure the DDNS                        | 3-33 |
| 3.6 Configure the SNTP                        | 3-34 |
| 3.7 Configure the Port Binding                | 3-35 |
| 3.8 Configure the Dynamic Routing             | 3-36 |
| 3.9 Configure the Mulitcast                   | 3-37 |

Ι

|   | 3.9.1 Configure the IGMP                                                                                                    | 3-37                                                                                                    |
|---|----------------------------------------------------------------------------------------------------|----------------------------------------------------------------------------------------------------|
|   | 3.9.2 Configure the MLD                                                                                                    | 3-39                                                                                                    |
| С | Chapter 4 Configure the Local Network                                                                                                    | 4-1                                                                                                    |
|   | 4.1 Check the Local Network Status                                                                                                    | 4-1                                                                                                    |
|   | 4.2 Configure the WLAN                                                                                                    | 4-2                                                                                                    |
|   | 4.2.1 Configure the Basic Parameters of the WLAN                                                                                                    | 4-2                                                                                                    |
|   | 4.2.2 Configure the Advanced Parameters of the WLAN                                                                                                    | 4-5                                                                                                    |
|   | 4.2.3 Configure the WMM                                                                                                    | 4-6                                                                                                    |
|   | 4.2.4 Configure the WPS                                                                                                    | 4-7                                                                                                    |
|   | 4.3 Configure the LAN                                                                                                    | 4-8                                                                                                    |
|   | 4.3.1 Configure the LAN(IPv4)                                                                                                    | 4-8                                                                                                    |
|   | 4.3.2 Configure the LAN(IPv6)                                                                                                    | 4-11                                                                                                    |
|   | 4.4 Configure the Route                                                                                                    | 4-15                                                                                                    |
|   | 4.4.1 Configure the Route(IPv4)                                                                                                    | 4-15                                                                                                    |
|   | 4.4.2 Configure the Route(IPv6)                                                                                                    | 4-18                                                                                                    |
|   | 4.5 Configure the FTP                                                                                                    | 4-20                                                                                                    |
|   | 4.6 Configure the UPnP                                                                                                    | 4-21                                                                                                    |
|   | 4.7 Configure the DMS                                                                                                    | 4-22                                                                                                    |
|   | 4.8 Configure the DNS                                                                                                    | 4-23                                                                                                    |
|   |                                                                                                    |                                                                                                    |
| С | Chapter 5 Configure the VoIP                                                                                                    | 5-1                                                                                                    |
| С | 5.1 Check the Status of VoIP                                                                                                    | <b>5-1</b><br>5-1                                                                                                    |
| С | 5.1 Check the Status of VoIP         5.2 Configure the SIP Accounts                                                                                                    | <b>5-1</b><br>5-1<br>5-1                                                                                                    |
| С | 5.1 Check the Status of VoIP         5.2 Configure the SIP Accounts         5.3 Configure the Advanced Parameters of VoIP                                                                                                    | <b>5-1</b><br>5-1<br>5-2                                                                                                    |
| С | 5.1 Check the Status of VoIP         5.2 Configure the SIP Accounts         5.3 Configure the Advanced Parameters of VoIP         5.4 Configure the SIP Protocol                                                                                                    | <b>5-1</b><br>5-1<br>5-1<br>5-2<br>5-3                                                                                                    |
| С | <ul> <li>5.1 Check the Status of VoIP</li> <li>5.2 Configure the SIP Accounts</li> <li>5.3 Configure the Advanced Parameters of VoIP</li> <li>5.4 Configure the SIP Protocol</li> <li>5.5 Configure the Media</li> </ul>                                                                                                    | <b>5-1</b><br>5-1<br>5-1<br>5-2<br>5-3<br>5-5                                                                                                    |
| C | <ul> <li>5.1 Check the Status of VoIP.</li> <li>5.2 Configure the SIP Accounts</li></ul>                                                                                                    | <b>5-1</b><br>5-1<br>5-2<br>5-3<br>5-5<br>5-5                                                                                                    |
| C | 5.1 Check the Status of VoIP         5.2 Configure the SIP Accounts         5.3 Configure the Advanced Parameters of VoIP         5.4 Configure the SIP Protocol         5.5 Configure the Media         5.6 Configure the Fax                                                                                                    | 5-1<br>5-1<br>5-2<br>5-3<br>5-5<br>5-5<br>6-1                                                                                                    |
| C | 5.1 Check the Status of VoIP         5.2 Configure the SIP Accounts         5.3 Configure the Advanced Parameters of VoIP         5.4 Configure the SIP Protocol         5.5 Configure the Media         5.6 Configure the Fax         Chapter 6 Configure the Management and Diagnosis         6.1 Check the Device Status                                                                                                    | 5-1<br>5-1<br>5-2<br>5-3<br>5-5<br>5-5<br>6-1                                                                                                    |
| c | 5.1 Check the Status of VoIP         5.2 Configure the SIP Accounts         5.3 Configure the Advanced Parameters of VoIP         5.4 Configure the SIP Protocol         5.5 Configure the Media         5.6 Configure the Fax         Chapter 6 Configure the Management and Diagnosis         6.1 Check the Device Status         6.2 Configure the Account Management                                                                                                    | <b>5-1</b><br>5-1<br>5-2<br>5-3<br>5-5<br>5-5<br>6-1<br>6-1                                                                                      |
| С | 5.1 Check the Status of VoIP         5.2 Configure the SIP Accounts         5.3 Configure the Advanced Parameters of VoIP         5.4 Configure the SIP Protocol         5.5 Configure the Media         5.6 Configure the Fax         Chapter 6 Configure the Management and Diagnosis         6.1 Check the Device Status         6.2 Configure the Account Management         6.3 Configure the Login Timeout                                                                                                    | 5-1<br>5-1<br>5-1<br>5-2<br>5-3<br>5-5<br>5-5<br>6-1<br>6-1<br>6-3                                                                               |
| С | 5.1 Check the Status of VoIP         5.2 Configure the SIP Accounts         5.3 Configure the Advanced Parameters of VoIP         5.4 Configure the SIP Protocol         5.5 Configure the Media         5.6 Configure the Fax         Chapter 6 Configure the Management and Diagnosis         6.1 Check the Device Status         6.2 Configure the Account Management         6.3 Configure the Login Timeout         6.4 Configure the System Management                                                                                                    | 5-1<br>5-1<br>5-2<br>5-3<br>5-5<br>5-5<br>6-1<br>6-1<br>6-3<br>6-4                                                                               |
| c | 5.1 Check the Status of VoIP.         5.2 Configure the SIP Accounts         5.3 Configure the Advanced Parameters of VoIP.         5.4 Configure the Advanced Parameters of VoIP.         5.5 Configure the SIP Protocol.         5.5 Configure the Media         5.6 Configure the Fax         Chapter 6 Configure the Management and Diagnosis         6.1 Check the Device Status         6.2 Configure the Account Management.         6.3 Configure the Login Timeout         6.4 Configure the System Management.         6.4.1 Configure the Device Management.                                                                                                    | 5-1<br>5-1<br>5-2<br>5-3<br>5-5<br>6-1<br>6-1<br>6-2<br>6-3<br>6-4<br>6-4                                                                        |
| c | 5.1 Check the Status of VoIP         5.2 Configure the SIP Accounts         5.3 Configure the Advanced Parameters of VoIP         5.4 Configure the Advanced Parameters of VoIP         5.5 Configure the SIP Protocol         5.6 Configure the Media         5.6 Configure the Fax         Chapter 6 Configure the Management and Diagnosis         6.1 Check the Device Status         6.2 Configure the Account Management         6.3 Configure the Login Timeout         6.4 Configure the Device Management         6.4.1 Configure the Device Management         6.4.2 Upgrade Firmware                                                                              | 5-1<br>5-1<br>5-2<br>5-3<br>5-5<br>5-5<br>5-5<br>6-1<br>6-1<br>6-2<br>6-3<br>6-4<br>6-4<br>6-5                                                   |
| c | 5.1 Check the Status of VoIP         5.2 Configure the SIP Accounts         5.3 Configure the Advanced Parameters of VoIP         5.4 Configure the Advanced Parameters of VoIP         5.4 Configure the SIP Protocol         5.5 Configure the Media         5.6 Configure the Fax         Chapter 6 Configure the Management and Diagnosis         6.1 Check the Device Status         6.2 Configure the Account Management         6.3 Configure the Login Timeout         6.4 Configure the Device Management         6.4.1 Configure the Device Management         6.4.2 Upgrade Firmware         6.4.3 Manage the User Configuration                                  | 5-1<br>5-1<br>5-2<br>5-3<br>5-5<br>6-1<br>6-1<br>6-1<br>6-3<br>6-4<br>6-4<br>6-5<br>6-6                                                          |
| c | 5.1 Check the Status of VoIP         5.2 Configure the SIP Accounts         5.3 Configure the Advanced Parameters of VoIP         5.4 Configure the Advanced Parameters of VoIP         5.4 Configure the SIP Protocol         5.5 Configure the Media         5.6 Configure the Fax         Chapter 6 Configure the Management and Diagnosis         6.1 Check the Device Status         6.2 Configure the Account Management         6.3 Configure the Login Timeout         6.4 Configure the Device Management         6.4.1 Configure the Device Management         6.4.2 Upgrade Firmware         6.4.3 Manage the User Configuration         6.5 Configure the Mirror | 5-1<br>5-1<br>5-2<br>5-3<br>5-5<br>6-1<br>6-1<br>6-1<br>6-3<br>6-4<br>6-4<br>6-5<br>6-6<br>6-7                                                   |
| c | 5.1 Check the Status of VoIP         5.2 Configure the SIP Accounts         5.3 Configure the Advanced Parameters of VoIP         5.4 Configure the Advanced Parameters of VoIP         5.4 Configure the SIP Protocol         5.5 Configure the Media         5.6 Configure the Fax         Chapter 6 Configure the Management and Diagnosis         6.1 Check the Device Status         6.2 Configure the Account Management         6.3 Configure the Login Timeout         6.4 Configure the Device Management         6.4.1 Configure the Device Management         6.4.2 Upgrade Firmware         6.4.3 Manage the User Configuration         6.5 Configure the TR-069 |                                                                                                    |
| С | 5.1 Check the Status of VoIP         5.2 Configure the SIP Accounts         5.3 Configure the Advanced Parameters of VoIP         5.4 Configure the AlP Protocol         5.5 Configure the Media         5.6 Configure the Fax         Chapter 6 Configure the Management and Diagnosis         6.1 Check the Device Status         6.2 Configure the Login Timeout         6.4 Configure the Device Management         6.4.1 Configure the Device Management         6.4.2 Upgrade Firmware         6.4.3 Manage the User Configuration         6.5 Configure the Mirror         6.6 Configure the TR-069         6.7 Manage the Log                                        | <b>5-1</b><br>5-1<br>5-2<br>5-3<br>5-5<br>5-5<br><b>6-1</b><br>6-1<br>6-2<br>6-3<br>6-4<br>6-4<br>6-4<br>6-4<br>6-5<br>6-6<br>6-7<br>6-8<br>6-10 |

| Ta | ıble                                     | V    |
|----|------------------------------------------|------|
| Fi | gures                                    | I    |
|    | 6.12 Configure the IPv6 Switch           | 8-16 |
|    | 6.11 Configure the ETH Uplink Management | ô-16 |
|    | 6.10 Check the MAC Table                 | 6-15 |
|    | 6.9 Check the ARP Table                  | ô-14 |
|    | 6.8 Diagnosis                            | 6-11 |

This page intentionally left blank.

# **Safety Precautions**

## Warning!

Before using the device, read the following safety precautions. ZTE bears no liability to the consequences incurred by violation of the safety instructions.

#### **Usage Cautions**

- Read all the safety cautions carefully before using the device.
- Only use the accessories included in the package, such as power supply adapter and battery.
- Do not extend the power cord, otherwise the device will not work.
- The power supply voltage must meet the requirements of the device input voltage (The voltage fluctuation range is less than 10%).
- Keep the power plug clean and dry to prevent any risk of electric shock or other dangers.
- Disconnect all the cables during a lightning storm to prevent the device from damage.
- Power off and unplug the power plug when the device is not in use for a long time.
- Do not attempt to open the covers of the device. It is dangerous to do so when the device is powered ON.
- Do not directly stare at the optical interface to prevent any eye injuries.
- Power off and stop using the device under the conditions such as, abnormal sound, smoke, and strange smell. Contact the service provider for maintenance if the device is faulty.

#### **Environment Requirements**

- Ensure proper ventilation to the device. Place the device away from direct sunlight.
- Keep the device ventilated and dry. Never spill any liquid on the device.
- Do not place any object on the device to prevent any deformation or damage to the device.
- Do not place the device near any source of heat or water.
- Keep the device away from any household appliances with strong magnetic or electric fields, such as microwave oven and refrigerator.

#### **Cleaning Requirements**

- Before cleaning, power off the device, and unplug all the cables connected to the device, such as power cable, optical fiber, and Ethernet cable.
- Do not use any liquid or spray to clean the device. Use a soft dry cloth.

#### **Environment Protection**

- Do not dispose the device or battery improperly.
- Observe the local regulations about the equipment disposal or treatment.

#### **Environmental Information**

The equipment you purchased has required the extraction and use of natural resources for its production. It may contain substances that are hazardous to people's health and to the environment. To avoid putting such substances into our environment and to reduce pressure on our natural resources, we ask that you reuse or recycle your end-of-life equipment by using an accredited electronics take-back system.

The symbols below indicate that this product should be reused or recycled and not simply discarded. Please locate and use an appropriate reuse and recycling site.

If you need more information on collection, reuse and recycling systems, contact your local or regional waste administration. You may also contact your equipment provider for more information on the environmental performances of these products.

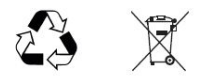

# Chapter 1 Product Overview

#### **Table of Contents**

| Interfaces and Buttons | 1-1 |
|------------------------|-----|
| Indicator              | 1-2 |
| Cable Connection       | 1-3 |

### **1.1 Interfaces and Buttons**

The product is targeted to pvovide 24-hours continuous triple-play services, including VOIP. Figure 1-1 shows the interfaces and buttons on the back panel of the ZXHN H267N device.

#### Figure 1-1 The Back Panel

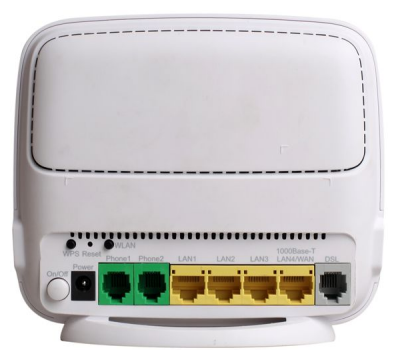

Table 1-1 describes the interfaces and buttons on the back panel and side panel of the ZXHN H267N device.

#### Table 1-1 Interfaces and Buttons

| Interface/Button | Description                                                       |  |  |
|------------------|-------------------------------------------------------------------|--|--|
| ON/OFF           | Power switch                                                      |  |  |
| Power            | 12 V DC power connector                                           |  |  |
| Dhana 1/Dhana 0  | RJ-11 telephone interface, connected to the telephone with RJ-11  |  |  |
| Phone 1/Phone 2  | telephone cable.                                                  |  |  |
| LAN1/LAN2/LAN3   | RJ-45 FE Ethernet interface                                       |  |  |
| LAN4/WAN         | RJ-45 GE Ethernet interface, WAN interface is optional.           |  |  |
| DSL              | RJ-11 DSL interface                                               |  |  |
|                  | Reset button                                                      |  |  |
| Reset            | When the power is on, use a needle to press the button for over 2 |  |  |
|                  | seconds to restore the default settings.                          |  |  |
|                  | WLAN button                                                       |  |  |
| VVLAIN           | Enable/disable the WLAN function.                                 |  |  |

| Interface/Button | Description                                                       |
|------------------|-------------------------------------------------------------------|
|                  | WPS button                                                        |
| WPS              | Enable/disable the Wi-Fi protection. When the Wi-Fi protection is |
|                  | enabled, users can access the network automatically.              |
| USB              | USB 2.0 interface                                                 |

• The USB interface is on a side of the ZXHN H267N.

# **1.2 Indicator**

Figure 1-2 shows the indicators on the front panel of the ZXHN H267N unit.

#### Figure 1-2 The Front Panel

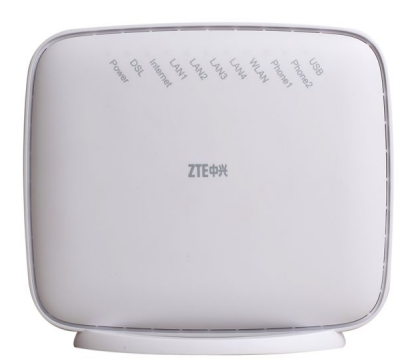

Table 1-2 describes the indicators on the front panel of the ZXHN H267N unit.

#### **Table 1-2 Descriptions of Indicators**

| LED Indicator | Status          | Description                                                                |  |
|---------------|-----------------|----------------------------------------------------------------------------|--|
| Power         | Solid green     | The ZXHN H267N is powered ON.                                              |  |
|               | OFF             | The ZXHN H267N is powered OFF.                                             |  |
| DSL           | Solid green     | DSL synchronization is normal and the link connection is normal.           |  |
|               | Fast Flashing   | Now in the handshaking process to establish the link connection.           |  |
|               | Slowly Flashing | Physical link exists, however carrier wave has not been detected.          |  |
|               | OFF             | Link has not been established.                                             |  |
| Internet      | Solid green     | The connection is established and a correct IP address is obtained.        |  |
|               | Flashing        | Currently in data transmission.                                            |  |
|               | OFF             | Internet connection is not established, or the ZXHN H267N is switched off. |  |

| LED Indicator   | Status              | Description                                                                              |  |
|-----------------|---------------------|------------------------------------------------------------------------------------------|--|
| WLAN            | Solid green         | The WLAN RF switch is on.                                                                |  |
|                 | Flashing green      | Currently in data transmission. Flashing frequency indicates WiFi network traffic.       |  |
|                 | Solid red           | WPS access is successful. This solid-on light will be automatically off after 5 minutes. |  |
|                 | Fast flashing red   | The WPS accessing of the WLAN terminal is faulty.                                        |  |
|                 | Slowly flashing red | WLAN terminal is in WPS accessing process.                                               |  |
|                 | OFF                 | The WLAN RF switch is off.                                                               |  |
| LAN1 ~ LAN4     | Solid green         | LAN connection has been established.                                                     |  |
|                 | Flashing            | Data transmission is in processing. The indicator flashes according to the LAN traffic.  |  |
|                 | OFF                 | LAN connection has not been established.                                                 |  |
| Phone1 ~ Phone2 | Solid green         | The ZXHN H267N has registered on the VoIP network.                                       |  |
|                 | Flashing            | Indicates when the associated telephone is off-hook.                                     |  |
|                 | OFF                 | The ZXHN H267N has not been registered on the VOIP network.                              |  |
| USB             | Solid green         | The USB device is connected.                                                             |  |
|                 | Flashing            | Currently in data transmission.                                                          |  |
|                 | OFF                 | No USB device.                                                                           |  |

# **1.3 Cable Connection**

Figure 1-3 shows the devices that are connected to interfaces of the ZXHN H267N device.

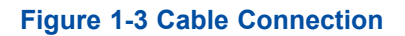

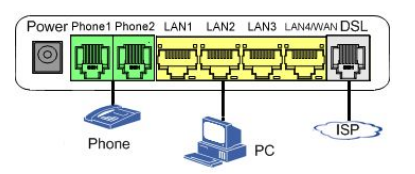

This page intentionally left blank.

# Chapter 2 Configuration Preparation

This manual uses the Windows operating system as an example for describing how to configure the ZXHN H267N. Before configuring the ZXHN H267N, you need to perform the following operations:

- Ensure that a crossover or straight-through Ethernet cable connects a computer to the device.
- Ensure that the TCP/IP configuration on the computer is correct.
- Stop any firewall or other security software operating on the computer.
- Disable the proxy setting of Internet Explorer.

#### **Table of Contents**

| Configure TCP/IP | 2-1 |
|------------------|-----|
| Login            | 2-2 |

# 2.1 Configure TCP/IP

To log in to the ZXHN H267N on a computer, you need to set the IP address of the computer to ensure that the IP address of the computer and the maintenance IP address of the ZXHN H267N are in the same network segment.

#### Context

The default maintenance IP address of the ZXHN H267N is as follows:

- IP address: 192.168.1.1
- Subnet mask: 255.255.255.0
- Default gateway: 192.168.1.1

#### Steps

- Use an ethernet cable to connect a local computer to the LAN interface of the ZXHN H267N.
- 2. On the local computer, double-click **Local Area Connection** and click **Properties**. The **Local Area Connection Properties** dialog box is displayed.
- 3. Double-click Internet Protocol (TCP/IP). The Internet Protocol (TCP/IP) Properties dialog box is displayed. Set the IP address to 192.168.1.200, subnet mask to 255.255.0, and default gateway to 192.168.1.1.
- 4. Click OK.
  - End of Steps -

#### **Follow-Up Action**

After the IP address of the computer is set, you can run the **Ping** command to ping the IP address 192.168.1.1. If the ping operation is successful, it indicates that the TCP/IP configuration is correct and the computer is properly connected to the ZXHN H267N.

## 2.2 Login

The ZXHN H267N provides a Web-based configuration and management system. You can enter a specified IP address in the address bar of Internet explorer to access the system.

#### Prerequisite

A computer is directly connected to the ZXHN H267N, and their IP addresses are in the same network segment.

#### Steps

1. Open Internet explorer, and enter http://192.168.1.1 (default maintenance IP address of the ZXHN H267N) in the address field. Press the **Enter** key. The login page is displayed, see Figure 2-1.

#### Figure 2-1 Login Page

|          | Welcome to ZXHN H267N. Please login. |  |  |  |
|----------|--------------------------------------|--|--|--|
| Username |                                      |  |  |  |
| Password |                                      |  |  |  |
|          | Login                                |  |  |  |

2. Enter your username and password (the default username and password of the administrator are admin) and click **Login**. The configuration page is displayed, see Figure 2-2.

#### Figure 2-2 Configuration Page

| ZTE中兴<br>Current Time: |                                            |         | admin Logout | 中文 I English            | ZXHN H267N     |
|------------------------|--------------------------------------------|---------|--------------|-------------------------|----------------|
| Home                   | Internet Local                             | Network | VoIP         | Managemer               | it & Diagnosis |
| WAIN Setting           | <b>Eirewall</b>                            |         | •            |                         |                |
| 🛜 WLAN Setting         | LAN Setting                                | K USB   |              | VoIP Setting            | 1              |
|                        | Name: A10101767<br>IP Address: 192.168.1.2 |         | 1            | Phone:<br>Status: Unreg | istered        |
|                        |                                            |         | 1            | Phone:<br>Status: Unreg | istered        |
|                        |                                            |         |              |                         |                |
|                        |                                            |         |              |                         |                |

- End of Steps -

This page intentionally left blank.

# Chapter 3 Configure the Internet

#### **Table of Contents**

| Check the Device Status       | 3-1  |
|-------------------------------|------|
| Configure the WAN             | 3-2  |
| Configure the QoS             | 3-16 |
| Configure the Security        | 3-22 |
| Configure the DDNS            | 3-33 |
| Configure the SNTP            | 3-34 |
| Configure the Port Binding    | 3-35 |
| Configure the Dynamic Routing | 3-36 |
| Configure the Mulitcast       | 3-37 |

## 3.1 Check the Device Status

The section describes the status of Internet. The relevant information of Internet status is shown as below.

#### Steps

 On the main page of the ZXHN H267N, select Internet > Status > Ethernet to go to the Ethernet page.

The page is shown in Figure 3-1.

| Home        | Internet                    | Local Network                   | VoIP                  | Management & Diagnosis |  |  |
|-------------|-----------------------------|---------------------------------|-----------------------|------------------------|--|--|
|             | Ethernet E                  | OSL 4in6 Tunnel                 | 6in4 Tunnel           |                        |  |  |
|             | Dana Information            |                                 |                       |                        |  |  |
|             | Page Information            | Page Information                |                       |                        |  |  |
| ty          | The relevant information of | Internet status (ethernet uplin | <) is shown as below. |                        |  |  |
|             |                             |                                 |                       |                        |  |  |
|             | Ethernet Interface          | Information                     |                       |                        |  |  |
| linding     | WAN                         | WAN                             |                       |                        |  |  |
| nic Routing | MAC Address                 | 00:19:c6:50:                    | 9d:0c                 |                        |  |  |
| ast         | Status                      | NoLink                          |                       |                        |  |  |
|             | Packets Received/Bytes R    | teceived 11301/7165             | 92                    |                        |  |  |
|             | Packets Sent/Bytes Sent     | 1189/90502                      |                       |                        |  |  |
|             | ▼ Ethernet Connecti         | on Status                       |                       | Refresh                |  |  |
|             | Connection Name             | rer                             |                       |                        |  |  |
|             | Туре                        | PPPoE                           |                       |                        |  |  |
|             | IP Version                  | IPv4                            |                       |                        |  |  |
|             | NAT Switch                  | On                              |                       |                        |  |  |

#### **Figure 3-1 Internet Status**

- 2. (Option) on the main page of the ZXHN H267N, select **Internet > Status > DSL**, the relevant information is shown.
- 3. (Option) on the main page of the ZXHN H267N, select **Internet > Status > 4in6 Tunnel**, the relevant information is shown.
- 4. (Option) on the main page of the ZXHN H267N, select **Internet > Status > 6in4 Tunnel**, the relevant information is shown.
- 5. Click **Refresh** to refresh the information.
  - End of Steps -

### 3.2 Configure the WAN

### 3.2.1 Configure the WAN Connection

This procedure describes how to configure a broadband connection (WAN connection) on the network side, so that user services (including the data, voice, and video services) can be connected to the external network.

The ZXHN H267N supports Route-based and Bridge-based WAN connections.

- Route-based connection
- Bridge-based connection

#### Prerequisite

Before configuring Ethernet, make sure that the radio button ON (Management & Diagnosis > ETH Uplink Management) is set and Apply button is pressed.

#### Steps

 On the main page of the ZXHN H267N, select Internet > WAN > Ethernet to go to the Ethernet page, as shown in Figure 3-2.

#### Figure 3-2 Ethernet Configuring page

| Home            |    | Internet                                                                         |     | Local Network | VoIP        | Management & Diagnosis |  |
|-----------------|----|----------------------------------------------------------------------------------|-----|---------------|-------------|------------------------|--|
| Status          |    | Ethernet                                                                         | DSL | 4in6 Tunnel   | 6in4 Tunnel |                        |  |
| WAN             |    |                                                                                  |     |               |             |                        |  |
| QoS             | Pa | age Informati                                                                    | on  |               |             |                        |  |
| Security        | Th | This page provides the parameters of Ethernet connection configuration function. |     |               |             | l.                     |  |
| DDNS            |    |                                                                                  |     |               |             |                        |  |
| SNTP            | •  | The Creation & Configuration of Ethernet Connection                              |     |               |             |                        |  |
| Port Binding    |    | Create New Item                                                                  |     |               |             |                        |  |
| Dynamic Routing |    |                                                                                  |     |               |             |                        |  |
| Multicast       |    |                                                                                  |     |               |             |                        |  |

- 2. Click The Creation & Configuration of Ethernet Connection.
- 3. Click **Create New Item** to go to the page of creating new Ethernet connection.

#### **Route-based connection**

4. Set the parameter **Type** to be **Route**. The **Route-based connection** page is displayed, seeFigure 3-3.

#### Figure 3-3 Route Page

▼ The Creation & Configuration of Ethernet Connection

| ▼ <u>rer</u>      |            |   |
|-------------------|------------|---|
|                   |            |   |
| Connection Name   | rer        |   |
| Туре              | Route      | ~ |
| Service List      | INTERNET   | ~ |
| MTU               | 1492       |   |
| Link Type         | РРР        | ~ |
| PPP Transfer Type | PPPoE      | ~ |
| PPP               |            |   |
| Username          | a@adsl     |   |
| Password          | •••••      |   |
| IP Version        | IPv4       | * |
| VLAN Switch       | ⊙ On ○ Off |   |
| VLAN ID           | 300        |   |
|                   |            |   |
|                   |            |   |

Table 3-1 lists the New Item parameters.

| Parameter             | Description                                                                                                    |  |  |  |  |  |
|-----------------------|----------------------------------------------------------------------------------------------------|--|--|--|--|--|
| Connection Name       | To create a WAN connection, select <b>Create WAN Connection</b> .<br>To query or modify an existing WAN connection, select the corresponding<br>WAN connection.                                                                                                    |  |  |  |  |  |
| Туре                  | The connection type includes route and bridge connection.<br>In this case, route is selected.                                                                                                    |  |  |  |  |  |
| Service List          | Options: INTERNET, TR069, INTERNET_TR069_, VoIP, INTERNET_VoIP, VoIP_TR069, INTERNET_VoIP_TR069, and OTHER.<br>This parameter must be consistent with service configuration. For example, if <b>INTERNET</b> is selected, it indicates that the WAN connection supports the Internet access service only. If <b>TR069</b> is selected, it indicates that the WAN connection supports remote management. If <b>VoIP</b> is selected, it indicates that the WAN connection supports the voice service. |  |  |  |  |  |
| MTU                   | Maximum Transfer Unit (MTU) of the WAN connection. Range: 128–1492, default: 1492.                                                                                                    |  |  |  |  |  |
| Link Type             | There are two link types:<br>PPP<br>IP                                                                                                    |  |  |  |  |  |
| PPP TransType         | The default value is PPPoE.                                                                                                    |  |  |  |  |  |
| PPP                   |                                                                                                    |  |  |  |  |  |
| Username              | Username of the PPPoE account. The username must be the same as that set on the peer server for authentication.                                                                                                    |  |  |  |  |  |
| Password              | Password of the PPPoE account. The Password must be the same as that set on the peer server for authentication.                                                                                                    |  |  |  |  |  |
| IP Version            | <ul> <li>IP version that the device supports. Normally, it is set to IPv4/IPv6.</li> <li>IPv4: The device supports IPv4 addresses only.</li> <li>IPv6: The device supports IPv6 addresses only.</li> <li>IPv4/IPv6: The device supports both IPv4 and IPv6 addresses.</li> </ul>                                                                                                    |  |  |  |  |  |
| IPv6                  |                                                                                                    |  |  |  |  |  |
| IPv6 Info Get<br>Mode | <ul> <li>Specifies how to acquire IPv6 information for the WAN connection. It is valid only if the WAN connection supports IPv6.</li> <li>Manual Mode: You need to set the global address, gateway, and DNS acquisition modes.</li> <li>Auto Mode: The global address, gateway, and DNS acquisition modes are automatically configured.</li> <li>IPv6CP Extension Mode: The IPv6CP extension mode is used.</li> </ul>                                                                                |  |  |  |  |  |

#### Table 3-1 Parameter Descriptions for the Route Mode

| Parameter                 | Description                                                                                                    |
|---------------------------|----------------------------------------------------------------------------------------------------|
| GUA From                  | <ul> <li>Specifies how to acquire the global IPv6 address. It is valid only if the IPv6</li> <li>Info Get Mode parameter is set to Manual Mode. Options:</li> <li>SLAAC: The device generates a global address in accordance with the RA packets from the upper-layer server.</li> <li>Static: You need to set a static IPv6 address.</li> <li>DHCPv6: The device acquires a global address through DHCPv6.</li> </ul>                                                                                                    |
| IPv6                      | Specifies the static IPv6 address and prefix length for the WAN connection.<br>It is valid only if the <b>GUA From</b> parameter is set to <b>Static</b> .                                                                                                    |
| DNSv6 From                | <ul> <li>Specifies how to acquire the IPv6 DNS address. It is valid only if the IPv6</li> <li>Info Get Mode parameter is set to Manual Mode. Options:</li> <li>SLAAC: The device generates a DNS address in accordance with the RA packets from the upper-layer server.</li> <li>Static: You need to set static DNS addresses. A maximum of three DNS server addresses can be configured. If DNS Server 1 fails to process the domain name resolution request, the request is sent to DNS Server 2. If DNS Server 2 fails, the request is sent to DNS Server 3.</li> <li>DHCPv6: The device acquires a DNS address through DHCPv6. If no option is selected, it indicates that no DNS is configured.</li> </ul> |
| DNS1/DNS2/D-<br>NS3       | IP address of the DNS server for static connections. You can set up to three IP addresses for the server. These IP addresses are provided by the ISP.                                                                                                    |
| Prefix Delegation<br>From | Valid only if the <b>IPv6 Info Get Mode</b> parameter is set to <b>Auto Mode</b> or <b>Manual Mode</b> . If the prefix delegation function is enabled, the system requests a prefix from the upper-layer server for allocating global addresses to devices on the LAN side.                                                                                                    |
| GUA From Prefix           | Valid only if the prefix delegation feature is enabled.<br>If it is selected, the system generates global addresses in accordance with<br>the retrieved prefix.                                                                                                    |
| VLAN Switch               | Valid only if the VLAN switch feature is enabled.                                                                                                    |
| VLAN ID                   | If theVLAN function is enabled, VLAN ID is needed to be configured.<br>Range: 1–4094. To ensure normal service operation, the VLAN ID must be<br>the same as that set in upper-layer OLT configuration.                                                                                                    |

#### Bridge-based connection

5. Set the parameter **Type** to be **Bridge connection**. The **Bridge-based connection** page is displayed, seeFigure 3-4.

ZTE

#### Figure 3-4 Bridge Page

▼ The Creation & Configuration of Ethernet Connection

| Vew Item        |                   |   |
|-----------------|-------------------|---|
|                 |                   |   |
| Connection Name |                   |   |
| Туре            | Bridge Connection | * |
| Service List    | INTERNET          | * |
| VLAN Switch     | ⊙ On Off          |   |
| VLAN ID         |                   |   |
|                 |                   |   |
| Create New Item |                   |   |

Table 3-2 lists the New Item parameters.

| Parameter       | Description                                                                                                    |
|-----------------|----------------------------------------------------------------------------------------------------|
| Connection Name | To create a WAN connection, select <b>Create WAN Connection</b> .<br>To query or modify an existing WAN connection, select the corresponding<br>WAN connection.                                         |
| Туре            | The connection type includes Route and Bridge Connection.<br>In this case, Bridge is selected.                                                                                                    |
| Service List    | <b>INTERNET</b> is selected. It indicates that the WAN connection supports the Internet access service only.                                                                                            |
| VLAN Switch     | Valid only if the VLAN switch feature is enabled.                                                                                                    |
| VLAN ID         | If theVLAN function is enabled, VLAN ID is needed to be configured.<br>Range: 1–4094. To ensure normal service operation, the VLAN ID must be<br>the same as that set in upper-layer OLT configuration. |

#### Table 3-2 Parameter Descriptions for the Bridge Mode

6. Click **Apply**.

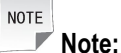

Modify a WAN connection.

Select an existing WAN connection from the **Connection Name** list and modify the parameters. After the parameters are set as required, click **Apply**.

• Delete a WAN connection.

Select an existing WAN connection from the Connection Name list and click

• WAN connection modification and deletion may cause service failure. Perform the modification and deletion operations with care.

- End of Steps -

### 3.2.2 Configure the DSL

This procedure describes how to configure the DSL on the network side, so that user services can be connected to the external network.

The ZXHN H267N supports Route-based and Bridge-based WAN connections.

- Route-based connection
- Bridge-based connection

#### Steps

 On the main page of the ZXHN H267N, select Internet > WAN > DSL to go to the DSL page, as shown in Figure 3-5.

#### Figure 3-5 DSL Configuring page

| Home            | Internet                    | Local Network                 | VoIP                 | Management & Diagnosis |
|-----------------|-----------------------------|-------------------------------|----------------------|------------------------|
| Status          | Ethernet                    | DSL 4in6 Tunnel               | 6in4 Tunnel          |                        |
| WAN             | Page Information            |                               |                      |                        |
| QoS             | Fage Information            |                               |                      |                        |
| Security        | This page provides the par- | ameters of DSL connection cor | figuration function. |                        |
| DDNS            |                             | (                             |                      |                        |
| SNTP            | ▼ The Creation & C          | onfiguration of DSL Co        | nnection             |                        |
| Port Binding    | What should be noticed wh   | en configuring DSL connection | 2                    |                        |
| Dynamic Routing | ► <u>PTM</u>                |                               |                      | ×                      |
| Multicast       | ► <u>ATM</u>                |                               |                      | ×                      |
|                 | ▶ <u>d</u>                  |                               |                      | ×                      |
|                 | Create New Item             |                               |                      |                        |
|                 |                             |                               |                      |                        |

DSL Modulation Parameters

#### **Creation and Configuration of DSL Connection**

- 2. Click The Creation & Configuration of DSL Connection.
- 3. Click Create New Item to go to the page of creating new DSL connection.

#### **Route-based connection**

4. Set the parameter **Type** to be **Route**. The **Route-based connection** page is displayed, seeFigure 3-7.

ZTE

| Vew Item           |            |   |
|--------------------|------------|---|
|                    |            |   |
|                    |            |   |
| Connection Name    |            |   |
| xDSL Transfer Mode | PTM        | ~ |
| Туре               | Route      | * |
| Service List       | INTERNET   | ~ |
| MTU                | 1492       |   |
| Link Type          | РРР        | ~ |
| PPP Transfer Type  | PPPoE      | ~ |
| PPP                |            |   |
| Username           |            |   |
| Password           | •••••      |   |
|                    |            |   |
| IP Version         | IPv4       | ~ |
| VLAN Switch        | 🔿 On 💿 Off |   |
|                    |            |   |
|                    |            |   |
| Create New Item    |            |   |

Table 3-3 lists the New Item parameters.

| Table 3-3 | <b>Parameter</b> | <b>Descriptions</b> | for | the | DSL |
|-----------|------------------|---------------------|-----|-----|-----|
|-----------|------------------|---------------------|-----|-----|-----|

| Parameter          | Description                                               |
|--------------------|-----------------------------------------------------------|
| Connection Name    | Name of the connection.                                   |
| xDSL Transfer Mode | There are two xDSL transfer modes:                        |
|                    | • ATM                                                     |
|                    | • PTM                                                     |
|                    | In the case of IPv4_PPPoE, select PTM.                    |
| VPI/VCI            | If xDSL Transfer ModeEnter is selected to be ATM,         |
|                    | the VPI/VCI values provided by the ISP needs to be        |
|                    | configured.                                               |
|                    | VPI Range: 0 - 255.                                       |
|                    | VCI Range: 0 - 65535.                                     |
| Service Type       | If xDSL Transfer ModeEnter is selected to be ATM,         |
|                    | Service Type needs to be configured.                      |
|                    | ATM QoS used to limit the transmission of uplink traffic. |
|                    | The options are: CBR, RT-VBR, nRT-VBR, and UBR.           |

#### Figure 3-6 Route Page

| Parameter          | Description                                                                                                    |
|--------------------|----------------------------------------------------------------------------------------------------|
| Service List       | Options: INTERNET, TR069, INTERNET_TR069_, VoIP,<br>INTERNET_VoIP, VoIP_TR069, INTERNET_VoIP_TR069,<br>and OTHER.<br>This parameter must be consistent with service<br>configuration. For example, if <b>INTERNET</b> is selected, it<br>indicates that the WAN connection supports the Internet<br>access service only. If <b>TR069</b> is selected, it indicates<br>that the WAN connection supports remote management.<br>If <b>VoIP</b> is selected, it indicates that the WAN connection<br>supports the voice service. |
| PCR                | If <b>Service Type</b> is selected to be <b>CBR</b> , <b>RT-VBR</b> or <b>nRT-VBR</b> , <b>PCR</b> needs to be configured.                                                                                                    |
| SCR                | Sustainable Cell Rate.<br>If <b>Service Type</b> is selected to be <b>RT-VBR</b> or <b>nRT-VBR</b> ,<br><b>SCR</b> needs to be configured.                                                                                                    |
| MBS                | Maximum Burst Size.<br>If <b>Service Type</b> is selected to be <b>RT-VBR</b> or <b>nRT-VBR</b> ,<br><b>MBS</b> needs to be configured.                                                                                                    |
| Туре               | The connection type includes Route and Bridge<br>Connection.<br>In this case, Route is selected.                                                                                                    |
| Encapsulation Type | The encapsulation type includes LLC and VCMUX.                                                                                                    |
| MTU                | Define the maximum transfer unit.<br>In this case, default value is 1492.                                                                                                    |
| Link Type          | There are two link types:<br>PPP<br>IP                                                                                                    |
| PPP Transfer Type  | In this case, default value is PPPoE.<br>If <b>xDSL Transfer ModeEnter</b> is selected to be ATM, <b>PPP</b><br><b>Transfer Type</b> includes PPPoE and PPPoA.                                                                                                    |
| PPP                |                                                                                                    |
| Username/Password  | PPPoE/PPPoA user name and password.<br>They are provided by the ISP.                                                                                                    |
| IP Version         | The IP version includes:<br>IPv4<br>IPv6<br>IPv4/v6<br>In this case, IPv4 is selected.                                                                                                    |

| Parameter              | Description                                                                                                    |
|------------------------|----------------------------------------------------------------------------------------------------|
| IP Туре                | Select the IP type when Link Type is IP.<br>If IP Type is congfigured to be static, the parameters (IP<br>Address/Subnet Mask/Gateway/DNS1–DNS3) need to<br>be configured.                                                                                        |
| IP Address             | IP Address of ZXHN H267N.                                                                                                    |
| Subnet Mask            | Subnet mask of ZXHN H267N.                                                                                                    |
| Gateway                | It is usually the IP address of the ZXHN H267N by default.                                                                                                    |
| DNS1-DNS3              | IP address of the DNS server for static connections. You can set up to three IP addresses for the server. These IP addresses are provided by the ISP.                                                                                                    |
| IPv6                   |                                                                                                    |
| IPv6 Info Get Mode     | <ul><li>The options are:</li><li>Manual Mode</li><li>Auto Mode</li></ul>                                                                                                    |
| GUA From               | Mode of obtaining global address, including <b>SLAAC</b> , <b>Static</b> and <b>DHCPv6</b> .                                                                                                    |
| GateWay From           | Mode for obtaining gateway.<br>The options are: SLAAC and Static.                                                                                                    |
| DNSv6 From             | Mode for obtaining DNS.<br>The options are:<br>• SLAAC<br>• Static<br>• DHCPv6                                                                                                    |
| Prefix Delegation From | Valid only if the IPv6 Info Get Mode parameter is set to<br>Auto Mode or Manual Mode.<br>If the prefix delegation function is enabled, the system<br>requests a prefix from the upper-layer server for allocating<br>global addresses to devices on the LAN side. |
| GUA From Prefix        | Valid only if the prefix delegation feature is enabled.<br>If it is selected, the system generates global addresses in<br>accordance with the retrieved prefix.                                                                                                   |
| VLAN Switch            | Enable or disable theVLAN function.                                                                                                    |
| VLAN ID                | If theVLAN function is enabled, VLAN ID is needed to be<br>configured.<br>Range: 1–4094. To ensure normal service operation, the<br>VLAN ID must be the same as that set in upper-layer OLT<br>configuration.                                                     |

5. Set the parameter **Type** to be **Bridge connection**. The **Bridge-based connection** page is displayed, seeFigure 3-7.

#### Figure 3-7 Bridge Page

▼ The Creation & Configuration of DSL Connection

| What s | should | be n | oticed | when | configuring | DSL | connection? |
|--------|--------|------|--------|------|-------------|-----|-------------|
|        |        |      |        |      |             |     |             |

| ▶ <u>r1</u>        |                   |   |
|--------------------|-------------------|---|
| ▼ <u>New Item</u>  |                   |   |
|                    |                   |   |
| Connection Name    |                   |   |
| xDSL Transfer Mode | PTM               | * |
| Туре               | Bridge Connection | * |
| Service List       | INTERNET          | * |
| VLAN Switch        | ⊙ On O Off        |   |
| VLAN ID            |                   |   |
|                    |                   |   |
| Create New Item    |                   |   |

Table 3-4 lists the New Item parameters.

#### Table 3-4 Parameter Descriptions for the Bridge-based connection

| Parameter          | Description                                               |  |  |  |
|--------------------|-----------------------------------------------------------|--|--|--|
| Connection Name    | Name the connection.                                      |  |  |  |
| xDSL Transfer Mode | There are two xDSL transfer modes:                        |  |  |  |
|                    | • ATM                                                     |  |  |  |
|                    | • PTM                                                     |  |  |  |
|                    | In the case of IPv4_PPPoE, select PTM.                    |  |  |  |
| ATM Parameters     |                                                           |  |  |  |
| VPI/VCI            | If <b>xDSL Transfer ModeEnter</b> is selected to be ATM,  |  |  |  |
|                    | the VPI/VCI values provided by the ISP needs to be        |  |  |  |
|                    | configured.                                               |  |  |  |
|                    | VPI Range: 0 - 255.                                       |  |  |  |
|                    | VCI Range: 0 - 65535.                                     |  |  |  |
| Service Type       | If <b>xDSL Transfer ModeEnter</b> is selected to be ATM,  |  |  |  |
|                    | Service Type needs to be configured.                      |  |  |  |
|                    | ATM QoS used to limit the transmission of uplink traffic. |  |  |  |
|                    | The options are: CBR, RT-VBR, nRT-VBR, and UBR.           |  |  |  |
| PCR                | If Service Type is selected to be CBR,RT-VBR or           |  |  |  |
|                    | nRT-VBR, PCR needs to be configured.                      |  |  |  |

| Parameter    | Description                                                                                                    |
|--------------|----------------------------------------------------------------------------------------------------|
| SCR          | Sustainable Cell Rate.<br>If <b>Service Type</b> is selected to be <b>RT-VBR</b> or <b>nRT-VBR</b> ,<br><b>SCR</b> needs to be configured.                                                                    |
| MBS          | Maximum Burst Size.<br>If <b>Service Type</b> is selected to be <b>RT-VBR</b> or <b>nRT-VBR</b> ,<br><b>MBS</b> needs to be configured.                                                                       |
| Туре         | The connection type includes Route and Bridge<br>Connection.<br>In this case, <b>Bridige</b> is selected.                                                                                                    |
| Service List | Default:INTERNET.                                                                                                    |
| VLAN Switch  | Enable or disable theVLAN function.                                                                                                    |
| VLAN ID      | If theVLAN function is enabled, VLAN ID is needed to be<br>configured.<br>Range: 1–4094. To ensure normal service operation, the<br>VLAN ID must be the same as that set in upper-layer OLT<br>configuration. |

#### 6. Click Apply.

#### **DSL Modulation Parameters**

7. Click **DSL Modulation Parameters** to go to the page of **DSL Modulation Parameters**, as shown in Figure 3-8.

| Modulation Type Selection      |                            |                               |
|--------------------------------|----------------------------|-------------------------------|
| ☑ ADSL_G.dmt (G.992.1)         | ADSL_G.lite (G.992.2)      | ADSL_G.dmt.bis (G.992.3)      |
| ADSL_re-adsl (Annex L)         | ✓ ADSL_2plus (G.992.5)     | ADSL_ANSI_T1.413 (ANSI T1.413 |
| ADSL_G.dmt.bis_AnnexM(G.992.3) | ADSL_2plus_AnnexM(G.992.5) |                               |
| VDSL2 (G.993.2)                |                            |                               |
| ☑ Profile8a                    | Profile8b                  | Profile8c                     |
| ✓ Profile8d                    | Profile12a                 | Profile12b                    |
| ✓ Profile17a                   | Profile30a                 |                               |
| All On   All Off               |                            |                               |
| Capability                     |                            |                               |
| Bitswap                        | SRA SRA                    | G.INP                         |
| US0Enable                      | Vectoring                  | □ sos                         |

8. Configure DSL Modulation Parameters.

Select the DSL modulation types and click Apply button to apply the changes.

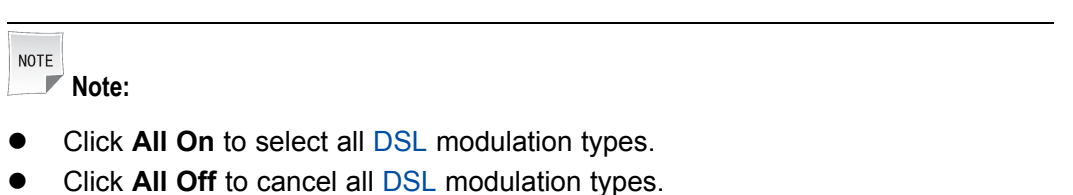

• When you select the Bitswap check box, the system can adjust the modulation bit of an interfered channel to the bit of other channels.

- End of Steps -

### 3.2.3 Configure the 4in6 Tunnel Connection

This page provides the parameters of 4in6 Tunnel configuration features.

#### Steps

 On the main page of the ZXHN H267N, select Internet > WAN > 4in6 Tunnel to go to the 4in6 Tunnel page, as shown in Figure 3-9.

| Home            | Internet                  | Local Network                   | VoIP              | Management & Diagnosis |
|-----------------|---------------------------|---------------------------------|-------------------|------------------------|
| Status          | Ethernet                  | DSL 4in6 Tunnel                 | 6in4 Tunnel       |                        |
| WAN             | Page Information          |                                 |                   |                        |
| QoS             | rage information          |                                 |                   |                        |
| Security        | This page provides the pa | arameters of 4in6 Tunnel config | uration features. |                        |
| DDNS            |                           |                                 |                   |                        |
| SNTP            | ▼ 4in6 lunnel             |                                 |                   |                        |
| Port Binding    | What should be noticed w  | hen configuring 4in6 tunnel?    |                   |                        |
| Dynamic Routing | ▼ <u>New Item</u>         |                                 |                   | ×                      |
| Multicast       | Tunnel Name               |                                 |                   |                        |
|                 | Tunnel Type               | DS-Lite 🗸                       |                   |                        |
|                 | WAN Connection            | Please select 🗸                 |                   |                        |
|                 | Interface IPv4 Address    | 192.0.0.                        |                   |                        |
|                 | Manual AFTR               | O on ⊙ Off                      |                   |                        |
|                 |                           |                                 |                   | Apply Cancel           |
|                 | Create New Item           |                                 |                   |                        |

Figure 3-9 4in6 Tunnel Connection page

2. Click Create New Item to create new 4in6 Tunnel.

Table 3-5 lists the New 4in6 Tunnel parameters.

#### Table 3-5 Parameter Descriptions for the 4in6 Tunnel

| Parameter              | Description                                                                                                    |
|------------------------|----------------------------------------------------------------------------------------------------|
| Tunnel Name            | Name of the new 4in6 Tunnel.                                                                                                    |
| Tunnel Type            | 4in6 tunnel type.                                                                                                    |
| WAN Connection         | Select the WAN connection.                                                                                                    |
| Interface IPv4 Address | Set this parameter if <b>Tunnel Type</b> is set to <b>DS-Lite</b> .<br>Interface address on the <b>DS-Lite</b> tunnel. The range<br>defined by RFC is from <b>192.0.02</b> to <b>192.0.06</b> . |
| Manual AFTR            | Select On/Off Manual AFTR function.                                                                                                    |
| AFTR                   | Setting this parameter when Manual AFTR in On.                                                                                                    |

- 3. Click Apply.
  - End of Steps -

### 3.2.4 Configure the 6in4 Tunnel Connection

This page provides the parameters of 6in4 Tunnel configuration features.

#### Steps

 On the main page of the ZXHN H267N, select Internet > WAN > 6in4 Tunnel to go to the 6in4 Tunnel page, as shown in Figure 3-10.

| Home            | Internet                    | Local Network VoIP                                                       |             | Management & | & Diagnosis |  |  |  |  |  |
|-----------------|-----------------------------|--------------------------------------------------------------------------|-------------|--------------|-------------|--|--|--|--|--|
| Status          | Ethernet D                  | SL 4in6 Tunnel                                                           | 6in4 Tunnel |              |             |  |  |  |  |  |
| WAN             | D. I. C. III                |                                                                          |             |              |             |  |  |  |  |  |
| QoS             | Page Information            |                                                                          |             |              |             |  |  |  |  |  |
| Security        | This page provides the para | This page provides the parameters of 6in4 Tunnel configuration features. |             |              |             |  |  |  |  |  |
| DDNS            |                             |                                                                          |             |              |             |  |  |  |  |  |
| SNTP            | ▼ 6in4 Tunnel               |                                                                          |             |              |             |  |  |  |  |  |
| Port Binding    | What should be noticed whe  | n configuring 6in4 tunnel?                                               |             |              |             |  |  |  |  |  |
| Dynamic Routing | Vew Item                    |                                                                          |             |              | ×           |  |  |  |  |  |
| Multicast       | Tunnel Name                 |                                                                          | ]           |              |             |  |  |  |  |  |
|                 | WAN Connection              | Please select 💌                                                          |             |              |             |  |  |  |  |  |
|                 | MTU                         | 1380                                                                     |             |              |             |  |  |  |  |  |
|                 | 6in4 Tunnel Type            | Manual Tunnel 🗠                                                          |             |              |             |  |  |  |  |  |
|                 | Tunnel Remote Address       |                                                                          | ]           |              |             |  |  |  |  |  |
|                 |                             |                                                                          |             | Apply        | Cancel      |  |  |  |  |  |
|                 | Create New Item             |                                                                          |             |              |             |  |  |  |  |  |

#### Figure 3-10 6in4 Tunnel Connection page

2. Click Create New Item to create new 6in4 Tunnel.

Table 3-6 lists the New 6in4 Tunnel parameters.

#### Table 3-6 Parameter Descriptions for the 6in4 Tunnel

| Parameter                 | Description                                                                                  |  |  |
|---------------------------|----------------------------------------------------------------------------------------------|--|--|
| Tunnel Name               | Name of the new 6in4 Tunnel.                                                                 |  |  |
| WAN Connection            | Select the WAN connection.                                                                   |  |  |
| MTU                       | Define the maximum transfer unit.                                                            |  |  |
| 6in4 Tunnel Type          | <ul><li>There are two 6in4 Tunnel types:</li><li>Manual Tunnel</li><li>6rd</li></ul>         |  |  |
| 6in4 Tunnel Configuration | <ul><li>There are two 6in4 Tunnel configuration types:</li><li>Static</li><li>Auto</li></ul> |  |  |
| 6rd Prefix                | Setting this parameter when 6in4 Tunnel Configuration is Static.                             |  |  |
| IPv4 Mask Length          | Setting this parameter when 6in4 Tunnel Configuration is Static.                             |  |  |
| 6rd Border Relay Address  | Setting this parameter when <b>6in4 Tunnel Configuration</b> is <b>Static</b> .              |  |  |
| Tunnel Remote Address     | Setting this parameter when <b>6in4 Tunnel Type</b> is <b>Manual Tunnel</b> .                |  |  |

- 3. Click Apply.
  - End of Steps -

## 3.3 Configure the QoS

### 3.3.1 Configure the QoS Global Parameters

The section describes how to configure QoS global parameters.

#### Steps

1. On the main page of the ZXHN H267N, select Internet > QoS > QoS Global Configuration to go to the QoS Global Configuration page.

The page is shown in Figure 3-11.

#### Figure 3-11 QoS Global Configuration page

| Home            | Internet                                   | Local Network |                       | VoIP                         | Management & Diagnosis |
|-----------------|--------------------------------------------|---------------|-----------------------|------------------------------|------------------------|
| Status          | <ul> <li>QoS Global Configurati</li> </ul> | on            | Classification        | Congestion Manageme          | nt Traffic Policing    |
| WAN             |                                            |               |                       |                              |                        |
| QoS             | Page Information                           |               |                       |                              |                        |
| Security        | This page provides the relevant            | parameter     | s of global switch ar | nd each sub-function switch. |                        |
| DDNS            | O.C. Clabel Confirm                        |               |                       |                              |                        |
| SNTP            | ♥ Qos Global Configur                      | ation         |                       |                              |                        |
| Port Binding    | Enable QoS                                 | ⊙ On          | Ooff                  |                              |                        |
| Dynamic Routing |                                            | ~             | 0 "                   |                              |                        |
| Multicast       | Enable Traffic Policing                    | On            | Ooff                  |                              |                        |
|                 | Enable Queue Management                    | ⊙ On          | Ooff                  |                              |                        |
|                 | Enable DSCP Re-marking                     | Oon           | ⊙ off                 |                              |                        |
|                 | Enable 802.1p Re-marking                   | Oon           | ⊙ Off                 |                              |                        |
|                 | All On   All Off                           |               |                       |                              | Apply Cancel           |

2. Specify the parameters, and then click **Apply**.

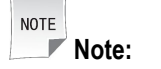

- Click **All On** to select all QoS Global configuration.
- Click All Off to cancel all QoS Global configuration.

- End of Steps -

### 3.3.2 Configure the QoS Classification

This page provides the parameters of QoS Classification configuration features.

#### Steps

- 1. On the main page of the ZXHN H267N, select **Internet > QoS > Classification** to go to the **Classification** page.
- 2. Click Create New Item to create new QoS Classification, the page as shown in Figure 3-12.

#### Figure 3-12 New QoS Classification Page

| ▼ <u>New Item</u>                | Oon ⊙Off                    | × |
|----------------------------------|-----------------------------|---|
| Packets Classification Criterion |                             |   |
| Ingress                          | Unconcerned                 |   |
| Egress                           | Unconcerned                 |   |
| Source MAC Address               | 00 : 00 : 00 : 00 : 00 : 00 |   |
| 802.1p                           | Unconcerned                 |   |
| L2Protocol                       | Unconcerned                 |   |
| IP Version                       | IPv4                        |   |
| Source IP Address                | 0,0,0,0~0,0,0,0,0           |   |
| Destination IP Address           | 0,0,0,0,0,0,0,0,0           |   |
| TOS                              |                             |   |
| IP Precedence                    | Unconcerned                 |   |
| L3Protocol                       | Unconcerned                 |   |
| DSCP                             |                             |   |
| Packets Classification Result    |                             |   |
| 802.1p Re-marking                |                             |   |
| DSCP Re-marking                  |                             |   |
| Traffic Police Rule Index        |                             |   |
| Traffic Class                    |                             |   |
|                                  |                             |   |
|                                  | Apply Cano                  |   |
| <u>Create New Item</u>           |                             |   |

Table 3-7 lists the QoS Classification Configuration parameters.

#### Table 3-7 Parameter Descriptions for the QoS Classification

| Parameter | Description                                    |
|-----------|------------------------------------------------|
| On/Off    | Enable/disable the function of Classification. |

| Parameter                 | Description                                                                                                    |  |  |
|---------------------------|----------------------------------------------------------------------------------------------------|--|--|
| Ingress                   | <ul> <li>Specify the data traffic direction. The Ingress option and Egress option cannot be the same.</li> <li>If the Ingress is LAN, the Egress should be a WAN or 3G connection. The data traffic direction is upstream.</li> <li>If the Ingress is a WAN or 3G connection, the Egress should be the LAN. The data traffic direction is downstream.</li> </ul> |  |  |
| Egress                    | <ul> <li>Specify the data traffic direction. The Ingress option and Egress option cannot be the same.</li> <li>If the Egress is LAN, the Ingress should be a WAN connection. The data traffic direction is downstream.</li> <li>If the Egress is a WAN connection, the Ingress should be the LAN. The data traffic direction is upstream.</li> </ul>             |  |  |
| Source MAC Address        | Source host MAC address.                                                                                                    |  |  |
| 802.1p                    | Specify the 802.1p value to modify the service priority.                                                                                                    |  |  |
| L2Protocol                | The L2Protocol includes:<br>• IPv4<br>• IPv6<br>• ARP<br>• PPPoE                                                                                                    |  |  |
| IP Version                | The IP version includes:<br>• IPv4<br>• IPv6                                                                                                    |  |  |
| Source IPv6 Address       | Source host IPv6 address.                                                                                                    |  |  |
| Destination IPv6 Address  | Destination host IPv6 address.                                                                                                    |  |  |
| Source IP Address         | Source host IP address.                                                                                                    |  |  |
| Destination IP Address    | Destination host IP address.                                                                                                    |  |  |
| Traffic Class Check       | Range: 1~1024.                                                                                                    |  |  |
| TOS                       | Range: 0~255.                                                                                                    |  |  |
| IP Precedence             | Range: 0~7.                                                                                                    |  |  |
| L3Protocol                | The L3Protocol includes:<br>• TCP<br>• UDP<br>• ICMP                                                                                                    |  |  |
| DSCP                      | DSCP value.                                                                                                    |  |  |
| 802.1p Re-marking         | 802.1p identifier value.                                                                                                    |  |  |
| DSCP Re-marking           | DSCP identifier.                                                                                                    |  |  |
| Traffic Police Rule Index | Select traffic police rule index.                                                                                                    |  |  |

| Parameter                                                         | Description    |  |  |
|-------------------------------------------------------------------|----------------|--|--|
| Traffic Class                                                     | Range: 1~1024. |  |  |
| Flow Lable Range: 0~1048575.                                      |                |  |  |
| Destination Port Destination port number of the matching packets. |                |  |  |

3. Click **Apply** button to apply the changes.

```
- End of Steps -
```

### 3.3.3 Configure the QoS Congestion Management

This page provides the parameters of QoS Congestion Management configuration features.

#### Steps

1. On the main page of the ZXHN H267N, select Internet > QoS > Congestion Management to go to the Congestion Management page, as shown in Figure 3-13.

| Home                           | Internet                                                | Local Network                     | VoIP M                             | anagement & Diagnosis |  |
|--------------------------------|---------------------------------------------------------|-----------------------------------|------------------------------------|-----------------------|--|
| Status                         | QoS Global Configu                                      | uration Classification            | Congestion Management              | Traffic Policing      |  |
| WAN<br>QoS<br>Security<br>DDNS | Page Information<br>QoS congestion manageme<br>packets. | nt settings: configure congestion | n management queue parameters to r | nanage congestion on  |  |
| SNTP                           | ▼ Congestion Management                                 |                                   |                                    |                       |  |
| Port Binding                   | What should be noticed who                              | an configuring OoC consection r   | nonocoment?                        |                       |  |
| Dynamic Routing                | what should be noticed whe                              | en conliguring Qos congestion r   | nanagemente                        |                       |  |
| Multicast                      | Interface WAN_ADSL                                      | *                                 |                                    |                       |  |
|                                | Queue WAN ADSL S  Priority Algorithm Traffic Classes    | 2 Oon<br>1 V<br>SP V              | ⊙ off                              | Apply Cancel          |  |
|                                | Queue WAN ADSL, S                                       | P O On                            | ⊙ off                              | ×                     |  |

#### Figure 3-13 Congestion Management Page

Table 3-8 lists the QoS congestion management parameters.

#### Table 3-8 Parameter Descriptions for the QoS Congestion Management

| Parameter    | Description                                                  |
|--------------|--------------------------------------------------------------|
| Interface    | The Interface including WAN_ADSL, LAN1, LAN2, LAN3 and LAN4. |
| Queue Switch | On: enable the function of queue.                            |
|              | Off: disable the function of queue.                          |

| Parameter       | Description                                           |  |
|-----------------|-------------------------------------------------------|--|
| Priority        | Queue priority.<br>Range: 1 ~ 8.                      |  |
| Algorithm       | Queue algorithm. <ul> <li>SP</li> <li>DWRR</li> </ul> |  |
| Weight          | The weight for the DWRR algorithm.                    |  |
| Traffic Classes | Categorization mechanism.                             |  |

- 2. Click **Apply** button to apply the changes.
  - End of Steps -

### 3.3.4 Configure the QoS Traffic Policing

This page provides the parameters of QoS Traffic Policing configuration features.

#### Steps

1. On the main page of the ZXHN H267N, select **Internet > QoS > Traffic Policing** to go to the **Traffic Policing** page, as shown in Figure 3-14.

| Home            | Internet                   | Local Network                                                                                      | VoIP                | Management & Diagnosis |  |
|-----------------|----------------------------|----------------------------------------------------------------------------------------------------|---------------------|------------------------|--|
| Status          | QoS Global Config          | uration Classification                                                                             | Congestion Manageme | ent Traffic Policing   |  |
| WAN             | Dage Information           |                                                                                                    |                     |                        |  |
| QoS             | Page mornation             | Page Information This page provides the parameters of QoS traffic policing configuration features. |                     |                        |  |
| Security        | This page provides the par |                                                                                                    |                     |                        |  |
| DDNS            | T (() D    )               |                                                                                                    |                     |                        |  |
| SNTP            | Iraffic Policing           |                                                                                                    |                     |                        |  |
| Port Binding    | ▼ <u>New Item</u>          | Oon                                                                                                | ⊙off                | ×                      |  |
| Dynamic Routing | MeterType                  | SimpleTokenBucket                                                                                  |                     |                        |  |
| Multicast       | CommittedRate              |                                                                                                    | bps                 |                        |  |
|                 | CommittedBurstSize         |                                                                                                    | byte                |                        |  |
|                 | ConformingAction           | Null                                                                                               | ,<br>,              |                        |  |
|                 | NonConformingAction        | Null                                                                                               |                     |                        |  |
|                 | Ŭ                          |                                                                                                    |                     |                        |  |
|                 |                            |                                                                                                    |                     | Apply Cancel           |  |
|                 | E Create New Item          |                                                                                                    |                     |                        |  |

#### Figure 3-14 Traffic Policing page

Table 3-9 lists the QoS Traffic Policing parameters.
| Parameter               | Description                                                                                                    |  |
|-------------------------|----------------------------------------------------------------------------------------------------|--|
| MeterType               | The meter type includes:<br>• Simple Token Bucket<br>• Simple Rate Three Color<br>• Two Rate Three Color                                                       |  |
| CommittedRate           | Guaranteed rate.                                                                                                    |  |
| CommittedBurstSize      | Buffer size for QoS.                                                                                                    |  |
| ConformingAction        | The conforming action includes:<br>Null<br>Drop<br>DSCPMark<br>802.1pMark<br>DSCPMark&802.1pMark                                                               |  |
| NonConformingAction     | <ul> <li>The non conforming action includes:</li> <li>Null</li> <li>Drop</li> <li>DSCPMark</li> <li>802.1pMark</li> <li>DSCPMark&amp;802.1pMark</li> </ul>     |  |
| ExcessBurstSize         | Excess burst size.                                                                                                    |  |
| PartialConformingAction | <ul> <li>The partial conforming action includes:</li> <li>Null</li> <li>Drop</li> <li>DSCPMark</li> <li>802.1pMark</li> <li>DSCPMark&amp;802.1pMark</li> </ul> |  |
| DSCP                    | QoS classification criterion. A DSCP is specified for the TOS byte<br>in the IP header of each packet to indicate the priority. Range:<br>0–63.                |  |
| 802.1p                  | If VLAN is enabled, you can modify service priority through this parameter. Range: 0–7. A higher number indicates a higher priority.                           |  |
| PeakRate                | Peak rate.                                                                                                    |  |
| PeakBurstSize           | Peak burst size.                                                                                                    |  |

Table 3-9 Parameter Descriptions for the QoS Traffic Policing

- 2. Click **Apply** button to apply the changes.
  - End of Steps -

ZTE

# 3.4 Configure the Security

# 3.4.1 Configure the Firewall Level

Figure 3-15 Firewall Page

The section describes how to configure firewall level.

#### Steps

 On the main page of the ZXHN H267N, select Internet > Security > Firewall to go to the Firewall page, the page as shown in Figure 3-15.

#### Local Network Management & Diagnosi Internet Filter Criteria Local Service Control ALG DMZ Port Forwar • Firewall Status WAN **Page Information** OoS This page provides the relevant parameters of firewall configuration function. Security DDNS Firewall SNTP What should be noticed when configuring the firewall level? Port Binding Dynamic Routing Firewall Level O High Multicast Middle (Recommended) O Low Anti-Hacking

2. Set the parameters. For a description of the parameters, refer to .

#### **Table 3-10 Firewall Parameter Descriptions**

| Parameter      | Description                                                                                                    |  |  |
|----------------|----------------------------------------------------------------------------------------------------|--|--|
| Anti-Hacking   | To enable anti-hacking protection and prevent device shutdown due to<br>Internet attacks, select this check box. This feature can prevent ping<br>flood, ping to death, and SYN flood attacks.                                                                                                    |  |  |
| Firewall Level | <ul> <li>High: allows legal access from the WAN but forbids Internet devices from sending ping packets to the WAN interface of the ZXHN H267N.</li> <li>Middle: allows legal access from the WAN and blocks dangerous data from the Internet.</li> <li>Low: allows legal access from the WAN and allows Internet devices to send ping packets to the WAN interface of the ZXHN H267N.</li> </ul> |  |  |

- 3. Click Apply button to apply the changes.
  - End of Steps -

# 3.4.2 Configure the Filter Criteria

The section describes how to configure filter criteria.

#### Steps

1. On the main page of the ZXHN H267N, select **Internet > Security > Filter Criteria** to go to the **Filter Criteria** page.

#### Filter Switch & Mode Configuration

2. Click Filter Switch & Mode Configuration.

#### Figure 3-16 Filter Switch & Mode Configuration Page

| Home            | Internet               | Local N               | etwork                           | VoIP      | Management | t & Diagnosis |
|-----------------|------------------------|-----------------------|----------------------------------|-----------|------------|---------------|
| Status          | Firewall               | Filter Criteria       | Local Service Control            | ALG       | DMZ        | Port Forwar 🕨 |
| WAN             | Page Informativ        | 22                    |                                  |           |            |               |
| QoS             | Fage Informatio        | 511                   |                                  |           |            |               |
| Security        | This page provides the | e relevant parameters | of filter criteria configuration | function. |            |               |
| DDNS            |                        |                       |                                  |           |            |               |
| SNTP            | ▼ Filter Switch 8      | x Mode Configur       | ation                            |           |            |               |
| Port Binding    | MAC Filter             | Switch O On 💿         | off                              |           |            |               |
| Dynamic Routing |                        | Mode Black List       | *                                |           |            |               |
| Multicast       |                        |                       |                                  |           |            |               |
|                 | URL Filter             | Switch O On 💿         | off                              |           |            |               |
|                 |                        | Mode Black List       | *                                |           |            |               |
|                 |                        |                       |                                  |           | Apply      | Cancel        |
|                 |                        |                       |                                  |           |            |               |

- ► MAC Filter
- 3. Configure Filter Switch & Mode configuration parameters.

Table 3-11 lists the Filter Switch & Mode configuration parameters.

#### Table 3-11 Parameter Descriptions for the Switch & Mode Filter

| Parameter  | Description                                                                                                    |
|------------|----------------------------------------------------------------------------------------------------|
| MAC Filter | <ul><li>Enable the MAC filter function.</li><li>There are two modes:</li><li>Black List</li><li>White List</li></ul> |
| URL Filter | <ul><li>Enable the URL filter function.</li><li>There are two modes:</li><li>Black List</li><li>White List</li></ul> |

#### **MAC Filter**

4. Click MAC Filter to open MAC Filter page, as shown in Figure 3-17.

Figure 3-17 MAC Filter

| New Item        |        | 3 |
|-----------------|--------|---|
| Name            |        |   |
| Туре            | Bridge |   |
| Protocol        | Any    |   |
| Source MAC      |        |   |
| Destination MAC |        |   |
|                 |        |   |

5. Table 3-12 lists the MAC Filter parameters.

#### Table 3-12 Parameter Descriptions for the MAC Filter

| Parameter                  | Description                                                                             |
|----------------------------|-----------------------------------------------------------------------------------------|
| Name                       | The name of the MAC Filter.                                                             |
| Туре                       | The type can be Bridge, Route, or Bridge and Route.                                     |
| Protocol                   | The protocol that the MAC filter rule will be applied to.                               |
| Source MAC/Destination MAC | MAC address that needs to be filtered.<br>Both options cannot be null at the same time. |

6. Click **Apply** button to apply the changes.

#### **URL Filter**

7. Click ► URL Filter to open **URL Filter** page, as shown in Figure 3-18.

#### Figure 3-18 URL Filter Page

| ▼ URL Filter           |       |        |
|------------------------|-------|--------|
| ▼ <u>New Item</u>      |       | ×      |
| Name URL               |       |        |
|                        | Apply | Cancel |
| <u>Create New Item</u> |       |        |

- 8. Configure the URL Filter parameters.
- 9. Click **Apply** button to apply the changes.

#### **IP Filter**

10. Click Filter to open IP Filter page, as shown in Figure 3-19.

| <ul> <li>New Item</li> </ul> | 0                 | On Off          |              |
|------------------------------|-------------------|-----------------|--------------|
| Name<br>Mode                 | ● Allow ○ Discard |                 |              |
| Protocol                     | ТСР               |                 |              |
| Source Port Range            | ~                 |                 |              |
| Destination Port Range       | ~                 |                 |              |
| Source IP Range              | 0.0.0.0           | ~ 0 . 0 . 0 . 0 |              |
| Destination IP Range         | 0.0.0.0           | ~ 0 . 0 . 0 . 0 |              |
| Ingress                      | Any 💌             |                 |              |
| Egress                       | Any 💌             |                 |              |
|                              |                   |                 | Apply Cancel |
| Create New Item              |                   |                 | Apply        |

#### Figure 3-19 IP Filter Page

#### ▼ IP Filter

#### 11. Table 3-13 lists the IP Filter parameters.

| Parameter                                | Description                                                                                                    |
|------------------------------------------|----------------------------------------------------------------------------------------------------|
| Name                                     | Name of the IP filter item.<br>The name must be specified.                                                                                                    |
| Mode                                     | Specify to discard or permit the data packages.                                                                                                    |
| Protocol                                 | Select the protocol that needs to filter packets.<br>By default, it is <b>TCP</b> .                                                                                                    |
| Source Port Range/Destination Port Range | Source/Destination source Port.                                                                                                    |
| Source IP Range/Destination IP<br>Range  | Source/Destination destination IP address.                                                                                                    |
| Ingress                                  | <ul> <li>Specify the data traffic direction. The Ingress option and Egress option cannot be the same.</li> <li>If the Ingress is LAN, the Egress should be a WAN connection. The data traffic direction is upstream.</li> <li>If the Ingress is a WAN connection, the Egress should be the LAN. The data traffic direction is downstream.</li> </ul> |

#### Table 3-13 Parameter Descriptions for the IP Filter

| Parameter | Description                                                                                                    |
|-----------|----------------------------------------------------------------------------------------------------|
| Egress    | <ul> <li>Specify the data traffic direction. The Ingress option and Egress option cannot be the same.</li> <li>If the Ingress is LAN, the Egress should be a WAN or 3G connection. The data traffic direction is upstream.</li> <li>If the Ingress is a WAN or 3G connection, the Egress should be the LAN. The data traffic direction is downstream.</li> </ul> |
|           | downstream.                                                                                                    |

12. Click **Apply** button to apply the changes.

Figure 3-20 Local Service Control Page

- End of Steps -

# 3.4.3 Configure the Local Service Control

The section describes how to configure local service control.

#### Steps

 On the main page of the ZXHN H267N, select Internet > Security > Local Service Control to go to the Local Service Control page, as shown in Figure 3-20.

| Home            | Internet                            | Local N               | etwork                        | VoIP               | Managemer | it & Diagnosis |
|-----------------|-------------------------------------|-----------------------|-------------------------------|--------------------|-----------|----------------|
| Status          | <ul> <li>Firewall</li> </ul>        | Filter Criteria       | Local Service Control         | ALG                | DMZ       | Port Forwar 🕨  |
| WAN             | Daga Informati                      | o.p.                  |                               |                    |           |                |
| QoS             | Page mornau                         | on                    |                               |                    |           |                |
| Security        | This page provides the              | e relevant parameters | of local service control conf | iguration function |           |                |
| DDNS            |                                     |                       |                               |                    |           |                |
| SNTP            | ▼ Service Contr                     | 01 - 1274             |                               |                    |           |                |
| Port Binding    | Vew Item                            |                       | Oon ⊙Off                      |                    |           | ×              |
| Dynamic Routing | Name                                |                       |                               |                    |           |                |
| Multicast       | Mode                                | ⊙ Allow ○ Dis         | card                          |                    |           |                |
|                 | Ingress                             | WAN_All               | *                             |                    |           |                |
|                 | IP Address Range                    | 0.0.0                 | . 0 ~ 0 . 0 . 0               | . 0                |           |                |
|                 | Service Type                        |                       | TP SSH TELNET                 |                    |           |                |
|                 |                                     |                       |                               |                    | Apply     | Cancel         |
|                 | Create New Item                     |                       |                               |                    |           |                |
|                 | <ul> <li>Service Control</li> </ul> | ol - IPv6             |                               |                    |           |                |
|                 | <ul> <li>Remote Servio</li> </ul>   | ce Port Control -     | IPv4                          |                    |           |                |

#### Local Service Control-IPv4

2. Configuring Local Service Control-IPv4 parameters.

Table 3-14 lists the Local Service Control-IPv4 parameters.

3-26

| Parameter        | Description                                                                                                    |
|------------------|----------------------------------------------------------------------------------------------------|
| Name             | Name of the Service Control item.<br>The name must be specified.                                                                                                    |
| Mode             | <ul><li>The mode includes the following:</li><li>Allow</li><li>Discard</li></ul>                                                                                                    |
| Ingress          | <ul> <li>Specify the data stream inbound direction, and this parameter must be specified.</li> <li>If the Ingress is LAN, the data flow is upstream.</li> <li>If the Ingress is a WAN or 3G connection, the data flow is downstream.</li> </ul> |
| IP Address Range | TheIP address segment that needs to be filtered.<br>When the IP segment is null, it refers to all the IP<br>addresses.                                                                                                    |
| Service Type     | Specify the service that is permitted or denied to access.                                                                                                    |

 Table 3-14 Parameter Descriptions for the Service Control-IPv4

#### Service Control-IPv6

Click Service Control-IPv6 to open Service Control-IPv6 page, as shown in Figure 3-21.

#### Figure 3-21 Service Control-IPv6 Page

| Service | Control | - IPv6 |
|---------|---------|--------|
| SCIVICC | Control | 11 10  |

| New Item     | Oon ⊙off          | ×            |
|--------------|-------------------|--------------|
| Name         |                   |              |
| Mode         | ● Allow ○ Discard |              |
| Ingress      | WAN_All           |              |
| Prefix       |                   |              |
| Service Type |                   |              |
|              |                   | Apply Cancel |

Table 3-15 lists the Service Control-IPv6 parameters.

#### Table 3-15 Parameter Descriptions for the Service Control-IPv6

| Parameter | Description                                         |
|-----------|-----------------------------------------------------|
| Name      | Name of the Service Control item.                   |
|           | The name must be specified.                         |
| Mode      | The mode includes the following: Allow and Discard. |

| Parameter    | Description                                                                                                    |
|--------------|----------------------------------------------------------------------------------------------------|
| Ingress      | <ul> <li>Specify the data stream inbound direction, and this parameter must be specified.</li> <li>If the Ingress is LAN, the data flow is upstream.</li> <li>If the Ingress is a WAN connection, the data flow is downstream.</li> </ul> |
| Prefix       | IPv6 address prefix.                                                                                                    |
| Service Type | Type Specify the service that is permitted or denied to access.                                                                                                    |

4. Click **Apply** button to apply the changes.

#### **Remote Service Port Control-IPv4**

5. Click **Remote Service Port Control-IPv4** to open **Remote Service Port Control-IPv4** page, as shown in Figure 3-22.

#### Figure 3-22 Remote Service Port Control-IPv4 Page

▼ Remote Service Port Control - IPv4

| HTTPS  | 443 |  |
|--------|-----|--|
| TELNET | 23  |  |
| SSH    | 22  |  |
| FTP    | 21  |  |
| HTTP   | 80  |  |

Table 3-16 lists the Remote Service Port Control-IPv4 parameters.

#### Table 3-16 Parameter Descriptions for the Remote Service Port Control-IPv4

| Parameter | Description                                |
|-----------|--------------------------------------------|
| HTTP      | The remote service port control of HTTP.   |
| FTP       | The remote service port control of FTP.    |
| SSH       | The remote service port control of SSH.    |
| TELNET    | The remote service port control of TELNET. |
| HTTPS     | The remote service port control of HTTPs.  |

- 6. Click **Apply** button to apply the changes.
  - End of Steps -

# 3.4.4 Configure the ALG

The section describes how to configure ALG. **ALG** provides the relevant parameters of security configuration function.

#### Steps

 On the main page of the ZXHN H267N, select Internet > Security > ALG to go to the ALG page, the page as shown in Figure 3-23.

#### Figure 3-23 ALG Configuration Page

| Home            | Internet                     | Local N             | letwork                    | VoIP | Management & D | viagnosis    |
|-----------------|------------------------------|---------------------|----------------------------|------|----------------|--------------|
| Status          | <ul> <li>Firewall</li> </ul> | Filter Criteria     | Local Service Control      | ALG  | DMZ P          | ort Forwar 🕨 |
| WAN             | De se Informatio             |                     |                            |      |                |              |
| QoS             | Page Informatio              | n                   |                            |      |                |              |
| Security        | This page provides the       | parameters of the A | LG configuration features. |      |                |              |
| DDNS            |                              |                     |                            |      |                |              |
| SNTP            | ▼ ALG                        |                     |                            |      |                |              |
| Port Binding    | FTP ALG                      | ⊙ On O Off          |                            |      |                |              |
| Dynamic Routing | H323 ALG                     | ⊙On OOff            |                            |      |                |              |
| Multicast       | PPTP ALG                     | ⊙On OOff            |                            |      |                |              |
|                 | RTSP ALG                     | ⊙On OOff            |                            |      |                |              |
|                 | SIP ALG                      | ⊙On OOff            |                            |      |                |              |
|                 | TFTP ALG                     | ⊙On OOff            |                            |      |                |              |
|                 | All On   All Off             |                     |                            |      | Apply          | Cancel       |

- 2. Select the ALG services.
- 3. Click **Apply** button to apply the changes.

NOTE Note:

- Click All On to select all ALG services.
- Click All Off to cancel all ALG services.
- End of Steps -

### 3.4.5 Configure the DMZ

The section describes how to configure DMZ. **DMZ** provides the parameters of DMZ configuration features.

#### Steps

 On the main page of the ZXHN H267N, select Internet > Security > DMZ to go to the DMZ page, the page as shown in Figure 3-24.

| Status     Image: Firewall     Filter Criteria     Local Service Control     ALG     DMZ     Port Formation       QoS     Page Information     This page provides the parameters of DMZ configuration features.     This page provides the parameters of DMZ configuration features.     Image: DMZ       DDNS     Image: DMZ     Image: DMZ     Image: DMZ       Port Binding     Image: DMZ switch     Image: On Image: On Imag                                                                                                    | Home            | Internet                     | Local N             | Local Network           |     | Management & Diagnosis |             |
|----------------------------------------------------------------------------------------------------|-----------------|------------------------------|---------------------|-------------------------|-----|------------------------|-------------|
| WAN     Page Information       QoS     This page provides the parameters of DMZ configuration features.       DDNS     ▼ DMZ       Port Binding     DMZ switch       Dynamic Routing     MAC Connection       Multicast     On ③ Off                                                                                                    | Status          | <ul> <li>Firewall</li> </ul> | Filter Criteria     | Local Service Control   | ALG | DMZ                    | Port Forwar |
| QoS     Page Information       Security     This page provides the parameters of DMZ configuration features.       DDNS     Image: DMZ       SNTP     Image: DMZ       Port Binding     DMZ switch       Dynamic Routing     On ⊙ Off       Multicast     MAC Mapping                                                                                                    | WAN             | Page Informat                | ion                 |                         |     |                        |             |
| Security     This page provides the parameters of DMZ configuration features.       DDNS     ▼       SNTP     ▼       Port Binding     DMZ switch       Dynamic Routing     On ③ Off       Multicast     MAC Mapping       O n ③ Off       Host IP                                                                                                    | QoS             | Fage Informat                | ION                 |                         |     |                        |             |
| DDNS     sNTP       Port Binding     DMZ Switch       Dynamic Routing     On ⊙ Off       Multicast     MAC Mapping       More     MAC Mapping                                                                                                    | Security        | This page provides the       | e parameters of DMZ | configuration features. |     |                        |             |
| SNTP <ul> <li>✓ DMZ</li> <li>Port Binding</li> <li>Dynamic Routing</li> <li>Multicast</li> <li>MAC Mapping</li> <li>O n Image: On Image: On</li></ul> | DDNS            |                              |                     |                         |     |                        |             |
| Port Binding     DMZ switch     O n     Image: Off       Dynamic Routing     WAN Connection     None     Image: One off       Multicast     MAC Mapping     O n     Image: Off       Host IP     Image: One off     Image: One off                                                                                                    | SNTP            | ▼ DMZ                        |                     |                         |     |                        |             |
| Dynamic Routing     WAN Connection     None       Multicast     MAC Mapping     O on ③ off       Host IP     Image: Constant State State Sta                              | Port Binding    | DMZ Switch                   | Oon ⊙Off            |                         |     |                        |             |
| Multicast MAC Mapping O on O off                                                                                                    | Dynamic Routing | WAN Connection               | None                | ~                       |     |                        |             |
| Host IP                                                                                                    | Multicast       | MAC Mapping                  | Oon ⊙off            |                         |     |                        |             |
|                                                                                                    |                 | Host IP                      | · · · · · ·         |                         |     |                        |             |

#### Figure 3-24 DMZ Configuration Page

Table 3-17 lists the DMZ parameters.

#### Table 3-17 Parameter Descriptions for the DMZ

| Parameter      | Description                                                          |
|----------------|----------------------------------------------------------------------|
| DMZ Switch     | Enable the DMZ host function.                                        |
| WAN Connection | WAN connection type.                                                 |
| MAC Mapping    | Enable the MAC mapping function.                                     |
| Host IP        | The IP address of the computer or wireless devices at the LAN side.  |
| MAC Address    | The MAC address of the computer or wireless devices at the LAN side. |

2. Click Apply button to apply the changes.

- End of Steps -

### 3.4.6 Configure the Port Forwarding

This procedure introduces how to configure Port Forwarding so that a computer from the external network can access the LAN-side server through the WAN connection. Port Forwarding provides the parameters of Port Forwarding configuration features.

If you have local servers for different services and you want to make them publicly accessible, you need to specify the port forwarding policy. With NAT applied, it translates the internal IP addresses of these servers to a single IP address that is unique on the Internet.

To the Internet users, all virtual servers on your LAN have the same IP Address. This IP Address is allocated by your ISP. This address should be static, rather than dynamic, to make it easier for Internet users to connect to your servers. However, you can use dynamic DNS feature to allow users to connect to your virtual servers by using a URL, instead of an IP address.

#### Steps

1. On the main page of the ZXHN H267N, select Internet > Security > Port Forwarding to go to the Port Forwarding page, the page as shown in Figure 3-25.

| Home             | Inter                                                                                  | rnet                                                                         | Local N                                      | Network        | _       | VoIP N          | vlanagement & Diagnosis |  |  |
|------------------|----------------------------------------------------------------------------------------|------------------------------------------------------------------------------|----------------------------------------------|----------------|---------|-----------------|-------------------------|--|--|
| Status           | ◀ eria                                                                                 | Local Serv                                                                   | ice Control                                  | ALG            | DMZ     | Port Forwarding | Port Trigger            |  |  |
| WAN              | De se te (                                                                             |                                                                              |                                              |                |         |                 |                         |  |  |
| QoS              | Page Int                                                                               | ormation                                                                     |                                              |                |         |                 |                         |  |  |
| Security         | This page p                                                                            | This page provides the parameters of port forwarding configuration features. |                                              |                |         |                 |                         |  |  |
| DDNS             |                                                                                        |                                                                              |                                              |                |         |                 |                         |  |  |
| SNTP             | ▼ Port F                                                                               | orwarding                                                                    |                                              |                |         |                 |                         |  |  |
| Port Binding     | What should                                                                            | be noticed wh                                                                | en configuring p                             | ort forwarding | 2       |                 |                         |  |  |
| Dynamic Routing  | Vew It                                                                                 | em                                                                           |                                              | 💿 On           | Ooff    |                 | ×                       |  |  |
| <b>Vulticast</b> | Name<br>Protocol<br>WAN Com<br>WAN Host<br>MAC Map<br>LAN Host<br>WAN Port<br>LAN Host | nection<br>t IP Range<br>ping<br>IP<br>Range<br>Port Range                   | TCP       rer       0     0       0 on ● off | · · · · · · ·  | . 0 . 0 | . 0             |                         |  |  |
|                  |                                                                                        |                                                                              |                                              |                |         |                 | Apply Cancel            |  |  |
|                  | Create                                                                                 | New Item                                                                     |                                              |                |         |                 |                         |  |  |

#### Figure 3-25 Port Forwarding Configuration Page

2. Configure the Port Forwarding parameters.

Table 3-18 lists the Port Forwarding settings parameters.

#### Table 3-18 Parameter Descriptions for the Port Forwarding

| Parameter            | Description                                                                                              |
|----------------------|----------------------------------------------------------------------------------------------------|
| Name                 | Virtual host name, which cannot be null.                                                                 |
| Protocol             | Protocol name, including TCP, UDP, as well as TCP AND UDP.<br>The default protocol is TCP.               |
| WAN Connection       | WAN connection that is used to access the virtual host.                                                  |
| WAN Host IP Range    | IP address segment of the WAN-side hosts.                                                                |
| MAC Mapping          | Enable the MAC mapping function and map the MAC addresses of the LAN-side hosts to a single MAC address. |
| LAN Host IP          | IP address of the LAN-side host.                                                                         |
| LAN Host MAC Address | The MAC address of LAN-side host.                                                                        |
| WAN Port Range       | Port segment of the WAN-side hosts.                                                                      |
| LAN Host Port Range  | Port number range of the LAN-side host. Range: 1~<br>65535.                                              |

- 3. Click **Apply** button to apply the changes.
  - End of Steps -

### 3.4.7 Configure the Port Trigger

The section describes how to configure Port Trigger. **Port Trigger** provides the parameters of Port Trigger configuration features.

When one port is configured to be the triggering port, if one application uses that triggering port to setup a connection to the outside, the ZXHN H267N device will forward the outside connection to the internal forwarding port.

The port triggering is used to protect the ports. The system will not open these ports unless these ports are triggered.

#### Steps

1. On the main page of the ZXHN H267N, select **Internet > Security > Port Trigger** to go to the **Port Trigger** page, the page as shown in Figure 3-26.

| Home            | Internet          | Internet Local Network                                                    |     | VoIP Man |                 | anagement & Diagnosis |  |  |  |  |
|-----------------|-------------------|---------------------------------------------------------------------------|-----|----------|-----------------|-----------------------|--|--|--|--|
| Status          | ■ eria            | Local Service Control                                                     | ALG | DMZ      | Port Forwarding | Port Trigger          |  |  |  |  |
| WAN             | Dago Infor        | mation                                                                    |     |          |                 |                       |  |  |  |  |
| QoS             | Page mor          | Page Information                                                          |     |          |                 |                       |  |  |  |  |
| Security        | This page prov    | This page provides the parameters of port trigger configuration features. |     |          |                 |                       |  |  |  |  |
| DDNS            | - Dort Tria       | aor                                                                       |     |          |                 |                       |  |  |  |  |
| SNTP            | ▼ Port mg         | lger                                                                      |     |          |                 |                       |  |  |  |  |
| Port Binding    | ▼ <u>New Item</u> |                                                                           | Or  | Ooff     |                 | ×                     |  |  |  |  |
| Dynamic Routing | Name              |                                                                           |     |          |                 |                       |  |  |  |  |
| Multicast       | Trigger IP Ad     | dress 0.0.0                                                               | 0.0 |          |                 |                       |  |  |  |  |
|                 | Service Type      | ТСР                                                                       | ~   |          |                 |                       |  |  |  |  |
|                 | Trigger Port      |                                                                           |     |          |                 |                       |  |  |  |  |
|                 | Connect Type      | ТСР                                                                       | ~   |          |                 |                       |  |  |  |  |
|                 | WAN Port Ra       | nge ~                                                                     |     |          |                 |                       |  |  |  |  |
|                 | TimeOut           | 1200                                                                      | s   |          |                 |                       |  |  |  |  |
|                 |                   |                                                                           |     |          |                 | Cancel                |  |  |  |  |
|                 | Create Ne         | w Item                                                                    |     |          |                 |                       |  |  |  |  |

#### Figure 3-26 Port Trigger Configuration Page

2. Configure the Port Trigger parameters.

Table 3-19 lists the Port Trigger parameters.

#### Table 3-19 Parameter Descriptions for the Port Trigger

| Parameter          | Description                                 |
|--------------------|---------------------------------------------|
| Name               | The name of Port Trigger.                   |
| Trigger IP Address | IP address of the computer in the LAN side. |

3-32

| Parameter      | Description                                                                                                    |
|----------------|----------------------------------------------------------------------------------------------------|
| Service Type   | The service type of the application, including TCP, UDP,<br>and TCP AND UDP.<br>The default service type is TCP.                                                                                                    |
| Trigger Port   | The port that the application uses.                                                                                                    |
| Connect Type   | The connection type that is used to connect the outside,<br>including TCP, UDP, and TCP AND UDP.<br>The default service type is TCP.                                                                                                    |
| WAN Port Range | <ul> <li>Specify the port range of the device protocol that the triggering port maps, that is, the layer-4 port number of the packets.</li> <li>Once the device accesses the triggering port, the service between the start port and end port will be enabled.</li> <li>The WAN Start Port and WAN End Port must be specified and meet the following conditions.</li> <li>The end port number is larger than the start port number.</li> <li>The difference between the end port number and the start port number is less than nine.</li> </ul> |
| Timeout        | The time when no traffic occurs.                                                                                                    |

- 3. Click **Apply** button to apply the changes.
  - End of Steps -

# 3.5 Configure the DDNS

The section describes how to configure DDNS. **DDNS** provides the parameters of DDNS configuration function.

#### Steps

 On the main page of the ZXHN H267N, select Internet > DDNS to go to the DDNS page, the page as shown in Figure 3-27.

| DDNS         |                       |   |
|--------------|-----------------------|---|
| DDNS Switch  | On ⊙Off               |   |
| Provider     | dyndns                | ~ |
| Provider URL | http://www.dyndns.com | m |
| Username     |                       |   |
| Password     | •••••                 |   |
| Host Name    |                       |   |
|              |                       |   |

Figure 3-27 DDNS Configuration Page

2. Configure the DDNS parameters.

Table 3-20 lists the DDNS parameters.

| Parameter      | Description                                                                                                    |
|----------------|----------------------------------------------------------------------------------------------------|
| DDNS switch    | Enable or disable the DDNS function.                                                                                                    |
| Provider       | Supported provider.<br>Options: dyndns and DtDNS.<br>If the DtDNS is selected, the <b>WAN Connection</b> should be<br>configured.                             |
| Provider URL   | The URL of provider.<br>If the dyndns HTTP is used, the URL is http://www.dyndns<br>.com.<br>If the DtDNS HTTP is used, the URL is http://www.dyndns<br>.com. |
| Username       | DDNS server user name.                                                                                                    |
| Password       | DDNS server password.                                                                                                    |
| Host name      | Host name corresponding to the user.                                                                                                    |
| WAN Connection | WAN connection on which the DDNS feature is enabled.                                                                                                    |

#### Table 3-20 Parameter Descriptions for the DDNS

3. Click **Apply** button to apply the changes.

- End of Steps -

# 3.6 Configure the SNTP

The section describes how to configure SNTP. **SNTP** provides the parameters of SNTP configuration features.

#### Steps

 On the main page of the ZXHN H267N, select Internet > SNTP to go to the SNTP page, the page as shown in Figure 3-28.

| Home            | Internet                          | Local Network                   | VoIP                | Management & Diagnosis |
|-----------------|-----------------------------------|---------------------------------|---------------------|------------------------|
| Status          |                                   |                                 |                     |                        |
| WAN             |                                   |                                 |                     |                        |
| QoS             | Page Information                  |                                 |                     |                        |
| Security        | This page provides the parameters | of SNTP configuration features. |                     |                        |
| DDNS            |                                   |                                 |                     |                        |
| SNTP            | ▼ SNTP                            |                                 |                     |                        |
| Port Binding    | Current Date and Time             | 1970-01-01T01:20:42             |                     |                        |
| Dynamic Routing | Time Zone                         | (GMT+08:00) Beijing, Chongqing  | , Hong Kong, Urumqi | ~                      |
| Multicast       | Primary NTP Server Address        | 192.168.1.5                     | ]                   |                        |
|                 | Secondary NTP Server Address      | 10.41.132.9                     |                     |                        |
|                 | Poll Interval                     | 3600                            | s                   |                        |
|                 | DSCP                              |                                 |                     |                        |
|                 |                                   |                                 | (                   | Apply Cancel           |

#### Figure 3-28 SNTP Configuration Page

#### 2. Configure the SNTP parameters.

Table 3-21 lists the SNTP parameters.

#### **Table 3-21 Parameter Descriptions for the SNTP**

| Parameter                    | Description                                          |
|------------------------------|------------------------------------------------------|
| Time Zone                    | Time zone.                                           |
| Primary NTP Server Address   | IP address or domain name of the active NTP server.  |
| Secondary NTP Server Address | IP address or domain name of the standby NTP server. |
| Poll Interval                | Interval of time synchronization.<br>Unit: second.   |
| DSCP                         | Range: 0–63.                                         |
| Enable Daylight Saving Time  | Enable the Daylight Saving Time.                     |

3. Click **Apply** button to apply the changes.

#### - End of Steps -

# 3.7 Configure the Port Binding

The section describes how to configure Port Binding. **Port Binding** provides the parameters of Port Binding configuration features.

#### 3-35

#### Steps

 On the main page of the ZXHN H267N, select Internet > Port Binding to go to the Port Binding page, the page as shown in Figure 3-29.

#### Figure 3-29 Port Binding Configuration Page

| Home            | Internet                   | Local Network                                                                              | VoIP  | Management & Diagnosis |  |  |  |
|-----------------|----------------------------|--------------------------------------------------------------------------------------------|-------|------------------------|--|--|--|
| Status          |                            |                                                                                            |       |                        |  |  |  |
| WAN             | Page Information           |                                                                                            |       |                        |  |  |  |
| QoS             | Page mornation             | Page Information This page provides the parameters of port binding configuration features. |       |                        |  |  |  |
| Security        | This page provides the par |                                                                                            |       |                        |  |  |  |
| DDNS            | D ( D' /'                  |                                                                                            |       |                        |  |  |  |
| SNTP            | Port Binding               |                                                                                            |       |                        |  |  |  |
| Port Binding    | ▼ <u>PTM</u>               |                                                                                            |       |                        |  |  |  |
| Dynamic Routing |                            |                                                                                            |       |                        |  |  |  |
| Multicast       |                            |                                                                                            |       |                        |  |  |  |
|                 | SSID1 S                    | SSID2 SSID3                                                                                | SSID4 |                        |  |  |  |
|                 |                            |                                                                                            |       |                        |  |  |  |
|                 | All On   All Off           |                                                                                            |       | Apply Cancel           |  |  |  |
|                 | ► <u>ATM</u>               |                                                                                            |       |                        |  |  |  |

2. Select the WAN connection, and select the LAN port or SSID that you want to bind.

NOTE Note:

- Click **All On** to select all Port Binding types.
- Click All Off to cancel all Port Binding types.
- 3. Click **Apply** button to apply the changes.

- End of Steps -

# 3.8 Configure the Dynamic Routing

The section describes how to configure Dynamic Routing. **Dynamic Routing** provides the parameters of RIP configuration features.

#### Steps

 On the main page of the ZXHN H267N, select Internet > Dynamic Routing to go to the Dynamic Routing page.

The page is shown in Figure 3-30.

| Home            | Internet                 | Local Network                                                                                 | VoIP | Managemen | t & Diagnosis |  |  |
|-----------------|--------------------------|-----------------------------------------------------------------------------------------------|------|-----------|---------------|--|--|
| Status          |                          |                                                                                               |      |           |               |  |  |
| WAN             | Dense Information        | _                                                                                             |      |           |               |  |  |
| QoS             | Page Information         | Page Information This page provides the parameters of dynamic routing configuration features. |      |           |               |  |  |
| Security        | This page provides the p |                                                                                               |      |           |               |  |  |
| DDNS            |                          |                                                                                               |      |           |               |  |  |
| SNTP            | ▼ RIP                    |                                                                                               |      |           |               |  |  |
| Port Binding    | Enable RIP               | Oon ⊙Off                                                                                      |      |           |               |  |  |
| Dynamic Routing | RIP Version              |                                                                                               |      |           |               |  |  |
| Multicast       | Authentication Type      | None                                                                                          |      |           |               |  |  |
|                 |                          |                                                                                               |      | Apply     | Cancel        |  |  |

Figure 3-30 Dynamic Routing Configuration Page

NOTE Note:

The RIP configuration options vary with the RIP Version value.

#### RIP

2. Configure the RIP parameters.

Table 3-22 lists the RIP parameters.

#### Table 3-22 Parameter Descriptions for the RIP

| Parameter           | Description                                                                      |
|---------------------|----------------------------------------------------------------------------------|
| Enable RIP          | To enable RIP.                                                                   |
| RIP Version         | Range: RIP v1, RIP v2, RIP v1 Compatible.                                        |
| Authentication Type | The type includes None, Simple text, and MD5.<br>By default, it is <b>None</b> . |
| Authentication Key  | Range: 1–16 characters                                                           |

- 3. Click **Apply** button to apply the changes.
  - End of Steps -

# **3.9 Configure the Mulitcast**

# 3.9.1 Configure the IGMP

The section describes how to configure IGMP. **IGMP** provides the parameters of IGMP configuration features.

#### Steps

 On the main page of the ZXHN H267N, select Internet > Multicast > IGMP to go to the IGMP page.

The page is shown in Figure 3-31.

#### Figure 3-31 IGMP Configuration Page

| Home            | Internet                    | Local Network                          | VoIP | Management & Diagnosis |
|-----------------|-----------------------------|----------------------------------------|------|------------------------|
| Status          | IGMP ML                     | D                                      |      |                        |
| WAN             | Deve Information            |                                        |      |                        |
| QoS             | Page Information            |                                        |      |                        |
| Security        | This page provides the para | ameters of IGMP configuration features |      |                        |
| DDNS            |                             |                                        |      |                        |
| SNTP            | ▼ IGMP Mode                 |                                        |      |                        |
| Port Binding    | IGMP Proxy                  | ⊙on ⊙Off                               |      |                        |
| Dynamic Routing | IGMP Snooping               | ⊙on ○Off                               |      |                        |
| Multicast       |                             |                                        |      |                        |
|                 | All On   All Off            |                                        |      | Apply Cancel           |
|                 | ► IGMP WAN Conn             | ection                                 |      |                        |

2. Enable the IGMP functions.

NOTE Note:

- Click All On to select all IGMP functions.
- Click All Off to cancel all IGMP functions.
- 3. Click Apply button to apply the changes.

#### **IGMP WAN Connection**

 Click IGMP WAN Connection to open IGMP WAN Connection page, as shown in Figure 3-32.

#### Figure 3-32 IGMP WAN Connection Page

| ▼ IGMP WAN Con    | nection         | <br> |       |        |
|-------------------|-----------------|------|-------|--------|
| Vew Item          |                 |      |       | ×      |
| WAN Connection    | Please select 💌 | ĺ    | Apply | Cancel |
| • Create New Item |                 |      |       |        |

5. Configuring **WAN Connection**.

6. Click Apply button to apply the changes.

- End of Steps -

### 3.9.2 Configure the MLD

The section describes how to configure MLD. **MLD** provides the parameters of MLD configuration features.

#### Steps

 On the main page of the ZXHN H267N, select Internet > Multicast > MLD to go to the MLD page.

The page is shown in Figure 3-33.

#### Figure 3-33 MLD Configuration Page

| Home            | Internet                     | Local                                                            | Network | VoIP | Management & Diagnosis |  |
|-----------------|------------------------------|------------------------------------------------------------------|---------|------|------------------------|--|
| Status          | IGMP                         | MLD                                                              |         |      |                        |  |
| WAN             |                              |                                                                  |         |      |                        |  |
| QoS             | Page Informatio              | n                                                                |         |      |                        |  |
| Security        | This page provides the       | This page provides the parameters of MLD configuration features. |         |      |                        |  |
| DDNS            |                              |                                                                  |         |      |                        |  |
| SNTP            | <ul> <li>MLD Mode</li> </ul> |                                                                  |         |      |                        |  |
| Port Binding    | MLD Proxy                    | Oon ⊙Off                                                         |         |      |                        |  |
| Dynamic Routing | MLD Snooping                 | ⊙On ○Off                                                         |         |      |                        |  |
| Multicast       |                              |                                                                  |         |      |                        |  |
|                 | All On   All Off             |                                                                  |         |      | Apply Cancel           |  |

#### MLD Mode

2. Enable the MLD Mode.

NOTE Note:

- Click All On to select all MLD functions.
- Click All Off to cancel all MLD functions.
- 3. Click **Apply** button to apply the changes.

#### **WAN Connection**

 Click MLD WAN Connection to open MLD WAN Connection page, as shown in Figure 3-34.

| Figure 3-34 MLD WAN Conr | nection Page |       |        |
|--------------------------|--------------|-------|--------|
| MLD WAN Connection       |              |       |        |
| WAN Connection           | O Manual     | Apply | Cancol |
|                          |              | Арріу | Cancer |

- 5. Configuring WAN Connection.
- 6. Click **Apply** button to apply the changes.

- End of Steps -

# Chapter 4 Configure the Local Network

#### **Table of Contents**

| Check the Local Network Status | 4-1  |
|--------------------------------|------|
| Configure the WLAN             | 4-2  |
| Configure the LAN              | 4-8  |
| Configure the Route            | 4-15 |
| Configure the FTP              | 4-20 |
| Configure the UPnP             | 4-21 |
| Configure the DMS              | 4-22 |
| Configure the DNS              | 4-23 |

# 4.1 Check the Local Network Status

The section describes the status of Local Network. The relevant information of Local Network status is shown as below.

#### Steps

1. On the main page of the ZXHN H267N, select Local Network > Status to go to the Local Network Status page.

The page is shown in Figure 4-1.

| Home  | Internet                       | Local Network     | VoIP                      | Management & Diagnosis |  |  |  |  |
|-------|--------------------------------|-------------------|---------------------------|------------------------|--|--|--|--|
| tatus |                                |                   |                           |                        |  |  |  |  |
| VLAN  | Page Information               | Page Information  |                           |                        |  |  |  |  |
| AN    | Fage mornation                 |                   |                           |                        |  |  |  |  |
| oute  | This page shows the statu      | s of LAN.         |                           |                        |  |  |  |  |
| ТР    |                                |                   |                           |                        |  |  |  |  |
| IPnP  | <ul> <li>LAN Status</li> </ul> |                   |                           |                        |  |  |  |  |
| MS    | LAN1                           |                   |                           |                        |  |  |  |  |
| NS    | MAC Address                    | 00:19:c6:50:9d:0c | Status                    | Up                     |  |  |  |  |
|       | IPv4 Address                   | 192.168.1.1       | Bytes Received/Bytes Sent | 615621 / 2775469       |  |  |  |  |
|       | IPv6 Address                   | fe80::1           |                           |                        |  |  |  |  |
|       | LAN2                           |                   |                           |                        |  |  |  |  |
|       | MAC Address                    | 00:19:c6:50:9d:0c | Status                    | NoLink                 |  |  |  |  |
|       | IPv4 Address                   | 192.168.1.1       | Bytes Received/Bytes Sent | 0 / 0                  |  |  |  |  |
|       | IPv6 Address                   | fe80::1           |                           |                        |  |  |  |  |

#### Figure 4-1 Local Network Status Page

2. The relevant information of Local Network status includes LAN Status, WLAN Status, WLAN Client Status, LAN Client Status and USB Storage Status.

- End of Steps -

# 4.2 Configure the WLAN

### 4.2.1 Configure the Basic Parameters of the WLAN

The section describes how to configure WLAN Basic Settings. **WLAN Basic Settings** provides the parameters of WLAN Basic Settings configuration features.

#### Steps

 On the main page of the ZXHN H267N, select Local Network > WLAN > WLAN Basic to go to the WLAN Basic page.

#### WLAN Global Configuration

2. Click WLAN Global.

The page is shown in Figure 4-2.

#### Figure 4-2 WLAN Global Configuration Page

| Home   | Internet                            | Local Network                                                           |         | VoIP | Management & Diagnosis |  |  |
|--------|-------------------------------------|-------------------------------------------------------------------------|---------|------|------------------------|--|--|
| Status | WLAN Basic                          | WLAN Advanced                                                           | WMM     | WPS  |                        |  |  |
| WLAN   | De sus Information                  |                                                                         |         |      |                        |  |  |
| LAN    | Page Information                    |                                                                         |         |      |                        |  |  |
| Route  | This page provides the bas          | This page provides the basic parameters of WLAN configuration features. |         |      |                        |  |  |
| FTP    |                                     |                                                                         |         |      |                        |  |  |
| UPnP   | <ul> <li>WLAN Global Con</li> </ul> | nfiguration                                                             |         |      |                        |  |  |
| DMS    | Wireless RF Mode                    |                                                                         |         |      |                        |  |  |
| DNS    | Channel                             | Auto                                                                    | ~       |      |                        |  |  |
|        | Mode                                | Mixed (802.11b                                                          | /ɑ/n) 🗸 |      |                        |  |  |
|        | SSID Isolation                      | ○ On ⊙ Off                                                              |         |      |                        |  |  |
|        | Country/Region                      | China                                                                   | ~       |      |                        |  |  |
|        | Band Width                          | 20MHz                                                                   | ~       |      |                        |  |  |
|        | SGI                                 | On Off                                                                  | -       |      |                        |  |  |
|        | Beacon Interval                     | 100                                                                     |         | ms   |                        |  |  |
|        | Transmitting Power                  | 100%                                                                    | ~       |      |                        |  |  |
|        | QoS Type                            | WMM                                                                     | ~       |      |                        |  |  |
|        | RTS Threshold                       | 2347                                                                    |         |      |                        |  |  |
|        | DTIM Interval                       | 1                                                                       |         |      |                        |  |  |
|        |                                     |                                                                         |         |      |                        |  |  |
|        |                                     |                                                                         |         |      | Apply Cancel           |  |  |

3. Configure the WLAN Global Configuration parameters.

Table 4-1 lists the WLAN global Configuration parameters.

| Parameter          | Description                                                                                                    |
|--------------------|----------------------------------------------------------------------------------------------------|
| Wireless RF Mode   | Select <b>On</b> to enable the wireless RF function.                                                                                                    |
| Channel            | The default is <b>Auto</b> .                                                                                                    |
| Mode               | Select the wireless RF transmission mode.                                                                                                    |
| SSID Isolation     | Select <b>On</b> , so that the wireless clients with the different SSIDs can not access each other.                                                                                 |
| Country/Region     | Select the country or region.                                                                                                    |
| Beacon Interval    | Time interval for the wireless device to broadcast the SSID information. Keep the default value.                                                                                    |
| Transmitting Power | Select the transmitting power as required.                                                                                                    |
| QoS Type           | There are twoQoS types:<br>Disable<br>WMM                                                                                                    |
| RTS Threshold      | Specify the request to send threshold for a packet. When a packet exceeds this value, the device sends the RTS value to the destination point for negotiation. The default is 2347. |
| DTIM Interval      | Range: 1 – 5.<br>Default: 1.                                                                                                    |
| Fragment Threshold | Default: 2346.                                                                                                    |

Table 4-1 Parameter Descriptions for the WLAN Global Configuration

4. Click **Apply** button to apply the changes.

#### **WLAN SSID Settings**

5. Click WLAN Global Prameter.

The page is shown in Figure 4-3.

#### Figure 4-3 WLAN SSID Settings Page

WLAN SSID Settings

| VLAN SSID-1           | ⊙ On ○ Off   |
|-----------------------|--------------|
| SSID Name             | ZTE509D0C    |
| SSID Hide             | ○ Yes ④ No   |
| Encryption Type       | WPA2-PSK-AES |
| WPA Passphrase        | eEA79p4F     |
| Enable SSID Isolation |              |
| Maximum Clients       | 32           |
|                       | Apply Cancel |
| WLAN SSID-2           | ○ on ④ Off   |
| WLAN SSID-3           | ○ on ④ Off   |
| WLAN SSID-4           | ○ on ④ Off   |

6. Configure the WLAN SSID setting parameters.

Table 4-2 lists the WLAN SSID setting parameters.

#### Table 4-2 Parameter Descriptions for the WLAN SSID setting

| Parameter             | Description                                                                                     |
|-----------------------|-------------------------------------------------------------------------------------------------|
| SSID Name             | The name of SSID.                                                                               |
| SSID Hide             | Hide the SSID information to prevent illegal users.                                             |
| Encryption Type       | Select Encryption Type.                                                                         |
| WPA Passphrase        | Range: 8 ~ 63 characters                                                                        |
| Enable SSID Isolation | Enable SSID isolation.<br>The wireless clients with the same SSID can not access<br>each other. |
| Maximum Clients       | Range: 1 - 32                                                                                   |

NOTE Note:

The WLAN Basic Settings configuration options vary with the Encryption type value.

- 7. Click **Apply** button to apply the changes.
  - End of Steps -

### 4.2.2 Configure the Advanced Parameters of the WLAN

The section describes how to configure WLAN Advanced. **WLAN Advanced** provides the parameters of WLAN Advanced configuration features.

#### Steps

 On the main page of the ZXHN H267N, select Local Network > WLAN > WLAN Advanced to go to the WLAN Advanced page.

#### **Access Control-Mode Settings**

2. Click Access Control-Mode Settings.

The page is shown in Figure 4-4.

#### Figure 4-4 Access Control-Mode Settings Page

| Home   | Internet                             | Local Network           | Vo                       | DIP | Management & Diagnosis |
|--------|--------------------------------------|-------------------------|--------------------------|-----|------------------------|
| Status | WLAN Basic                           | WLAN Advanced           | WMM N                    | NPS |                        |
| WLAN   | Page Information                     |                         |                          |     |                        |
| LAN    | Fage Information                     |                         |                          |     |                        |
| Route  | This page provides the adv           | vanced parameters of WI | LAN configuration featur | es. |                        |
| FTP    |                                      |                         |                          |     |                        |
| UPnP   | <ul> <li>Access Control-M</li> </ul> | lode Settings           |                          |     |                        |
| DMS    | WLAN SSID-1                          | ● No Filter ○ Black     | k List 🔘 White List      |     |                        |
| DNS    | WLAN SSID-2                          | ⊙ No Filter 🔿 Blac      | k List 🔘 White List      |     |                        |
|        | WLAN SSID-3                          | ⊙ No Filter             | k List 🔘 White List      |     |                        |
|        | WLAN SSID-4                          | ⊙ No Filter ○ Black     | k List 🔘 White List      |     |                        |
|        |                                      |                         |                          |     | Apply Cancel           |

3. Configure the WLAN Global Configuration parameters.

Table 4-3 lists the Acess Control-Rule setting parameters.

#### **Table 4-3 Access Control-Mode parameters**

| Parameter  | Description                                 |
|------------|---------------------------------------------|
| No Filter  | No filter is to be applied (the default).   |
| Back List  | Deny LAN users to access specific address.  |
| White List | Allow LAN users to access specific address. |

4. Click **Apply** button to apply the changes.

#### **Acess Control-Rule Settings**

#### 5. Click Acess Control-Rule Settings.

The page is shown in Figure 4-5.

| <ul> <li>Access Control-</li> </ul> | Rule Settings |       |        |
|-------------------------------------|---------------|-------|--------|
| ▼ <u>New Item</u>                   |               |       | ×      |
| Name<br>Choose SSID<br>MAC Address  | SSID1         |       |        |
|                                     |               | Apply | Cancel |
| • Create New Item                   |               |       |        |

6. Configure the Access Control-Rule Configuration parameters.

Table 4-3 lists the Access Control-Rule parameters.

#### Table 4-4 Access Control-Rule parameters

| Parameter   | Description                             |
|-------------|-----------------------------------------|
| Name        | The name of Acess Control Item.         |
| Choose SSID | Choose the SSID to configure the ACL.   |
| MAC Address | The MAC address of the wireless device. |

7. Click **Apply** button to apply the changes.

- End of Steps -

# 4.2.3 Configure the WMM

The section describes how to configure WMM. The WMM support the BE\_AC/BK\_AC/VI\_AC/VO\_AC control types.

#### Steps

 On the main page of the ZXHN H267N, select Local Network > WLAN > WMM to go to the WMM page, as shown in Figure 4-6.

| Home   | Internet             | Local Network                |                  | VoIP | Management & Diagnosis |
|--------|----------------------|------------------------------|------------------|------|------------------------|
| Status | WLAN Basic           | WLAN Advanced                | WMM              | WPS  |                        |
| WLAN   | Page Informat        | tion                         |                  |      |                        |
| Route  | This page provides t | he parameters of WMM configu | ration features. |      |                        |
| FTP    |                      |                              |                  |      |                        |
| UPnP   | VVIVIVI              |                              |                  |      |                        |
| DMS    | ▼ <u>BE AC</u>       |                              |                  |      |                        |
| DNS    | AC                   | BE_AC                        |                  |      |                        |
|        | AIFSN                | 3                            |                  |      |                        |
|        | ECWMin               | 4                            |                  |      |                        |
|        | ECWMax               | 6                            |                  |      |                        |
|        | ТХОР                 | 0                            |                  |      |                        |
|        | Qlength              | 256                          |                  |      |                        |
|        | SRL                  | 7                            |                  |      |                        |
|        | LRL                  | 4                            |                  |      |                        |
|        |                      |                              |                  |      | Apply Cancel           |

#### Figure 4-6 WMM Configuration Page

Table 4-5 lists the WMM parameters.

#### Table 4-5 Parameter Descriptions for the WMM

| Parameter     | Description                           |
|---------------|---------------------------------------|
| AC            | Access Category.                      |
| AIFSN         | Arbitration Inter Frame Space Number. |
| ECWMin/ECWMax | Exponent of Contention Window.        |
| ТХОР          | Transmission Opportunity.             |
| Qlength       | The queue size valule.                |
| SRL           | A short retry counter.                |
| LRL           | A long retry counter.                 |

2. Click **Apply** button to apply the changes.

- End of Steps -

# 4.2.4 Configure the WPS

This page provides the parameters of WPS configuration features.

#### Steps

 On the main page of the ZXHN H267N, select Local Network > WLAN > WPS to go to the WPS page, as shown in Figure 4-7.

| Home   | Internet                 | Local Network               |               | VoIP | Management & Diagnosis |
|--------|--------------------------|-----------------------------|---------------|------|------------------------|
| Status | WLAN Basic               | WLAN Advanced               | WMM           | WPS  |                        |
| WLAN   | Dage Information         |                             |               |      |                        |
| LAN    | Page Information         | 1                           |               |      |                        |
| Route  | This page provides the p | arameters of WPS configurat | ion features. |      |                        |
| FTP    |                          |                             |               |      |                        |
| UPnP   | ▼ WPS                    |                             |               |      |                        |
| DMS    | What should be noticed   | when configuring WPS?       |               |      |                        |
| DNS    | Choose SSID              | SSID1                       | ~             |      |                        |
|        | WPS Mode                 | PBC (Push Button Connec     | ting) 🔽       |      |                        |
|        |                          |                             |               |      | Apply                  |

#### Figure 4-7 WPS Configuration Page

Table 4-6 lists the WPS parameters.

#### **Table 4-6 Parameter Descriptions for the WPS**

| Parameter | Description                                                                                                    |
|-----------|----------------------------------------------------------------------------------------------------|
| SSID      | Default SSID1.                                                                                                    |
| WPS Mode  | <ul> <li>WPS Mode that the device supports. Normally, it is set to PCB.</li> <li>PCB(Push Button Connecting)</li> <li>Disabled</li> </ul> |

2. Click **Apply** button to apply the changes.

- End of Steps -

# 4.3 Configure the LAN

# 4.3.1 Configure the LAN(IPv4)

The section describes how to configure LAN(IPv4).

The relevant information of Internet status includes Allocated Address, DHCP Server, DHCP Binding and Port Control-DHCP.

#### Steps

 On the main page of the ZXHN H267N, select Local Network > LAN > IPv4 to go to the IPv4 page.

#### **Allocated address**

2. Click Allocated Address.

Allocated address page is displayed, see Figure 4-8.

#### Interne Local Network Management & Diagnosis IPv6 Status IPv4 WLAN Page Information LAN This page provides the parameters of LAN configuration features. Route FTP Allocated Address UPnP DMS 🕕 There is no data now DNS

Figure 4-8 Allocated Address(IPv4) Page

3. Click **Refresh** to refresh the informations.

#### **DHCP** server

4. Click DHCP Server.

DHCP server page is displayed, see Figure 4-9.

#### Figure 4-9 DHCP Server(IPv4) Page

| DHCP Server           |                     |
|-----------------------|---------------------|
| DHCP Server           | ⊙ On ○ Off          |
| LAN IP Address        | 192.168.1.1         |
| Subnet Mask           | 255 . 255 . 255 . 0 |
| DHCP Start IP Address | 192.168.1.2         |
| DHCP End IP Address   | 192 . 168 . 1 . 254 |
| Gateway               | 192.168.1.1         |
| Assign IspDNS         |                     |
| Primary DNS           | 192 . 168 . 1 . 1   |
| Secondary DNS         | 0.0.0.0             |
| Lease Time Mode       | Custom              |
| Custom Lease Time     | 86400 s             |
|                       |                     |

5. Configure the DHCP server parameters.

Table 4-7 lists the DHCP server parameters.

#### Table 4-7 Parameter Descriptions for the DHCP Server

| Parameter      | Description                                                                                                    |
|----------------|----------------------------------------------------------------------------------------------------|
| DHCP Server    | Select <b>On</b> to let the device work as a DHCP server and assign IP addresses to the client PCs or wireless devices. |
| LAN IP Address | The IP address of LAN.                                                                                                  |
| Subnet Mask    | Subnet mask of the device.                                                                                              |

| Parameter             | Description                                                                                                    |
|-----------------------|----------------------------------------------------------------------------------------------------|
| DHCP Start IP Address | The start IP address of the DHCP address pool.                                                                                                    |
| DHCP End IP Address   | The end IP address of the DHCP address pool.                                                                                                    |
| Gateway               | It is usually the IP address of the ZXHN H267N device by default.                                                                                                    |
| Assign IspDNS         | Select <b>On</b> to let the Assign IspDNS work.                                                                                                    |
| Primary DNS           | IP addresses of the DNS server1, provided by the ISP.                                                                                                    |
| Secondary DNS         | IP addresses of the DNS server2, provided by the ISP.                                                                                                    |
| Lease Time Mode       | The mode of Lease Time.                                                                                                    |
| Custom Lease Time     | The time during which the client PCs use the IP addresses<br>assigned by the DHCP server.<br>After the lease time expires, the private IP address will be<br>available for assigning to other network devices. |

6. Click **Apply** button to apply the changes.

#### **Port Control-DHCP**

7. Click Port Control-DHCP.

The page is shown in Figure 4-10.

#### Figure 4-10 Port Control-DHCP(IPv4) Page

| ▼ Port Control-DHC | CP |
|--------------------|----|
|--------------------|----|

| LAN1             | 💿 On | O off |  |       |        |
|------------------|------|-------|--|-------|--------|
| LAN2             | 💿 On | O off |  |       |        |
| LAN3             | 💿 On | O off |  |       |        |
| LAN4             | 💿 On | O off |  |       |        |
| SSID1            | 💿 On | O off |  |       |        |
| SSID2            | 💿 On | O off |  |       |        |
| SSID3            | 💿 On | O off |  |       |        |
| SSID4            | 💿 On | ○ off |  |       |        |
| All On   All Off |      |       |  | Apply | Cancel |

8. Select the LAN interface or SSID on which you want to disable the DHCP function.

NOTE Note:

- Click All On to select all IPv4 DHCP Service-Port Control types.
- Click All Off to cancel all IPv4 DHCP Service-Port Control types.

#### **DHCP** binding

9. Click DHCP Binding.

The page is shown in Figure 4-11.

#### Figure 4-11 DHCP Binding Page

DHCP Binding

| <u>New Item</u>                   |       | ×      |
|-----------------------------------|-------|--------|
| Name<br>MAC Address<br>IP Address |       |        |
|                                   | Apply | Cancel |
| Create New Item                   |       |        |

10. Configure the DHCP Binding parameters.

Table 4-8 lists the DHCP Binding parameters.

#### **Table 4-8 Parameter Descriptions for the DHCP Binding**

| Parameter   | Description                          |
|-------------|--------------------------------------|
| Name        | The name of the DHCP Binding.        |
| MAC Address | The MAC address of the DHCP Binding. |
| IP Address  | IP address of the DHCP Binding.      |

- 11. Click **Apply** button to apply the changes.
  - End of Steps -

### 4.3.2 Configure the LAN(IPv6)

The section describes how to configure LAN Management-IPv6.

The relevant information of Internet status includes Allocated Address, DHCP Server, Prefix Management, Port Control-DHCPv6&RA and RA Service.

#### Prerequisite

Before configuring the prefix delegation, make sure that the prefix delegation is enabled for the specified IPv6 WAN connection.

#### Steps

 On the main page of the ZXHN H267N, select Local Network > LAN > IPv6 to go to the IPv6 page.

#### **Allocated address**

2. Click Allocated Address.

Allocated address page is displayed, see Figure 4-12.

#### Figure 4-12 Allocated Address(IPv6) Page

| Home   | Internet                     | Local Network                   | VoIP                  | Management & Diagnosis |
|--------|------------------------------|---------------------------------|-----------------------|------------------------|
| Status | IPv4 IPv6                    |                                 |                       |                        |
| WLAN   |                              |                                 |                       |                        |
| LAN    | Page Information             |                                 |                       |                        |
| Route  | This page provides the parar | neters of LAN configuration fea | tures (IPv6 version). |                        |
| FTP    |                              |                                 |                       |                        |
| UPnP   |                              |                                 |                       |                        |
| DMS    | There is no data now.        |                                 |                       |                        |
| DNS    |                              |                                 |                       | Potroch                |

3. Click **Refresh** to refresh the informations.

#### **Allocated address**

4. Click Prefix Management.

Prefix management page is displayed, see Figure 4-13.

#### Figure 4-13 Prefix Management(IPv6) Page

Prefix Management

🕕 There is no data now.

#### **DHCP server**

5. Click **DHCP Server**.

DHCP server page is displayed, see Figure 4-14.

| AN IPv6 Address  | fe80::1 | / 64 |  |
|------------------|---------|------|--|
|                  |         |      |  |
| JHCP Server      |         |      |  |
| ONS Refresh Time | 86400   | s    |  |

6. Configure the DHCP server parameters.

Figure 4-14 DHCP Server(IPv6) Page

Table 4-9 lists the Static Routing parameters.

| Parameter        | Description                                                                                                    |
|------------------|----------------------------------------------------------------------------------------------------|
| LAN IPv6 Address | The address of LAN.                                                                                                    |
| DHCP Server      | Select <b>On</b> to let the device work as a DHCP server and assign IP addresses to the client PCs or wireless devices.                                                                                        |
| DNS Refresh Time | The time during which the client PCs use the IP addresses<br>assigned by the DHCP server.<br>After the lease time expires, the private IP address will be<br>available for assigning to other network devices. |

#### Table 4-9 Parameter Descriptions for the DHCP Server

7. Click **Apply** button to apply the changes.

#### Port Control-DHCPv6&RA.

8. Click Port Control-DHCPv6&RA.

The page is shown in Figure 4-15.

#### Figure 4-15 Port Control-DHCPv6&RA(IPv6) Page

▼ Port Control-DHCPv6 & RA

| LAN1                           | DHCPv6 | RA |  |       |        |
|--------------------------------|--------|----|--|-------|--------|
| LAN2                           | DHCPv6 | RA |  |       |        |
| LAN3                           | DHCPv6 | RA |  |       |        |
| LAN4                           | DHCPv6 | RA |  |       |        |
| SSID1                          | DHCPv6 | RA |  |       |        |
| SSID2                          | DHCPv6 | RA |  |       |        |
| SSID3                          | DHCPv6 | RA |  |       | _      |
| SSID4                          | DHCPv6 | RA |  |       | \$     |
| <u>All On</u>   <u>All Off</u> |        |    |  | Apply | Cancel |

#### 4-13

9. Select the LAN interface or SSID on which you want to disable or enable the DHCP and RA function.

| <ul> <li>Click All Off to cancel all IPv6 DHCP Service-Port Control types.</li> </ul> |                                                                                                    |                                                                                                    |                                                                 |  |  |
|---------------------------------------------------------------------------------------|----------------------------------------------------------------------------------------------------|----------------------------------------------------------------------------------------------------|-----------------------------------------------------------------|--|--|
| RA                                                                                    | service.                                                                                                    |                                                                                                    |                                                                 |  |  |
| 10.                                                                                   | Click RA Service                                                                                                    | e.                                                                                                    |                                                                 |  |  |
|                                                                                       | The page is sho                                                                                                    | wn in Figure 4-16.                                                                                                    |                                                                 |  |  |
|                                                                                       | Figure 4-16 RA<br>▼ RA Service                                                                                                    | Service Page                                                                                                    |                                                                 |  |  |
|                                                                                       | What should be noticed                                                                                                    | when configuring RA service?                                                                                                    |                                                                 |  |  |
|                                                                                       |                                                                                                    |                                                                                                    |                                                                 |  |  |
|                                                                                       | 1. Min Retry Interval: T<br>interface. (The value m<br>2. Max Retry Interval: T<br>interface.                                                       | ne minimum time allowed between sending unsolicited multicast Router Ad<br>ist be no greater than 0.75 * (Max Retry Interval))<br>he maximum time allowed between sending unsolicited multicast Router Ar                                              | vertisements from the<br>dvertisements from the                 |  |  |
|                                                                                       | 1. Min Retry Interval: T<br>interface. (The value m<br>2. Max Retry Interval: T<br>interface.                                                       | ne minimum time allowed between sending unsolicited multicast Router Ad<br>ist be no greater than 0.75 * (Max Retry Interval))<br>he maximum time allowed between sending unsolicited multicast Router A                                               | vertisements from the<br>dvertisements from the<br><u>Close</u> |  |  |
|                                                                                       | 1. Min Retry Interval: T<br>interface. (The value m<br>2. Max Retry Interval: T<br>interface.<br>Min Retry Interval                                 | ne minimum time allowed between sending unsolicited multicast Router Ad<br>ast be no greater than 0.75 * (Max Retry Interval))<br>he maximum time allowed between sending unsolicited multicast Router Ad<br>198s                                      | vertisements from the<br>dvertisements from the<br><u>Close</u> |  |  |
|                                                                                       | 1. Min Retry Interval: T<br>interface. (The value m<br>2. Max Retry Interval: T<br>interface.<br>Min Retry Interval<br>Max Retry Interval           | e minimum time allowed between sending unsolicited multicast Router Ad<br>ist be no greater than 0.75 * (Max Retry Interval))<br>he maximum time allowed between sending unsolicited multicast Router Ad<br>198 s<br>600 s                             | vertisements from the<br>dvertisements from the<br><u>Close</u> |  |  |
|                                                                                       | 1. Min Retry Interval: T<br>interface. (The value m<br>2. Max Retry Interval: T<br>interface.<br>Min Retry Interval<br>Max Retry Interval<br>M      | e minimum time allowed between sending unsolicited multicast Router Ad<br>ast be no greater than 0.75 * (Max Retry Interval))<br>he maximum time allowed between sending unsolicited multicast Router Ad<br>198 s<br>600 s<br>○ On ● Off               | vertisements from the<br>dvertisements from the<br><u>Close</u> |  |  |
|                                                                                       | 1. Min Retry Interval: T<br>interface. (The value m<br>2. Max Retry Interval: T<br>interface.<br>Min Retry Interval<br>Max Retry Interval<br>M<br>O | e minimum time allowed between sending unsolicited multicast Router Ad<br>ast be no greater than 0.75 * (Max Retry Interval))<br>he maximum time allowed between sending unsolicited multicast Router Ad<br>198 s<br>600 s<br>0 on • Off<br>• On • Off | vertisements from the<br>dvertisements from the<br><u>Close</u> |  |  |

#### Table 4-10 Parameter Descriptions for the RA Service

| Parameter         | Description                                                                                                    |
|-------------------|----------------------------------------------------------------------------------------------------|
| Min Retry Interva | Minimum retry interva.                                                                                                    |
| Max Retry Interva | Maximum retry interva.                                                                                                    |
| Μ                 | Managed flag.<br>Select this check box to enable the connected devices to<br>obtain the IPv6 address through DHCP IPv6.    |
| 0                 | Other configure flag.<br>Select this check box to enable the connected devices to<br>obtain DNS address through DHCP IPv6. |

12. Click Apply button to apply the changes.

- End of Steps -

# 4.4 Configure the Route

### 4.4.1 Configure the Route(IPv4)

The section describes how to configure route(IPv4). **Route(IPv4)** provides the parameters of route(IPv4) configuration features.

The relevant information of Internet status includes **Routing Table**, **Static Routing** and **Policy Routing**.

#### Prerequisite

Before configuring Route(IPv4), make sure that the IPv4 WAN connection is created.

#### Steps

 On the main page of the ZXHN H267N, select Local Network > Route > IPv4 to go to the Route(IPv4) page.

#### **Routing table**

2. Click Routing Table.

The page is shown in Figure 4-17.

#### Figure 4-17 Routing Table(IPv4) Page

| Home   | Internet                                                                           | Local Network | VoIP    | Management & Diagnosis |  |  |
|--------|------------------------------------------------------------------------------------|---------------|---------|------------------------|--|--|
| Status | IPv4 IPv6                                                                          | 5             |         |                        |  |  |
| WLAN   | Page Information This page provides the routing management features of the device. |               |         |                        |  |  |
| LAN    |                                                                                    |               |         |                        |  |  |
| Route  |                                                                                    |               |         |                        |  |  |
| FTP    |                                                                                    |               |         |                        |  |  |
| UPnP   | <ul> <li>Routing Table</li> </ul>                                                  | Routing Table |         |                        |  |  |
| DMS    | Network Address                                                                    | Subnet Mask   | Gateway | Interface              |  |  |
| DNS    | 192.168.1.0                                                                        | 255.255.255.0 | 0.0.0.0 | LAN                    |  |  |
|        | ► Static Routing                                                                   |               |         | Refresh                |  |  |

► Policy Routing

3. Click **Refresh** to refresh the informations.

#### **Static routing**

4. Click Static Routing.

The page is shown in Figure 4-18.

4-15

#### Figure 4-18 Static Routing(IPv4) Page

Static Routing

#### What should be noticed when configuring static routing?

User manually configures the routing information.

1. If network address and subnet mask are both 0.0.0.0, this configuration will be a default routing, which is effective for any destination address.

 If WAN interfaces and gateway are both configured, please ensure that the gateway can be reached through the WAN interface.
 Close

| <u>New Item</u> |     |    |   |
|-----------------|-----|----|---|
| Entry Name      |     |    |   |
| · ·             |     |    |   |
| WAN Interface   | rer |    | * |
| Network Address |     |    |   |
| Subnet Mask     |     | 1. |   |
| Gateway         |     | 1. |   |
|                 |     |    |   |
|                 |     |    |   |
|                 |     |    |   |
| Create New Item |     |    |   |

#### 5. Configure the Static Routing parameters.

Table 4-11 lists the Static Routing parameters.

#### Table 4-11 Parameter Descriptions for the Static Routing

| Parameter       | Description                                         |
|-----------------|-----------------------------------------------------|
| Entry Name      | The name of static routing entry.                   |
| WAN Interface   | WAN connection for static routing.                  |
| Network Address | IP address of the destination network.              |
| Subnet Mask     | Subnet mask of the destination network.             |
| Gateway         | The next-hop IP address to the destination network. |

6. Click **Apply** button to apply the changes.

#### **Policy routing**

7. Click Policy Routing.

The page is shown in Figure 4-19.

**ZTE**
| <ul> <li>New Item</li> </ul> |          |            |
|------------------------------|----------|------------|
| Entry Name                   |          |            |
| WAN Interface                | 3g_pppoe |            |
| Source IP                    |          |            |
| Source Mask                  |          |            |
| Destination IP               |          |            |
| Destination Mask             |          |            |
| Protocol                     | Any      |            |
| Source MAC                   |          |            |
|                              |          |            |
|                              |          | Apply Cano |

#### Figure 4-19 Policy Routing(IPv4) Page

8. Configure the Policy Routing parameters.

Table 4-12 lists the Policy Routing parameters.

#### Table 4-12 Parameter Descriptions for the Policy Routing(IPv4)

| Parameter        | Description                              |
|------------------|------------------------------------------|
| Entry Name       | The name of Policy routing entry.        |
| WAN Interface    | WAN connection for policy routing        |
| Source IP        | Source IP address.                       |
| Source Mask      | Source mask of the network segment.      |
| Destination IP   | Destination IP address.                  |
| Destination Mask | Destination mask of the network segment. |
| Protocol         | The protocol includes the following:     |
|                  | • TCP                                    |
|                  | • UDP                                    |
|                  | • ICMP                                   |
|                  | • ANY                                    |
| Source Port      | Source port number.                      |
| Destination Port | Destination port number.                 |
| Source MAC       | Source MAC address.                      |

NOTE Note:

The Policy Routing configuration options vary with the Protocol value.

- 9. Click Apply button to apply the changes.
  - End of Steps -

## 4.4.2 Configure the Route(IPv6)

The section describes how to configure Route-IPv6.

The relevant information of Internet status includes **Routing Table**, **Static Routing**, and **Policy Routing**.

#### Prerequisite

Before configuring Route(IPv6), make sure that the IPv6 WAN connection is created.

#### Steps

 On the main page of the ZXHN H267N, select Local Network > Route > IPv6 to go to the Route(IPv6) page.

#### Routing table.

2. Click Routing Table.

The page is shown in Figure 4-20.

#### Figure 4-20 Routing Table(IPv6) Page

| Home                  | Internet                                                 | Local Network               | VoIP                    | Management & Diagnosis |
|-----------------------|----------------------------------------------------------|-----------------------------|-------------------------|------------------------|
| Status<br>WLAN<br>LAN | IPv4 IPv6 Page Information This page provides the routin | g management features (IPV6 | version) of the device. |                        |
| Route<br>FTP          | <ul> <li>Routing Table</li> </ul>                        | g managonon rocarco (i ro   |                         |                        |
| DMS                   | Prefix                                                   | Gateway                     | Interface               |                        |
| DNS                   | 1680:: /64                                               |                             | LAN                     | Refresh                |
|                       | ► Static Routing                                         |                             |                         |                        |
|                       | <ul> <li>Policy Routing</li> </ul>                       |                             |                         |                        |

3. Click **Refresh** to refresh the informations.

#### Static routing.

#### 4. Click Static Routing.

The page is shown in Figure 4-21.

#### Figure 4-21 Static Routing(IPv6) Page

| ▼ Static Routing  |   |   |       |        |
|-------------------|---|---|-------|--------|
| ▼ <u>New Item</u> |   |   |       | ×      |
| Entry Name        |   |   |       |        |
| WAN Interface     | d | ~ |       |        |
| Prefix            |   | / |       |        |
| Gateway           |   |   |       |        |
|                   |   |   | Apply | Cancel |
| Create New Item   |   |   |       |        |

5. Configure the Static Routing parameters.

Table 4-13 lists the Static Routing parameters.

#### Table 4-13 Parameter Descriptions for the Static Routing(IPv6)

| Parameter     | Description                                         |
|---------------|-----------------------------------------------------|
| Entry Name    | The name of static routing entry.                   |
| WAN Interface | WAN connection for static routing.                  |
| Prefix        | IPv6 address and prefix length, range: 0–128.       |
| Gateway       | The next-hop IP address to the destination network. |

6. Click **Apply** button to apply the changes.

#### **Policy routing**

7. Click Policy Routing.

The page is shown in Figure 4-22.

#### Figure 4-22 Policy Routing(IPv6) Page

| ▼ | Policy | Routing |
|---|--------|---------|
|---|--------|---------|

| Vew Item        |       |       |       | ×      |
|-----------------|-------|-------|-------|--------|
| Entry Name      |       |       |       |        |
| WAN Interface   | d 💌   |       |       |        |
| Source IP       |       | / 128 |       |        |
| Destination IP  |       | / 128 |       |        |
| Protocol        | Any 🖌 |       |       |        |
| Source MAC      |       |       |       |        |
|                 |       |       | Apply | Cancel |
| Ereate New Item |       |       |       |        |

8. Configure the Policy Routing parameters.

Table 4-14 lists the Policy Routing parameters.

#### Table 4-14 Parameter Descriptions for the Policy Routing(IPv6)

| Parameter      | Description                                       |  |
|----------------|---------------------------------------------------|--|
| Entry Name     | The name of Policy routing entry.                 |  |
| WAN Interface  | WAN connection for policy routing                 |  |
| Source IP      | Source IP address.                                |  |
| Destination IP | Destination IP address.                           |  |
| Protocol       | <ul> <li>TCP</li> <li>UDP</li> <li>ANY</li> </ul> |  |
| Source MAC     | Source MAC address.                               |  |

NOTE

Note:

The Policy Routing configuration options vary with the Protocol value.

9. Click Apply button to apply the changes.

- End of Steps -

# 4.5 Configure the FTP

The section describes how to configure FTP.

 On the main page of the ZXHN H267N, select Local Network > FTP to go to the FTP page.

The page is shown in Figure 4-23.

#### Figure 4-23 FTP Page

| Home           | Internet                  | Local Network                       | VoIP | Management & Diagnosis |  |
|----------------|---------------------------|-------------------------------------|------|------------------------|--|
| Status<br>WLAN | Page Information          |                                     |      |                        |  |
| LAN            | Fage Information          | Page Information                    |      |                        |  |
| Route          | This page provides the pa | rameters of FTP configuration featu | res. |                        |  |
| FTP            | - ETD                     |                                     |      |                        |  |
| UPnP           | • 11F                     |                                     |      |                        |  |
| DMS            | Enable FTP Server         | On ☉ Off                            |      |                        |  |
| DNS            | FTP Security              | ● On Off                            |      |                        |  |
|                | FTP Username              | admin                               |      |                        |  |
|                | FTP Password              | •••••                               |      |                        |  |
|                |                           |                                     |      | Apply Cancel           |  |

2. Set the parameters. For a description of the parameters, refer to Table 4-15.

#### **Table 4-15 Parameter Descriptions for the FTP**

| Parameter                     | Description                                    |
|-------------------------------|------------------------------------------------|
| Enable FTP Server             | Specifies whether to enable the FTP server.    |
| FTP Security                  | Specifies whether to enable the FTP Sercurity. |
| FTP Username/ FTP<br>Password | Username/Password of the FTP Server            |

- 3. Click Apply button to apply the changes.
  - End of Steps -

# 4.6 Configure the UPnP

This page provides the parameters of UPnP configuration features.

#### Steps

 On the main page of the ZXHN H267N, select Local Network > UPnP to go to the UPnP page.

The page is shown in Figure 4-24.

| Home   | Internet                       | Local Network                  | VoIP   | Management & Diagnos |
|--------|--------------------------------|--------------------------------|--------|----------------------|
| Status |                                |                                |        |                      |
| VLAN   | Daga Information               |                                |        |                      |
| AN     | Page mornation                 | Page Information               |        |                      |
| loute  | This page provides the paramet | ers of UPnP configuration feat | ures.  |                      |
| ТР     |                                |                                |        |                      |
| JPnP   | ▼ UPnP                         |                                |        |                      |
| DMS    | Enable                         | Oon ⊙off                       |        |                      |
| ONS    |                                |                                |        |                      |
|        | IPv4                           |                                |        |                      |
|        | IPv4 WAN Connection            | Any 💙                          |        |                      |
|        | Advertisement Period           | 30 1                           | nin    |                      |
|        | Advertisement Time To Live     | 4                              | nop(s) |                      |
|        | IPv6                           |                                |        |                      |
|        | IPv6 WAN Connection            | Any                            |        |                      |

#### Table 4-16 lists the UPnP parameters.

#### Table 4-16 Parameter Descriptions for the UPnP

| Parameter                  | Description                                                                                                    |
|----------------------------|----------------------------------------------------------------------------------------------------|
| IPv4 WAN Connection        | IPv4 WAN connection for UPnP.                                                                                                    |
| Advertisement Period       | Time period that the UPnP device sends an announcement<br>packet.<br>If the UPnP device does not send any announcement<br>packets during this period, it indicates that the device is<br>invalid.<br>By default, the period is 30 minutes. |
| Advertisement Time To Live | The time to live for the advertisement. The advertisement<br>will be abandoned after it has been transferred for the<br>specified times by the routers. The default value is 4.                                                            |
| IPv6 WAN Connection        | IPv6 WAN connection for UPnP.                                                                                                    |

2. Click **Apply** button to apply the changes.

#### - End of Steps -

# 4.7 Configure the DMS

The section describes how to configure DMS.

#### Prerequisite

The USB device is connected to the ZXHN H267N device.

 On the main page of the ZXHN H267N, select Local Network > DMS to go to the DMS page.

The page is shown in Figure 4-25.

#### Figure 4-25 DMS Configuration Page

| Home   | Internet                    | Local Network                 | VoIP      | Management & Diagnosis |
|--------|-----------------------------|-------------------------------|-----------|------------------------|
| Status |                             |                               |           |                        |
| WLAN   | Dage Information            |                               |           |                        |
| LAN    | Page mornation              |                               |           |                        |
| Route  | This page provides the para | meters of DMS configuration f | features. |                        |
| FTP    | - DMS                       |                               |           |                        |
| UPnP   |                             |                               |           |                        |
| DMS    | DMS Switch                  | ○ On ⊙ Off                    |           |                        |
| DNS    | DMS Name                    | Media Server                  |           |                        |
|        | Library Rescan Method       | Auto 💌                        |           |                        |
|        | Media Source1               | /mnt                          | Browse    |                        |
|        | Media Source2               |                               | Browse    |                        |
|        | Media Source3               |                               | Browse    |                        |
|        | Media Source4               |                               | Browse    |                        |
|        |                             |                               |           | Apply Cancel           |

2. Set the parameters. For a description of the parameters, refer to Table 4-17.

#### Table 4-17 Parameter Descriptions for the DMS

| Parameter                       | Description                                                                                                    |  |
|---------------------------------|----------------------------------------------------------------------------------------------------|--|
| DMS Switch                      | Specifies whether to enable the DMS.                                                                                                    |  |
| DMS Name                        | To create a DMS, enter the name of the DMS.                                                                                                    |  |
| Library Rescan<br>Method        | <ul> <li>Library rescan method that the device supports. Normally, it is set to Auto.</li> <li>Disabled</li> <li>Auto</li> <li>Customized</li> </ul>                |  |
| Media Source1–<br>Media Source4 | By default, the media source is /mnt, that is the root directory of the USB device. You can change the root directory to other directory of the USB storage device. |  |

- 3. Click Apply button to apply the changes.
  - End of Steps -

# 4.8 Configure the DNS

The section describes how to configure DNS.

The relevant information of Internet status includes Domain name, Host Name and DNS.

 On the main page of the ZXHN H267N, select Local Network > DNS to go to the DNS page.

The page is shown in Figure 4-26.

#### Figure 4-26 DNS Configuration Page

| Home   | Internet                      | Local Network                    | VoIP   | Management & Diagnosis |
|--------|-------------------------------|----------------------------------|--------|------------------------|
| Status |                               |                                  |        |                        |
| WLAN   | Page Information              |                                  |        |                        |
| LAN    | rage mornation                |                                  |        |                        |
| Route  | This page provides the para   | ameters of DNS configuration fea | tures. |                        |
| FTP    |                               |                                  |        |                        |
| UPnP   | Domain Name                   |                                  |        |                        |
| DMS    | Domain Name                   |                                  |        |                        |
| DNS    |                               |                                  |        | Apply Cancel           |
|        | <ul> <li>Host Name</li> </ul> |                                  |        |                        |
|        | ► DNS                         |                                  |        |                        |

#### **Domain name**

- 2. Type the **Domain name**.
- 3. Click **Apply** button to apply the changes.

#### **Host Name**

4. Click Host name.

The page is shown in Figure 4-27.

#### Figure 4-27 Host Name Page

| ▼ Host Name             |  |       |        |
|-------------------------|--|-------|--------|
| ▼ <u>New Item</u>       |  |       | ×      |
| Host Name<br>IP Address |  |       |        |
|                         |  | Apply | Cancel |
| • Create New Item       |  |       |        |

- 5. Type the host name in the **Host Name** text box and the **IP Address** in the **IP** Address text box.
- 6. Click **Apply** button to apply the changes.

#### **DNS Configuration**

7. Click DNS .

The page is shown in Figure 4-28.

#### Figure 4-28 DNS Page

| ▼ DNS             |         | <br>  |        |
|-------------------|---------|-------|--------|
| IDud DNIC Comunit |         |       |        |
| IPV4 DINS Server1 | 0.0.0.0 |       |        |
| IPv4 DNS Server2  | 0.0.0.0 |       |        |
| IPv6 DNS Server1  |         |       |        |
| IPv6 DNS Server2  |         |       |        |
|                   |         |       |        |
|                   |         | Apply | Cancel |
|                   |         |       |        |

- 8. Type the IP address of the DNS server assigned by the ISP.
- 9. Click **Apply** button to apply the changes.
  - End of Steps -

This page intentionally left blank.

# Chapter 5 Configure the VoIP

#### **Table of Contents**

| Check the Status of VoIP                  | 5-1 |
|-------------------------------------------|-----|
| Configure the SIP Accounts                | 5-1 |
| Configure the Advanced Parameters of VoIP | 5-2 |
| Configure the SIP Protocol                | 5-3 |
| Configure the Media                       | 5-5 |
| Configure the Fax                         | 5-5 |

# 5.1 Check the Status of VoIP

This procedure shows the relevant information of VoIP status.

#### Steps

1. Select **VoIP > Status**. The **Status** page is displayed, see Figure 5-1.

| Home         | Interne         | ət Loc                                                     | al Network | VoIP | Management & Diagnosis |
|--------------|-----------------|------------------------------------------------------------|------------|------|------------------------|
| Status       |                 |                                                            |            |      |                        |
| Basic        | Dama Infa       |                                                            |            |      |                        |
| Advanced     | Page Info       | rmation                                                    |            |      |                        |
| SIP Protocol | The relevant in | The relevant information of VoIP status is shown as below. |            |      |                        |
| Media        |                 |                                                            |            |      |                        |
| FAX          | ▼ Registe       | red Status                                                 |            |      |                        |
|              |                 | PhoneID                                                    | Number     | Stat | tus                    |
|              | 2               | Phone1                                                     |            | Unr  | egistered              |
|              | 1               | Phone2                                                     |            | Unr  | egistered              |
|              |                 |                                                            |            |      | Pofroch                |

#### Figure 5-1 VoIP Status Page

- 2. Click Refresh to refresh the information.
  - End of Steps -

# **5.2 Configure the SIP Accounts**

This procedure describes how to configure basic parameters of the VoIP service, including sip account, authorization username, password.

Figure 5-2 SIP Accounts Page

#### Steps

 Select Application > VoIP > SIP Accounts. The SIP Accounts page is displayed, see Figure 5-2.

Local Ne VoIF Management & Diagnos Status Basic **Page Information** Advanced This page provides VoIP basic parameters configuration features. SIP Protocol Media SIP Account-1 FAX How to get VoIP authentication information? SIP Account Authorization Username Password .....

2. Set the parameters. For a description of the parameters, refer to .

#### **Table 5-1 Parameter Descriptions for the SIP Accounts**

| Parameter                 | Description                                                                                                    |
|---------------------------|----------------------------------------------------------------------------------------------------|
| SIP Account               | Registered name of a SIP subscriber. Normally, it is the phone number of the subscriber.                               |
| Password                  | Password for VoIP service authentication by the SS system, which must be the same as that configured in the SS system. |
| Authorization<br>Username | Username for authentication by the SS system, which must be the same as that configured in the SS system.              |

3. Click Apply.

```
– End of Steps –
```

## 5.3 Configure the Advanced Parameters of VoIP

This procedure describes how to configure advanced parameters of the VoIP service, including echo cancellation, jitter buffer, and DTMF.

#### Steps

1. Select VoIP > Advanced. The Advanced page is displayed, see Figure 5-3.

| Home                                        | Internet                                        | Local Network                             | VoIP                    | Managemer | it & Diagnosis |
|---------------------------------------------|-------------------------------------------------|-------------------------------------------|-------------------------|-----------|----------------|
| Status<br>Basic<br>Advanced<br>SIP Protocol | Page Information                                | JP advanced parameters                    | configuration features. |           |                |
| Media                                       |                                                 |                                           |                         |           |                |
| FAX                                         | <ul> <li>Advanced Param</li> </ul>              | neters                                    |                         |           |                |
|                                             | DTMF<br>Jitter Buffer<br>Min Value<br>Max Value | RFC2833       Adaptive       20       200 | ms<br>ms                | Арріу     | Cancel         |
|                                             | ▼ Echo Cancellatio                              | n                                         |                         |           |                |
|                                             | ▼ <u>Line1</u>                                  |                                           |                         |           |                |
|                                             | Echo Cancellation                               | ⊙ On ○ Off                                |                         | Apply     | Cancel         |

#### Figure 5-3 Advanced Parameters Page

2. Set the advanced parameters. For a description of the parameters, refer to Table 5-2.

#### Table 5-2 Advanced Parameter Descriptions for the VoIP Service

| Parameter         | Description                                                                                                    |
|-------------------|----------------------------------------------------------------------------------------------------|
|                   | DTMF mode. Options:                                                                                                    |
| DTME              | • <b>RFC2833</b> : DTMF digits are carried by RTP streams.                                                                                                    |
| DTMF              | • <b>DTMF in Voice</b> : DTMF digits are not processed.                                                                                                    |
|                   | • SIP Info:SIP protocol information.                                                                                                    |
| Jitter Buffer     | <ul> <li>The variation in packet delay is called jitter. Jitter buffer refers to intentional delay of packets. Options:</li> <li>Fixed: A fixed buffer time must be specified.</li> <li>Adaptive: A jitter range must be specified.</li> </ul> |
| Min Value         | Minimum value of the jitter range, default: 20 ms.                                                                                                    |
| Max Value         | Maximum value of the jitter range, default: 200 ms.                                                                                                    |
| Echo Cancellation | Whether to disable the echo cancellation feature.                                                                                                    |

- 3. Click Apply.
  - End of Steps -

# **5.4 Configure the SIP Protocol**

This procedure describes how to configure the SIP Protocol.

1. Select VoIP > SIP Protocol. The SIP Protocol page is displayed, see Figure 5-4.

| Internet Lo                                                                                                    | al Network                                                                                                    | VoIP                                                                                                    | Management & Diagnosis                                                                                                    |
|----------------------------------------------------------------------------------------------------|----------------------------------------------------------------------------------------------------|----------------------------------------------------------------------------------------------------|----------------------------------------------------------------------------------------------------|
| Page Information<br>This page provides the SIP protocol cor                                                                                                    | figuration features.                                                                                                    |                                                                                                    |                                                                                                    |
| SIP Protocol                                                                                                    |                                                                                                    |                                                                                                    |                                                                                                    |
| Local Port<br>Primary Proxy Server<br>Primary Outbound Proxy Server<br>Primary Proxy Port<br>Secondary Proxy Server<br>Secondary Outbound Proxy Server<br>Secondary Proxy Port<br>Register Expires<br>Unregister On Reboot<br>Enable Link Test<br>Link Test Interval | 5060         0.0.0.0         0.0.0.0         5060         0.0.0.0         5060         0.0.0.0         5060         3600         0 On © Off         On © Off         20                                                                                                    | 5                                                                                                    |                                                                                                    |
|                                                                                                    | Page Information         This page provides the SIP protocol content         ▼ SIP Protocol         Local Port         Primary Proxy Server         Primary Outbound Proxy Server         Primary Proxy Port         Secondary Proxy Server         Secondary Proxy Port         Secondary Proxy Port         Register Expires         Unregister On Reboot         Enable Link Test         Link Test Interval | Page Information         This page provides the SIP protocol configuration features.         ✓ SIP Protocol         Local Port       \$060         Primary Proxy Server       0.0.0.0         Primary Outbound Proxy Server       0.0.0.0         Primary Proxy Port       \$060         Secondary Proxy Server       0.0.0.0         Secondary Proxy Port       \$060         Secondary Proxy Port       \$060         Secondary Proxy Port       \$060         Secondary Cutbound Proxy Server       0.0.0.0         Unregister On Reboot       O on ● Off         Enable Link Test       O on ● Off         Link Test Interval       20 | Page Information         This page provides the SIP protocol configuration features.         ✓ SIP Protocol         Local Port       5060         Primary Proxy Server       0.0.0.0         Primary Outbound Proxy Server       0.0.0.0         Primary Proxy Port       5060         Secondary Proxy Server       0.0.0.0         Secondary Proxy Server       0.0.0.0         Secondary Proxy Port       5060         Secondary Proxy Port       5060         Register Expires       3600       s         Unregister On Reboot       On © Off         Enable Link Test       On © Off         Link Test Interval       20       s |

#### Figure 5-4 SIP Protocol Page

2. Set the parameters. For a description of the parameters, refer to 。

#### Table 5-3 Parameter Descriptions for the SIP Protocol

| Parameter                          | Description                                                                                                    |
|------------------------------------|----------------------------------------------------------------------------------------------------|
| Local Port                         | Local port that the SIP protocol uses, default: 5060.                                                                                                    |
| Primary Proxy Server               | IP address of the active SIP proxy server that the ISP provides, which must be the same as that configured on the SIP server.                                                  |
| Primary Outbound Proxy<br>Server   | IP address of the active outbound proxy server that the ISP provides, which must be the same as that configured on the SIP server.                                             |
| Primary Proxy Port                 | Port number that the ISP provides for communication between the active server and VoIP terminals, which must be the same as that configured on the SIP server, default: 5060.  |
| Secondary Proxy Server             | IP address of the standby SIP proxy server that the ISP provides, which must be the same as that configured on the SIP server.                                                 |
| Secondary Outbound<br>Proxy Server | IP address of the standby outbound proxy server that the ISP provides, which must be the same as that configured on the SIP server.                                            |
| Secondary Proxy Port               | Port number that the ISP provides for communication between the standby server and VoIP terminals, which must be the same as that configured on the SIP server, default: 5060. |

| Parameter            | Description                                                         |
|----------------------|---------------------------------------------------------------------|
| Register Expires     | Registered lifecycle, unit: seconds, default: 3600.                 |
| Unregister On Reboot | Whether to deregister VoIP terminals after the server is restarted. |
| Enable Link Test     | Whether to enable link tests.                                       |
| Link Test Interval   | Interval of link tests, default: 20 seconds.                        |

- 3. Click Apply.
  - End of Steps -

# 5.5 Configure the Media

This procedure describes how to configure the media codec type.

#### Steps

1. Select Application > VolP > Media. The Media page is displayed, see Figure 5-5.

#### Figure 5-5 Media Page

| Home         | Internet                 | Local Network                      | VoIP  | Management & Diagnosis |
|--------------|--------------------------|------------------------------------|-------|------------------------|
| Status       |                          |                                    |       |                        |
| Basic        |                          |                                    |       |                        |
| Advanced     | Page Information         |                                    |       |                        |
| SIP Protocol | This page provides the m | edia parameters configuration feat | ures. |                        |
| Media        | Dhawa1                   |                                    |       |                        |
| FAX          | Phone1                   |                                    |       |                        |
|              | ☑ G722 □ VAD             | 1 Codec Priority                   |       |                        |
|              | G711U VAD                | 2 Codec Priority                   |       |                        |
|              | G711A VAD                | 3 Codec Priority                   |       |                        |
|              | ☑ G729                   | 4 Codec Priority                   |       |                        |
|              | ☑ G726                   | 5 Codec Priority                   |       |                        |
|              | ☑ G723                   | 6 Codec Priority                   |       |                        |
|              |                          |                                    |       | Apply Cancel           |

- 2. Select a codec.
- 3. Click Apply.
  - End of Steps -

# 5.6 Configure the Fax

The ZXHN H267N supports the T30 and T38-based fax feature. By default, the T38 protocol is used.

1. Select **VoIP > Fax**. The **Fax** page is displayed, see Figure 5-6.

#### Figure 5-6 Fax Page

| Home         | Internet                                           | Local Network    | VoIP | Management & Diagnosis |  |  |
|--------------|----------------------------------------------------|------------------|------|------------------------|--|--|
| Status       |                                                    |                  |      |                        |  |  |
| Basic        | De se Information                                  |                  |      |                        |  |  |
| Advanced     | Page information                                   | Page Information |      |                        |  |  |
| SIP Protocol | This page provides the FAX configuration features. |                  |      |                        |  |  |
| Media        | FAV                                                |                  |      |                        |  |  |
| FAX          |                                                    |                  |      |                        |  |  |
|              | Enable T38 Protocol                                | ⊙ On ○ Off       |      |                        |  |  |
|              |                                                    |                  |      |                        |  |  |

2. Set the parameters. For a description of the parameters, refer to Table 5-4.

#### **Table 5-4 Parameter Descriptions for the Fax**

| Parameter           | Description                                                  |
|---------------------|--------------------------------------------------------------|
| Enable T38 Protocol | Whether to enable the T38 protocol.                          |
|                     | If this check box is not selected, the T30 protocol is used. |

- 3. Click Apply.
  - End of Steps -

# Chapter 6 Configure the Management and Diagnosis

#### **Table of Contents**

| Check the Device Status             | 6-1  |
|-------------------------------------|------|
| Configure the Account Management    | 6-2  |
| Configure the Login Timeout         | 6-3  |
| Configure the System Management     | 6-4  |
| Configure the Mirror                | 6-7  |
| Configure the TR-069                | 6-8  |
| Manage the Log                      | 6-10 |
| Diagnosis                           | 6-11 |
| Check the ARP Table                 | 6-14 |
| Check the MAC Table                 | 6-15 |
| Configure the ETH Uplink Management | 6-16 |
| Configure the IPv6 Switch           | 6-16 |

### 6.1 Check the Device Status

The relevant information of device status is shown as below.

#### Steps

1. On the main page of the ZXHN H267N, select **Management & Diagnosis > Status** to go to the **Status** page.

The page is shown in Figure 6-1.

Figure 6-1 Device Status Page

| Home                  | Internet                     | Local Network             | VoIP | Management & Diagnosis |
|-----------------------|------------------------------|---------------------------|------|------------------------|
| Status                |                              |                           |      |                        |
| Account Management    | Deve Information             |                           |      |                        |
| Login Timeout         | Page Information             |                           |      |                        |
| System Management     | The basic information of the | device is shown as below. |      |                        |
| Mirror Configuration  |                              |                           |      |                        |
| TR-069                | Device Status                |                           |      |                        |
| Log Management        | Device Type                  | ZXHN H267N V1.            | 0    |                        |
| Diagnosis             | Device Serial No.            | ZTEEG8FD5C0000            | 4    |                        |
| ARP Table             | HW Version                   | V1.0                      |      |                        |
| MAC Table             | SW Version                   | V1.0.0T3                  |      |                        |
| ETH Uplink Management | BOOT Version                 | V1.0.0                    |      |                        |
| IPv6 Switch           |                              |                           |      | Pofrash                |

- 2. Click **Refresh** to refresh the information.
  - End of Steps -

### 6.2 Configure the Account Management

This procedure introduces how to manage the user accounts and rights.

#### Steps

 On the main page of the ZXHN H267N, select Management & Diagnosis > Account Management to go to the Account Management page.

The page is shown in Figure 6-2.

Figure 6-2 Account Management Page

| Home                  | Internet                 | Local Network              | VoIP | Management & Diagnosis |
|-----------------------|--------------------------|----------------------------|------|------------------------|
| Status                |                          |                            |      |                        |
| Account Management    | Daga Information         |                            |      |                        |
| Login Timeout         | Page Information         | I                          |      |                        |
| System Management     | The page provides the ac | count management features. |      |                        |
| Mirror Configuration  |                          |                            |      |                        |
| TR-069                | ▼ Telecomadmin /         | Account Management         |      |                        |
| Log Management        | Username                 | admin                      |      |                        |
| Diagnosis             | Old Password             |                            |      |                        |
| ARP Table             | New Password             |                            |      |                        |
| MAC Table             | Confirmed Password       |                            |      |                        |
| ETH Uplink Management |                          |                            |      |                        |
| IPv6 Switch           |                          |                            |      | Apply Cancel           |
|                       |                          |                            |      |                        |

#### Admin Account Management

#### **Telecomadmin Account Management**

2. Confgure the Telecomadmin Account Management parameters.

Table 6-1 lists the Telecomadmin Account Management parameters.

| Parameter          | Description                                                                                                    |
|--------------------|----------------------------------------------------------------------------------------------------|
| Username           | The user name for the administrator privilege.<br>The default user name of the administrator privilege is<br>admin, which cannot be modified. |
| Old Password       | The default passwords for the Administrator is admin.                                                                                         |
| New Password       | Specify the new password.                                                                                                    |
| Confirmed Password | Confirm the new password.                                                                                                    |

#### Table 6-1 Parameter Descriptions for the Telecomadmin Account Management

#### **Admin Account Management**

3. Click Admin Account Managenent to open Admin Account Managenent page, as shown in Figure 6-3.

#### Figure 6-3 Admin Account Management Page

Admin Account Management

| Username           | usemame |
|--------------------|---------|
| New Password       |         |
| Confirmed Password |         |
|                    |         |

4. Configure the Admin Account Management parameters.

Table 6-2 lists the Admin Account Management parameters.

#### Table 6-2 Parameter Descriptions for the Admin Account Management

| Parameter          | Description                                                                                                    |
|--------------------|----------------------------------------------------------------------------------------------------|
| Username           | The user name for the user privilege.<br>The default user name of the user privilege is username, which can be modifed. |
| New Password       | Specify the new password.                                                                                               |
| Confirmed Password | Confirm the new password.                                                                                               |

- 5. Click Apply button to apply the changes.
  - End of Steps -

# 6.3 Configure the Login Timeout

This procedure introduces how to configure the login timeout.

 On the main page of the ZXHN H267N, select Management & Diagnosis > Login Timeout to go to the Login Timeout page.

The page is shown in Figure 6-4.

#### Figure 6-4 Login Timeout Configuration Page

| Home                  | Internet                          | Local Network    | VoIP | Management & Diagnosis |
|-----------------------|-----------------------------------|------------------|------|------------------------|
| Status                |                                   |                  |      |                        |
| Account Management    | Page Information                  |                  |      |                        |
| Login Timeout         | Page Information                  |                  |      |                        |
| System Management     | This page provides login t        | imeout settings. |      |                        |
| Mirror Configuration  |                                   |                  |      |                        |
| TR-069                | <ul> <li>Login Timeout</li> </ul> |                  |      |                        |
| Log Management        | Timeout 5                         | min              |      |                        |
| Diagnosis             |                                   |                  |      |                        |
| ARP Table             |                                   |                  |      | Apply Cancel           |
| MAC Table             |                                   |                  |      |                        |
| ETH Uplink Management |                                   |                  |      |                        |
| IPv6 Switch           |                                   |                  |      |                        |

- 2. Specify the time in the Timeout text box.
- 3. Click Apply button to apply the changes.
  - End of Steps -

# 6.4 Configure the System Management

### 6.4.1 Configure the Device Management

This procedure introduces how to reboot the device or restore the factory default settings.

#### Steps

 On the main page of the ZXHN H267N, select Management & Diagnosis > System Management > Device Management to go to the Device Management page.

The page is shown in Figure 6-5.

Local Network Management & Diagno Device Managemen Firmware Upgrade User Config Management Status Account Management **Page Information** Login Timeout The page provides the device management features. System Management Mirror Configuration Reboot Management TR-069 Log Management Reboot: Click the "Reboot" button will reboot the device. It will take about 5 minutes. Diagnosis Note: The reboot operation will interrupt all current business. ARP Table MAC Table ETH Uplink Management IPv6 Switch Reset Management

#### Figure 6-5 Device Management Page

- 2. On this page, you can perform the following operations:
  - Click **Reboot** to reboot the ZXHN H267N device.
  - Click Restore the default to restore the factory default settings.
  - End of Steps -

### 6.4.2 Upgrade Firmware

This procedure introduces how to upgrade Firmware.

#### Prerequisite

Before upgrading software, make sure that the upgrade file is ready.

#### Steps

 On the main page of the ZXHN H267N, select Management & Diagnosis > System Management > Firmware Upgrade to go to the Firmware Upgrade page.

The page is shown in Figure 6-6.

#### Management & Diagnosis Local Network User Config Management Status Device Management Firmware Upgrade Account Management **Page Information** Login Timeout The page provides the upgrade features of firmware file. System Management Mirror Configuration Firmware Upgrade TR-069 Log Management The device will reboot after upgrading. Diagnosis Please select a new firmware image ARP Table Browse MAC Table ETH Uplink Management IPv6 Switch

#### Figure 6-6 Firmware Upgrading Page

- 2. Click Browse to select the upgrade version file.
- 3. Click Upgrade.

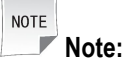

The system prompts the upgrade progress. During the upgrade process, do not cut off the power supply. Otherwise, the device may be damaged.

Generally, the software is upgraded by the ZTE CORPORATION engineers. If the user wants to upgrade the Firmware, contact the local office of ZTE CORPORATION to obtain the latest Firmware version.

- End of Steps -

### 6.4.3 Manage the User Configuration

This procedure introduces how to import or export the user configuration file.

User configuration refers to the customized configuration based on the factory defaults. The user can configure the device settings based on his own requirements, and the configuration can be backed up.

#### Steps

 On the main page of the ZXHN H267N, select Management & Diagnosis > System Management > User Config Management to go to the User Config Management page.

The page is shown in Figure 6-7.

#### Figure 6-7 User Configuration Management Page

| Home                  | Internet                     | Local Network                    | VoIP                 | Management & Diagnosis |
|-----------------------|------------------------------|----------------------------------|----------------------|------------------------|
| Status                | Device Management            | Firmware Upgrade                 | User Config Manageme | ent                    |
| Account Management    | Page Information             |                                  |                      |                        |
| Login Timeout         | Fage mormation               |                                  |                      |                        |
| System Management     | The page provides the backup | and restore features of user cor | nfiguration file.    |                        |
| Mirror Configuration  |                              |                                  |                      |                        |
| TR-069                | User Configuration           | васкир                           |                      |                        |
| Log Management        | Backup Configuration         |                                  |                      |                        |
| Diagnosis             |                              |                                  |                      |                        |
| ARP Table             | Liser Configuration          | Restore                          |                      |                        |
| MAC Table             |                              |                                  |                      |                        |
| ETH Uplink Management |                              |                                  |                      |                        |
| IPv6 Switch           |                              |                                  |                      |                        |

- 2. On this page, you can perform the following operations:
  - Click **Backup Configuration** to export the user configuration file.

Click Browse to select the user configuration file, and then click Restore Configuration to restore the device to the user configuration.

NOTE Note:

After the user configuration file is imported, the system will restart.

- End of Steps -

# 6.5 Configure the Mirror

This procedure introduces how to perform the mirror configuration.

If the mirror configuration is performed, the packets at the WAN side will be copied to the specified LAN interface, and it can be used for the network analysis and troubleshooting.

#### Steps

1. On the main page of the ZXHN H267N, select **Management & Diagnosis > Mirror Configuration** to go to the **Mirror Configuration** page.

The page is shown in Figure 6-8.

#### Figure 6-8 Mirror Configuration Page

| Home                  | Internet                            | Local Network                 | VoIP | Management & Diagnosis |
|-----------------------|-------------------------------------|-------------------------------|------|------------------------|
| Status                |                                     |                               |      |                        |
| Account Management    | Page Information                    |                               |      |                        |
| Login Timeout         | Page Information                    |                               |      |                        |
| System Management     | The page provides the m             | irror configuration features. |      |                        |
| Mirror Configuration  |                                     |                               |      |                        |
| TR-069                | <ul> <li>Mirror Configur</li> </ul> | ation                         |      |                        |
| Log Management        | <u>New Item</u>                     |                               |      | ×                      |
| Diagnosis             | Name                                |                               |      |                        |
| ARP Table             | Source                              | WAN All                       |      |                        |
| MAC Table             | Destination                         | LAN1                          |      |                        |
| ETH Uplink Management |                                     |                               |      |                        |
| IPv6 Switch           |                                     |                               |      | Apply Cancel           |
|                       | Create New Item                     |                               |      |                        |

2. Configure the mirror parameters.

Table 6-3 lists the Mirror Configuration parameters.

#### Table 6-3 Parameter Descriptions for the Mirror Configuration

| Parameter | Description                           |
|-----------|---------------------------------------|
| Name      | The name of the Mirror Configuration. |

| Parameter   | Description                 |  |
|-------------|-----------------------------|--|
| Source      | Network-side WAN interface. |  |
| Destination | User-side LAN interface.    |  |

- 3. Click Apply button to apply the changes.
  - End of Steps -

## 6.6 Configure the TR-069

The section describes how to configure the TR-069. **TR-069** provides the parameters of the TR-069 configuration features.

The relevant TR-069 includes Basic Configuration and Certificate Management.

#### Steps

 On the main page of the ZXHN H267N, select Management & Diagnosis > TR-069 to go to the TR-069 page.

The page is shown in Figure 6-9.

#### Figure 6-9 TR-069 Configuration Page

| Home                  | Internet                         | Local Network                    | VoIP | Management & Diagnosis |
|-----------------------|----------------------------------|----------------------------------|------|------------------------|
| Status                |                                  |                                  |      |                        |
| Account Management    | Page Information                 |                                  |      |                        |
| Login Timeout         | rage information                 |                                  |      |                        |
| System Management     | This page provides the TR-069 ma | nagement configuration features. |      |                        |
| Mirror Configuration  |                                  |                                  |      |                        |
| TR-069                | Basic Configuration              |                                  |      |                        |
| Log Management        | ACS URL                          | http://0.0.0.0:9090/digest/tr069 |      |                        |
| Diagnosis             | Username                         | hgw                              |      |                        |
| ARP Table             | Password                         | •••••                            |      |                        |
| MAC Table             | Connection Request URL           | http://0.0.0.0:58000             |      |                        |
| ETH Uplink Management | Connection Request Username      | ACS                              |      |                        |
| IPv6 Switch           | Connection Request Password      | •••••                            |      |                        |
|                       | Periodic Inform                  | ⊙on Ooff                         |      |                        |
|                       | Periodic Inform Interval         | 43200 s                          |      |                        |
|                       | Authenticating ACS               | O on ⊙ Off                       |      |                        |
|                       | ACS CA Certificate Chain         | Auto 💌                           |      |                        |
|                       |                                  |                                  |      | Apply Cancel           |

#### **Basic Configuration**

2. Configure the basic TR-069 parameters.

Table 6-4 lists the TR-069 basic parameters.

| Parameter                                                         | Description                                                                                                    |
|-------------------------------------------------------------------|----------------------------------------------------------------------------------------------------|
| ACS URL                                                           | The URL of the automatic configuration server that manages the device.                                                                                                    |
| Username/Password                                                 | User name and password for the ZXHN H267N device to log in to the automatic configuration server.                                                                                                    |
| Connection Request URL                                            | Connection request URL, which is automatically generated by the system.                                                                                                    |
| Connection Request User-<br>name/Connection Request Pass-<br>word | User name and password for the TR-069 connection<br>authentication that the automatic configuration server<br>provides when it logs in to the ZXHN H267N device.                                                                                                    |
| Periodic Inform                                                   | Enable the periodic inform function.                                                                                                    |
| Periodic Inform Interval                                          | Periodic inform interval of the device (unit: second).                                                                                                    |
| Authenticating ACS                                                | Enable the TR-069 authenticating ACS.                                                                                                    |
| ACS CA Certificate Chain                                          | <ul> <li>Auto: Automatically select the first chain certifcate<br/>authentication or the second chain certificate<br/>authentication</li> <li>Chain1: The first chain certifcate authentication</li> <li>Chain2: The second chain certifcate authentication</li> </ul> |

#### Table 6-4 Parameter Descriptions for the TR-069

3. Click **Apply** button to apply the changes.

#### **Certificate Management**

4. Click **Certificate Management** to open **Certificate Management** page, as shown in Figure 6-10.

#### Figure 6-10 Certificate Management

Certificate Management

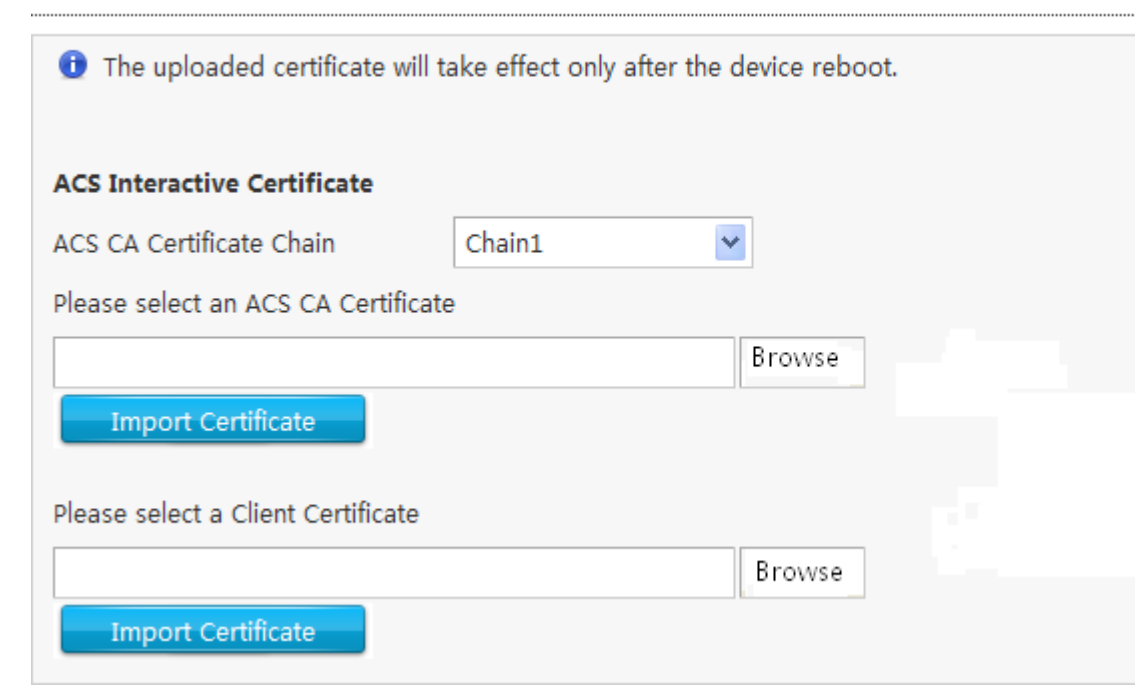

5. Click **Browse** to select the certificate file.

NOTE Note:

The CA certificate is provided by the ISP to the terminal user. It is imported from the local.

6. Click Import Certificate.

- End of Steps -

# 6.7 Manage the Log

This procedure introduces how to manage the log.

#### Steps

 On the main page of the ZXHN H267N, select Management & Diagnosis > Log Management to go to the Log Management page.

The page is shown in Figure 6-11.

| Status   Account Management   Login Timeout   System Management   Mirror Configuration   TR-069   Log Management   Diagnosis   ARP Table   MAC Table   ETH uplink Management   IPv6 Switch     Output | Home                                            | Internet               | Local Network                         | VoIP | Management & Diagno | osis |
|----------------------------------------------------------------------------------------------------|-------------------------------------------------|------------------------|---------------------------------------|------|---------------------|------|
| System Management   Mirror Configuration   TR-069   Log Management   Diagnosis   ARP Table   MAC Table   ETH Uplink Management   IPv6 Switch     Output                                               | Status<br>Account Management<br>Login Timeout   | Page Information       | on                                    |      |                     |      |
| TR-069     S     S     S       Log Management     Save Log     On Off       Diagnosis     Remote Log     On Off       ARP Table     Apply     Cance       ETH Uplink Management     Output            | System Management<br>Mirror Configuration       | This page provides the | e log management configuration featur | res. |                     |      |
| ARP Table MAC Table ETH Uplink Management IPv6 Switch Output                                                                                                    | TR-069<br>Log Management<br>Diagnosis           | Save Log<br>Remote Log | Oon ⊚off<br>Oon ⊚off                  |      |                     |      |
| IPv6 Switch Output Output                                                                                                    | ARP Table<br>MAC Table<br>ETH Uplink Management |                        |                                       |      | Apply Cano          | cel  |
|                                                                                                    | IPv6 Switch                                     | Output                 |                                       |      |                     |      |
|                                                                                                    |                                                 |                        |                                       |      |                     |      |
|                                                                                                    |                                                 |                        |                                       |      |                     |      |

#### Figure 6-11 Log Management Page

2. Configure the log management parameters.

Table 6-5 lists the Log Management parameters.

#### Table 6-5 Parameter Descriptions for the Log Management

| Parameter  | Description                                                           |  |
|------------|-----------------------------------------------------------------------|--|
| Save Log   | Select this option to save logs.                                      |  |
| Remote Log | Select this option, and the device regularly sends the log to the log |  |
|            | server.                                                               |  |

- 3. Click Apply button to apply the changes.
- 4. (Optional) Click Cancel button to exit without saving.
- 5. (Optional) Click Clear to clear the logs.
- 6. (Optional) Click Download Log File to download the log file from the log server.

- End of Steps -

### 6.8 Diagnosis

The section describes how to diagnosis. **Diagnosis** provides the parameters of the Diagnosis configuration features.

The relevant information includes **Ping Diagnosis**, **Trace Route Diagnosis**, **PPPoE Diagnosis** and **DSL Line Diagnosis**.

1. On the main page of the ZXHN H267N, select **Management & Diagnosis > Diagnosis** to go to the **Diagnosis** page.

The page is shown in Figure 6-12.

#### Figure 6-12 Diagnosis Configuration Page

| Home                  | Internet                   | Local Network                     | VoIP                 | Management & Diagnosis |
|-----------------------|----------------------------|-----------------------------------|----------------------|------------------------|
| Status                |                            |                                   |                      |                        |
| Account Management    | Deve Information           |                                   |                      |                        |
| Login Timeout         | Page Information           |                                   |                      |                        |
| System Management     | This page provides the rel | evant parameters of diagnosis con | figuration features. |                        |
| Mirror Configuration  |                            |                                   |                      |                        |
| TR-069                | ▼ Diagnosis                |                                   |                      |                        |
| Log Management        | What should be noticed w   | hen making diagnosis?             |                      |                        |
| Diagnosis             | Ping Diagnosis             |                                   |                      |                        |
| ARP Table             | Trace Route Diagnos        | is                                |                      |                        |
| MAC Table             | PPPoE Diagnosis            |                                   |                      |                        |
| ETH Uplink Management | DSL Line Diagnosis         |                                   |                      |                        |
| IPv6 Switch           |                            |                                   |                      |                        |

#### **Ping Diagnosis**

2. Click **Ping Diagnosis** to open **Ping Diagnosis** page, as shown in Figure 6-13.

| Ping Diagnosis       |   |  |           |
|----------------------|---|--|-----------|
| IP Address/Host Name |   |  |           |
| Egress               | ~ |  |           |
|                      |   |  | Diagnosis |
| Diagnosis Result     |   |  |           |
|                      |   |  |           |
|                      |   |  |           |
|                      |   |  |           |
|                      |   |  |           |
|                      |   |  |           |
|                      |   |  |           |

#### Figure 6-13 Ping Diagnosis Page

- 3. Type the host IP address or host name in the IP Address/Host Name text box, select the WAN/LAN connection from the Egress drop-down list.
- 4. Click **Diagnosis** to diagnose the connection, and the system will display the following diagnosis results.

#### **Trace Route Diagnosis**

5. Click Trace Route Diagnosis.

The page is shown in Figure 6-14.

| <b>Figure</b> | 6-14 | Trace | Route | Diagnosis | Page |
|---------------|------|-------|-------|-----------|------|
|---------------|------|-------|-------|-----------|------|

| ▼ Trace Route Diagnosis |       |           |
|-------------------------|-------|-----------|
| IP Address/Host Name    |       |           |
| WAN Connection          | ~     |           |
| Maximum Hops            | 30    |           |
| Wait Time               | 5000  | ms        |
| Protocol                | UDP 💌 |           |
|                         |       |           |
| Diana da Dara k         |       | Diagnosis |
|                         |       |           |
|                         |       |           |
|                         |       |           |
|                         |       |           |
|                         |       |           |
|                         |       |           |
|                         |       |           |

- 6. Type the IP address or host name in the IP Address/Host Name text box, select one WAN connection, specify the Maximum Hops, Wait time, and Protocol.
- 7. After the configuration, click **Diagnosis**.

#### **PPPoE Diagnosis**

8. Click **PPPoE Diagnosis**.

The page is shown in Figure 6-15.

#### Figure 6-15 PPPoE Diagnosis Page

| <u>PPPoE Diagnosis</u>                                        |           |  |  |  |
|---------------------------------------------------------------|-----------|--|--|--|
| Ourrent WAN connection may be dropped down during diagnosing. |           |  |  |  |
| PPPoE Connection rer                                          | ✓         |  |  |  |
|                                                               | Diagnosis |  |  |  |
| Check PPPoE server connectivity                               | Fail      |  |  |  |
| Check PPPoE server session                                    | Fail      |  |  |  |
| Check authentication with PPPoE server                        | Fail      |  |  |  |
| Validate WAN assigned IP address                              | Fail      |  |  |  |
| Validate WAN assigned DNS IP address                          | Fail      |  |  |  |
| Validate WAN default gateway address                          | Fail      |  |  |  |

9. Select one **PPPoE connection**.

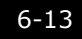

#### 10. Click **Diagnosis** to check the **PPPoE** link.

#### **DSL Line Diagnosis**

#### 11. Click **DSL Line Diagnosis**.

The page is shown in Figure 6-16.

#### Figure 6-16 DSL Line Diagnosis Page

| ▼ DSL Line Diagnosis                                                                                                    |        |           |  |  |
|----------------------------------------------------------------------------------------------------|--------|-----------|--|--|
| This test can be used to check whether your Modem is properly connected to the Network. This test may take a few seconds to complete. |        |           |  |  |
| Test Type                                                                                                    | F4 seg | ×         |  |  |
| VPI/VCI                                                                                                    | 1/32   | ×         |  |  |
| Diagnosis Result                                                                                                    |        | Diagnosis |  |  |

- 12. Select the **Test Type** and **VPI/VCI**.
- 13. Click **Diagnosis** to diagnose the connection.
  - End of Steps -

# 6.9 Check the ARP Table

The relevant information of ARP table is shown as below.

#### Steps

 On the main page of the ZXHN H267N, select Management & Diagnosis > ARP Table to go to the ARP Table page, as shown in Figure 6-17.

| Home                                                                       | Internet                                                     | Local Network                  | VoIP      | Management & Diag |
|----------------------------------------------------------------------------|--------------------------------------------------------------|--------------------------------|-----------|-------------------|
| us<br>ount Management<br>in Timeout<br>tem Management<br>ror Configuration | Page Information<br>The relevant information of<br>ARP Table | f ARP table is shown as below. |           |                   |
| g Management                                                               | IP Address                                                   | MAC Address                    | Status    | Interface         |
| gnosis                                                                     | 192.168.1.2                                                  | 00:1e:90:3f:5c:39              | Available | LAN               |
| P Table                                                                    |                                                              |                                |           | _                 |
| C Table                                                                    |                                                              |                                |           | Ref               |
| H Uplink Management                                                        |                                                              |                                |           |                   |
| 6 Switch                                                                   |                                                              |                                |           |                   |

Figure 6-17 ARP Table Page

2. Click **Refresh** button to refresh information.

```
- End of Steps -
```

## 6.10 Check the MAC Table

The relevant information of MAC table is shown as below.

#### Steps

1. On the main page of the ZXHN H267N, select **Management & Diagnosis > MAC Table** to go to the **MAC Table** page, as shown in Figure 6-18.

#### Figure 6-18 MAC Table Page

| Home                  | Intern                                                                    | et Local Ne       | etwork         | VoIP | Management & Diagnosi |
|-----------------------|---------------------------------------------------------------------------|-------------------|----------------|------|-----------------------|
| Status                |                                                                           |                   |                |      |                       |
| Account Management    |                                                                           |                   |                |      |                       |
| Login Timeout         | Page Information The relevant information of MAC table is shown as below. |                   |                |      |                       |
| System Management     |                                                                           |                   |                |      |                       |
| Mirror Configuration  |                                                                           |                   |                |      |                       |
| TR-069                | ▼ MAC Table                                                               |                   |                |      |                       |
| Log Management        | Port                                                                      | MAC Address       | Active Time(s) |      |                       |
| Diagnosis             | LAN1                                                                      | 00:1e:90:3f:5c:39 | 299.91         |      |                       |
| ARP Table             |                                                                           |                   |                |      |                       |
| MAC Table             |                                                                           |                   |                |      | Refres                |
| ETH Uplink Management |                                                                           |                   |                |      |                       |
| IPv6 Switch           |                                                                           |                   |                |      |                       |

- 2. Click Refresh button to refresh information.
  - End of Steps -

# 6.11 Configure the ETH Uplink Management

This page will help you convert LAN to WAN interface.

#### Steps

 On the main page of the ZXHN H267N, select Management & Diagnosis > ETH Uplink Management to go to the ETH Uplink Management page, as shown in Figure 6-19.

#### Figure 6-19 ETH Uplink Management Page

| Home                  | Internet                                                                                                    | Local Network    | VoIP | Management & Diagnosis |  |  |  |
|-----------------------|----------------------------------------------------------------------------------------------------|------------------|------|------------------------|--|--|--|
| Status                |                                                                                                    |                  |      |                        |  |  |  |
| Account Management    |                                                                                                    |                  |      |                        |  |  |  |
| Login Timeout         | Page Informati                                                                                                    | Page Information |      |                        |  |  |  |
| System Management     | This page will help you convert LAN4 to WAN interface. Once radiobox "on" is set and "apply" button is pressed, the device will reboot and LAN4 will work as LAN interface. |                  |      |                        |  |  |  |
| Mirror Configuration  |                                                                                                    |                  |      |                        |  |  |  |
| TR-069                | ETH Uplink Man                                                                                                    | agement          |      |                        |  |  |  |
| Log Management        |                                                                                                    |                  |      |                        |  |  |  |
| Diagnosis             | ETH Uplink                                                                                                    | ⊙ On O Off       |      |                        |  |  |  |
| ARP Table             | Management                                                                                                    |                  |      | Apply Cancel           |  |  |  |
| MAC Table             |                                                                                                    |                  |      | Cancer                 |  |  |  |
| ETH Uplink Management |                                                                                                    |                  |      |                        |  |  |  |
| IPv6 Switch           |                                                                                                    |                  |      |                        |  |  |  |

- 2. Once radio button**On** is set and **Apply** button is pressed, the device will reboot and will work as WAN interface. Otherwise, when **Off** is applied, the device will work as LAN interface.
- 3. Click **Apply** button to apply the changes.
  - End of Steps -

# 6.12 Configure the IPv6 Switch

This page provides IPv6 switch function.

#### Steps

 On the main page of the ZXHN H267N, select Management & Diagnosis > IPv6 Switch to go to the IPv6 Switch page, as shown in Figure 6-20.

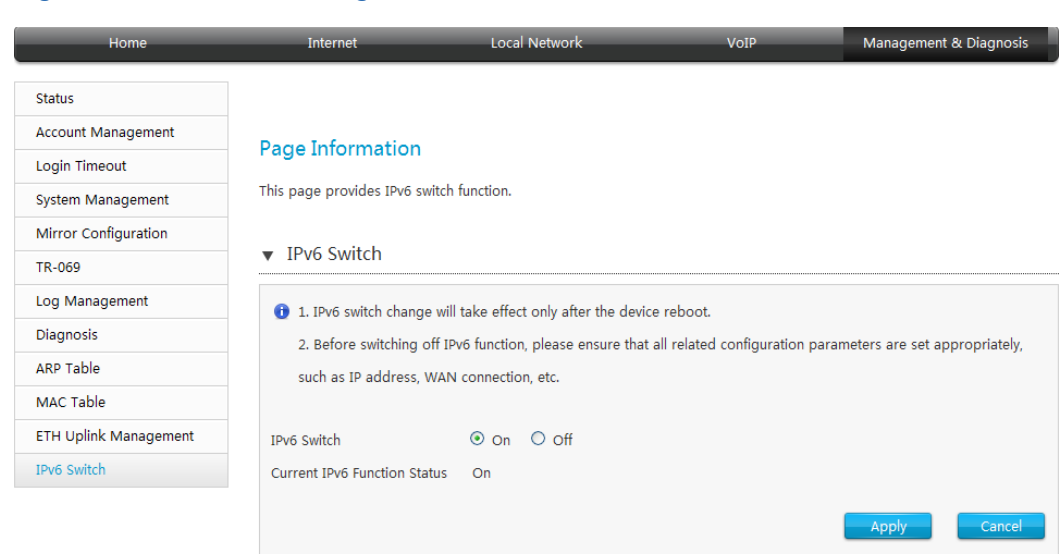

#### Figure 6-20 IPv6 Switch Page

- 2. Select enable IPv6 Switch function.
- 3. Click Apply button to apply the changes.
  - End of Steps -

This page intentionally left blank.

# Figures

| Figure 1-1  | The Back Panel                          | 1-1  |
|-------------|-----------------------------------------|------|
| Figure 1-2  | The Front Panel                         | 1-2  |
| Figure 1-3  | Cable Connection                        | 1-3  |
| Figure 2-1  | Login Page                              | 2-2  |
| Figure 2-2  | Configuration Page                      | 2-3  |
| Figure 3-1  | Internet Status                         |      |
| Figure 3-2  | Ethernet Configuring page               | 3-3  |
| Figure 3-3  | Route Page                              | 3-3  |
| Figure 3-4  | Bridge Page                             |      |
| Figure 3-5  | DSL Configuring page                    | 3-7  |
| Figure 3-6  | Route Page                              | 3-8  |
| Figure 3-7  | Bridge Page                             | 3-11 |
| Figure 3-8  | DSL Modulation Parameters               | 3-13 |
| Figure 3-9  | 4in6 Tunnel Connection page             | 3-14 |
| Figure 3-10 | 6in4 Tunnel Connection page             | 3-15 |
| Figure 3-11 | QoS Global Configuration page           | 3-16 |
| Figure 3-12 | New QoS Classification Page             | 3-17 |
| Figure 3-13 | Congestion Management Page              | 3-19 |
| Figure 3-14 | Traffic Policing page                   | 3-20 |
| Figure 3-15 | Firewall Page                           | 3-22 |
| Figure 3-16 | Filter Switch & Mode Configuration Page | 3-23 |
| Figure 3-17 | MAC Filter                              | 3-24 |
| Figure 3-18 | URL Filter Page                         | 3-24 |
| Figure 3-19 | IP Filter Page                          | 3-25 |
| Figure 3-20 | Local Service Control Page              | 3-26 |
| Figure 3-21 | Service Control-IPv6 Page               | 3-27 |
| Figure 3-22 | Remote Service Port Control-IPv4 Page   | 3-28 |
| Figure 3-23 | ALG Configuration Page                  | 3-29 |
| Figure 3-24 | DMZ Configuration Page                  | 3-30 |
| Figure 3-25 | Port Forwarding Configuration Page      | 3-31 |
| Figure 3-26 | Port Trigger Configuration Page         | 3-32 |
| Figure 3-27 | DDNS Configuration Page                 | 3-34 |

| Figure 3-28 | SNTP Configuration Page            | 3-35 |
|-------------|------------------------------------|------|
| Figure 3-29 | Port Binding Configuration Page    | 3-36 |
| Figure 3-30 | Dynamic Routing Configuration Page | 3-37 |
| Figure 3-31 | IGMP Configuration Page            | 3-38 |
| Figure 3-32 | IGMP WAN Connection Page           | 3-38 |
| Figure 3-33 | MLD Configuration Page             | 3-39 |
| Figure 3-34 | MLD WAN Connection Page            | 3-40 |
| Figure 4-1  | Local Network Status Page          | 4-1  |
| Figure 4-2  | WLAN Global Configuration Page     |      |
| Figure 4-3  | WLAN SSID Settings Page            | 4-4  |
| Figure 4-4  | Access Control-Mode Settings Page  | 4-5  |
| Figure 4-5  | Acess Control-Rule Settings        |      |
| Figure 4-6  | WMM Configuration Page             | 4-7  |
| Figure 4-7  | WPS Configuration Page             | 4-8  |
| Figure 4-8  | Allocated Address(IPv4) Page       | 4-9  |
| Figure 4-9  | DHCP Server(IPv4) Page             | 4-9  |
| Figure 4-10 | Port Control-DHCP(IPv4) Page       | 4-10 |
| Figure 4-11 | DHCP Binding Page                  | 4-11 |
| Figure 4-12 | Allocated Address(IPv6) Page       | 4-12 |
| Figure 4-13 | Prefix Management(IPv6) Page       | 4-12 |
| Figure 4-14 | DHCP Server(IPv6) Page             | 4-13 |
| Figure 4-15 | Port Control-DHCPv6&RA(IPv6) Page  | 4-13 |
| Figure 4-16 | RA Service Page                    | 4-14 |
| Figure 4-17 | Routing Table(IPv4) Page           | 4-15 |
| Figure 4-18 | Static Routing(IPv4) Page          | 4-16 |
| Figure 4-19 | Policy Routing(IPv4) Page          | 4-17 |
| Figure 4-20 | Routing Table(IPv6) Page           | 4-18 |
| Figure 4-21 | Static Routing(IPv6) Page          | 4-19 |
| Figure 4-22 | Policy Routing(IPv6) Page          | 4-20 |
| Figure 4-23 | FTP Page                           | 4-21 |
| Figure 4-24 | UPnP Page                          | 4-22 |
| Figure 4-25 | DMS Configuration Page             | 4-23 |
| Figure 4-26 | DNS Configuration Page             | 4-24 |
| Figure 4-27 | Host Name Page                     | 4-24 |
| Figure 4-28 | DNS Page                           | 4-25 |
| Figure 5-1  | VoIP Status Page                   | 5-1  |
|-------------|------------------------------------|------|
| Figure 5-2  | SIP Accounts Page                  | 5-2  |
| Figure 5-3  | Advanced Parameters Page           | 5-3  |
| Figure 5-4  | SIP Protocol Page                  | 5-4  |
| Figure 5-5  | Media Page                         | 5-5  |
| Figure 5-6  | Fax Page                           | 5-6  |
| Figure 6-1  | Device Status Page                 | 6-2  |
| Figure 6-2  | Account Management Page            | 6-2  |
| Figure 6-3  | Admin Account Management Page      | 6-3  |
| Figure 6-4  | Login Timeout Configuration Page   | 6-4  |
| Figure 6-5  | Device Management Page             | 6-5  |
| Figure 6-6  | Firmware Upgrading Page            | 6-5  |
| Figure 6-7  | User Configuration Management Page | 6-6  |
| Figure 6-8  | Mirror Configuration Page          | 6-7  |
| Figure 6-9  | TR-069 Configuration Page          | 6-8  |
| Figure 6-10 | Certificate Management             | 6-10 |
| Figure 6-11 | Log Management Page                | 6-11 |
| Figure 6-12 | Diagnosis Configuration Page       | 6-12 |
| Figure 6-13 | Ping Diagnosis Page                | 6-12 |
| Figure 6-14 | Trace Route Diagnosis Page         | 6-13 |
| Figure 6-15 | PPPoE Diagnosis Page               | 6-13 |
| Figure 6-16 | DSL Line Diagnosis Page            | 6-14 |
| Figure 6-17 | ARP Table Page                     | 6-15 |
| Figure 6-18 | MAC Table Page                     | 6-15 |
| Figure 6-19 | ETH Uplink Management Page         | 6-16 |
| Figure 6-20 | IPv6 Switch Page                   | 6-17 |
|             |                                    |      |

This page intentionally left blank.

## Table

| Table 1-1  | Interfaces and Buttons                                          | 1-1  |
|------------|-----------------------------------------------------------------|------|
| Table 1-2  | Descriptions of Indicators                                      | 1-2  |
| Table 3-1  | Parameter Descriptions for the Route Mode                       | 3-4  |
| Table 3-2  | Parameter Descriptions for the Bridge Mode                      | 3-6  |
| Table 3-3  | Parameter Descriptions for the DSL                              | 3-8  |
| Table 3-4  | Parameter Descriptions for the Bridge-based connection          | 3-11 |
| Table 3-5  | Parameter Descriptions for the 4in6 Tunnel                      | 3-14 |
| Table 3-6  | Parameter Descriptions for the 6in4 Tunnel                      | 3-15 |
| Table 3-7  | Parameter Descriptions for the QoS Classification               | 3-17 |
| Table 3-8  | Parameter Descriptions for the QoS Congestion Management        | 3-19 |
| Table 3-9  | Parameter Descriptions for the QoS Traffic Policing             | 3-21 |
| Table 3-10 | Firewall Parameter Descriptions                                 | 3-22 |
| Table 3-11 | Parameter Descriptions for the Switch & Mode Filter             | 3-23 |
| Table 3-12 | Parameter Descriptions for the MAC Filter                       | 3-24 |
| Table 3-13 | Parameter Descriptions for the IP Filter                        | 3-25 |
| Table 3-14 | Parameter Descriptions for the Service Control-IPv4             | 3-27 |
| Table 3-15 | Parameter Descriptions for the Service Control-IPv6             | 3-27 |
| Table 3-16 | Parameter Descriptions for the Remote Service Port Control-IPv4 |      |
|            |                                                                 | 3-28 |
| Table 3-17 | Parameter Descriptions for the DMZ                              | 3-30 |
| Table 3-18 | Parameter Descriptions for the Port Forwarding                  | 3-31 |
| Table 3-19 | Parameter Descriptions for the Port Trigger                     | 3-32 |
| Table 3-20 | Parameter Descriptions for the DDNS                             | 3-34 |
| Table 3-21 | Parameter Descriptions for the SNTP                             | 3-35 |
| Table 3-22 | Parameter Descriptions for the RIP                              | 3-37 |
| Table 4-1  | Parameter Descriptions for the WLAN Global Configuration        | 4-3  |
| Table 4-2  | Parameter Descriptions for the WLAN SSID setting                | 4-4  |
| Table 4-3  | Access Control-Mode parameters                                  | 4-5  |
| Table 4-4  | Access Control-Rule parameters                                  | 4-6  |
| Table 4-5  | Parameter Descriptions for the WMM                              | 4-7  |
| Table 4-6  | Parameter Descriptions for the WPS                              | 4-8  |
| Table 4-7  | Parameter Descriptions for the DHCP Server                      | 4-9  |
|            |                                                                 |      |

| Table 4-8  | Parameter Descriptions for the DHCP Binding                    | 4-11 |
|------------|----------------------------------------------------------------|------|
| Table 4-9  | Parameter Descriptions for the DHCP Server                     | 4-13 |
| Table 4-10 | Parameter Descriptions for the RA Service                      | 4-14 |
| Table 4-11 | Parameter Descriptions for the Static Routing                  | 4-16 |
| Table 4-12 | Parameter Descriptions for the Policy Routing(IPv4)            | 4-17 |
| Table 4-13 | Parameter Descriptions for the Static Routing(IPv6)            | 4-19 |
| Table 4-14 | Parameter Descriptions for the Policy Routing(IPv6)            | 4-20 |
| Table 4-15 | Parameter Descriptions for the FTP                             | 4-21 |
| Table 4-16 | Parameter Descriptions for the UPnP                            | 4-22 |
| Table 4-17 | Parameter Descriptions for the DMS                             | 4-23 |
| Table 5-1  | Parameter Descriptions for the SIP Accounts                    | 5-2  |
| Table 5-2  | Advanced Parameter Descriptions for the VoIP Service           | 5-3  |
| Table 5-3  | Parameter Descriptions for the SIP Protocol                    | 5-4  |
| Table 5-4  | Parameter Descriptions for the Fax                             | 5-6  |
| Table 6-1  | Parameter Descriptions for the Telecomadmin Account Management |      |
|            |                                                                | 6-3  |
| Table 6-2  | Parameter Descriptions for the Admin Account Management        | 6-3  |
| Table 6-3  | Parameter Descriptions for the Mirror Configuration            | 6-7  |
| Table 6-4  | Parameter Descriptions for the TR-069                          | 6-9  |
| Table 6-5  | Parameter Descriptions for the Log Management                  | 6-11 |